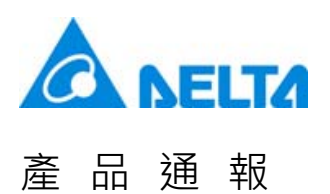

| Technical Announcement |              |               |                   |                            |                             |
|------------------------|--------------|---------------|-------------------|----------------------------|-----------------------------|
| Issued by              | IMSBU<br>HMI | Author (s)    | Tina, Lee         | Security<br>Classification | ☑ General<br>□ Confidential |
| Issue No.              | HMI16010800  |               | Released<br>Date  | Februar                    | y 04, 2016                  |
| Recipient              | Product Mana | ger, BU Sales | Representative, C | Global Service Pa          | rtners                      |

#### Purpose:

After updating, the DOPSoft software version of DOP series product is 2.00.05:

- Firmware version of DOP-B model: 3.0092
- Firmware version of DOP-W model: 3.0073
- Firmware version of DOP-H model: 3.0092
- Firmware version of HMC model: 3.0160

#### **Descriptions:**

- 1. Applicable model: DOP-B / DOP-W / DOP-H / HMC series
- 2. Correcting items of software/firmware:
  - 2.1 Fixed bug: HMI is lagging when switching language
  - 2.2 Fixed bug: Changes on "CSV Format" option cannot be stored
  - 2.3 Fixed bug: HMI shows communication error after connecting to PLC for a while
  - 2.4 Fixed bug: HMI's screen is frozen after connecting to multiple PLCs over network for a while
  - 2.5 Fixed bug: Customized Modbus TCP Server port cannot be used
  - 2.6 Fixed bug: WPL V2.40 file format is not supported
  - 2.7 Fixed bug: Screen data printed in horizontal direction by ePrinter is skew
  - 2.8 Fixed bug: HMI cannot get IP address while it is running already

2.9 Fixed bug: HMI cannot retain recipe data after power down and up when non-volatile storage is set to HMI

2.10 Fixed bug: Certain operations performing writing data to USB storage will cause HMI screen frozen, e.g. exporting recipe to USB storage and copying files from HMI to USB in "System Menu" 2.11 Fixed bug: Executing "Alarm Moving Sign" in "Alarm Setup" or "Alarm Moving Sign" element will cause HMI screen frozen

2.12 Fixed bug: After user switch language and examine "Alarm History Table", entering "System Menu" or downloading projects will cause HMI failed

- 2.13 Fixed bug: "Auto Update" cannot function on "B03S211" and "B03E211" when booting
- 2.14 Fixed bug: Position offset is observed when pressing on HMI screen

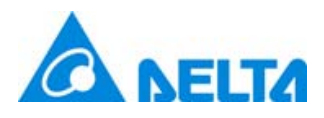

## Newsletter

2.15 Fixed bug: Executing macro "EXHISTORY" will cause HMI fail when "Non-volatile" storage of "History Buffer" is set to HMI and "Export CSV File" is checked

2.16 Fixed bug: When HMI macro accesses controller Allen Bradley Ethernet IP(Controllogix, Compactlogix) (Use Tags)'s address, HMI will have "Run out of Mem" error

2.17 HMI fails when controller Siemens S7 200 SMART (ISO TCP)'s address Q0.0 is set ON

2.18 Fixed bug: When HMI runs as PLC in "Online Simulation Mode" with wrong connection setup, it shows "Run out of memory" error

2.19 Fixed bug: FlashTransfer shows errors when it reads data whose size is more than 16 words in "Historical Buffer"

- 3. Newly added function of software / firmware:
  - 3.1 FTP Server function
  - 3.2 Advanced alarm function
  - 3.3 The alarm export and import file format now supports Excel
  - 3.4 Button of Sound Setting is now available in DOP-W series HMI
  - 3.5 Full screen and Time slider control
  - 3.6 Tag function is now supported by element and macro
  - 3.7 When entering the password in DOP-W series HMI, users no longer need to select the security level
  - 3.8 After scanning the barcode, there is no need to write the data into its address by pressing the Enter button
  - 3.9 DOP-B10VS511 VGA Input supports scanning frequency of 60 Hz
  - 3.10 Number of M device supported by HMC series HMI increases to 8192
  - 3.11 DVP 12SE and DVP EH3 / DVP EH3-L models support PLC upload/download function
  - 3.12 Network type HMIs, including DOP-B, DOP-H and HMC support HMI Doctor function for online self-verification
  - 3.13 Add PLC Controllers
- 4. Location for downloading the software:

http://www.deltaww.com/services/DownloadCenter2.aspx?secID=8&pid=2&tid=0&CID=06 &itemID=060302&typeID=1&downloadID=,&title=Select%20Product%20Series&dataType =8;&check=1&hl=en-US

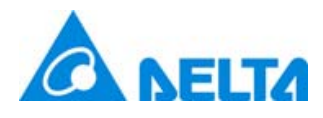

# Newsletter

| 2.     | 2.1 Fixed bug: HMI is lagging when switching language |                                                                                           |  |
|--------|-------------------------------------------------------|-------------------------------------------------------------------------------------------|--|
|        | Deferre                                               | When switching to different languages, HMI will not respond for a while before the change |  |
| Before | takes effect.                                         |                                                                                           |  |
|        | After                                                 | Switching language becomes fast with no delay.                                            |  |

#### 2.2 Fixed bug: Changes on "CSV Format" option cannot be stored

| Before | In [Options] $\rightarrow$ [Alarm Setup], check [CSV Format] and hit OK. When user comes back |  |
|--------|-----------------------------------------------------------------------------------------------|--|
|        | to 【Alarm Setup】,【CSV Format】is still unchecked.                                              |  |
| After  | Once the option is set, changes on "CSV Format" will be applied.                              |  |

#### 2.3 Fixed bug: HMI shows communication error after connecting to PLC for a while

| Before | HMI shows communication error: "No TCP connection" after connecting to PLC for a while. |
|--------|-----------------------------------------------------------------------------------------|
|        | Rebooting HMI is required to re-establish the connection.                               |
| After  | Connection between HIM and PLC becomes stable                                           |

2.4 Fixed bug: HMI's screen is frozen after connecting to multiple PLCs over network for a while

| Before | HMI's screen is frozen after connecting to multiple PLCs over network for a while.      |
|--------|-----------------------------------------------------------------------------------------|
| After  | HMI's screen will not delay after connecting to multiple PLCs over network for a while. |

#### 2.5 Fixed bug: Customized Modbus TCP Server port cannot be used

| Before | [Modbus TCP Server Port] set in [Options] $\rightarrow$ [Configuration] $\rightarrow$ [Network App] cannot |
|--------|----------------------------------------------------------------------------------------------------|
|        | be used to connect to HMI                                                                                  |
| After  | [Modbus TCP Server Port] set in [Options] $\rightarrow$ [Configuration] $\rightarrow$ [Network App] can    |
|        | be used to connect to HMI                                                                                  |

#### 2.6 Fixed bug: WPL V2.40 file format is not supported

|        | WPL V2.40 file format is not supported.                                                                 |
|--------|----------------------------------------------------------------------------------------------------|
| Before | • On HMI, by using [System Menu] $\rightarrow$ [Up/Download] $\rightarrow$ [Transfer Mode] HMI will not |

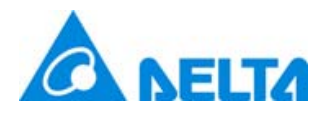

通報

品

產

# Newsletter

|       | be able to download WPL V2.40 file and show warning "Not support this version"                         |
|-------|----------------------------------------------------------------------------------------------------|
|       | Macro "PLCDOWNLOAD" cannot download WPL V2.40 file with return value 0                                 |
| After | WPL V2.40 file format is supported.                                                                    |
|       | • On HMI, by using [System Menu] $\rightarrow$ [Up/Download] $\rightarrow$ [Transfer Mode] HMI will be |
|       | able to download WPL V2.40 file without error message                                                  |
|       | Macro "PLCDOWNLOAD" can download WPL V2.40 file with return value 1                                    |

#### 2.7 Fixed bug: Screen data printed in horizontal direction by ePrinter is skew

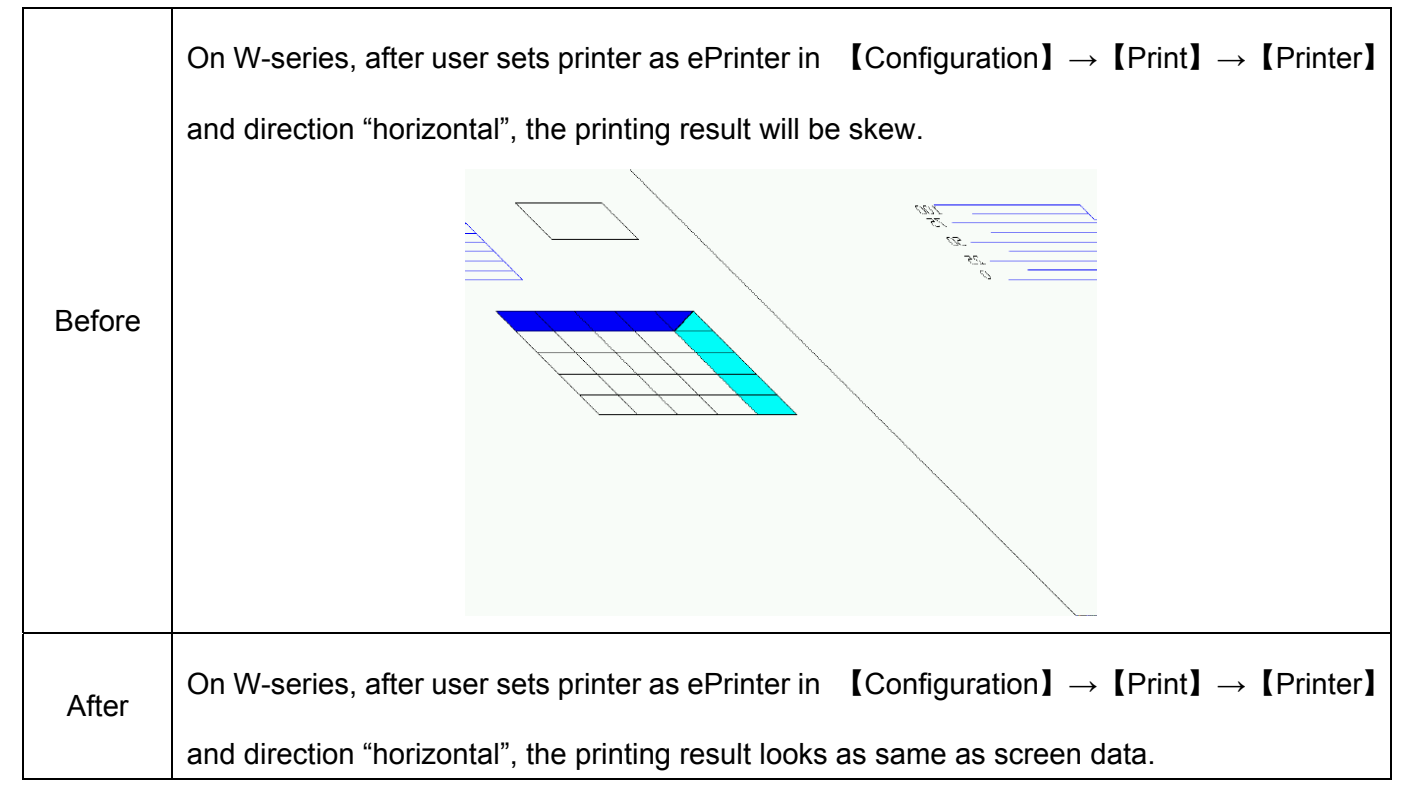

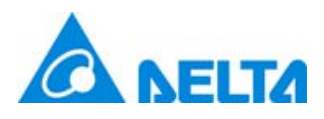

# Newsletter

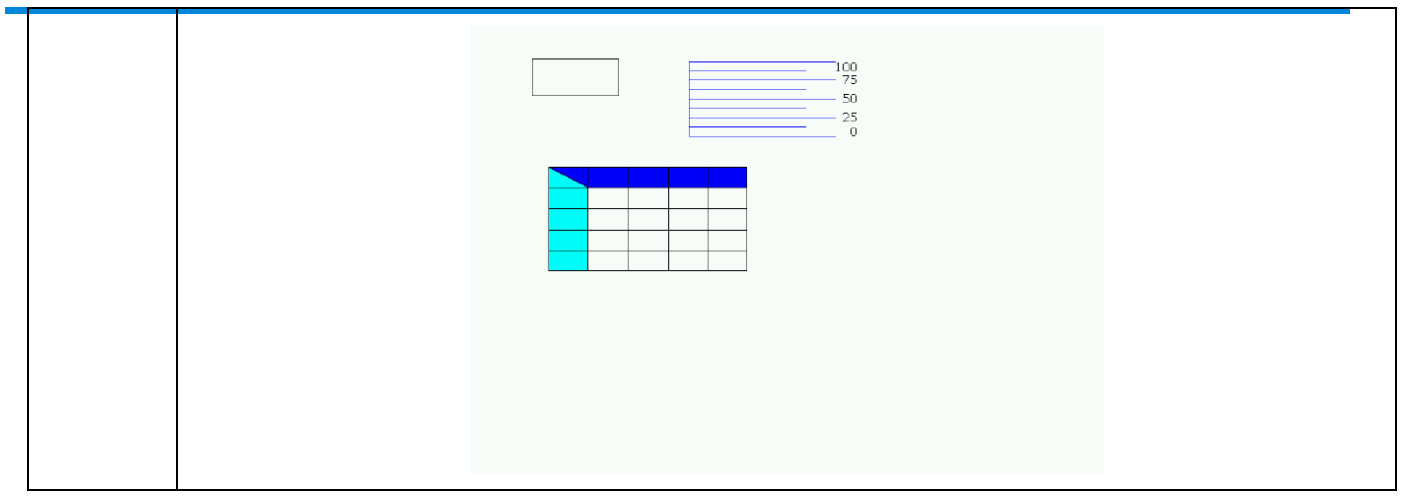

#### 2.8 Fixed bug: HMI cannot get IP address while it is running already

| Before | HMI can only obtain IP address during booting (screen shows "Initializing"). If HMI          |
|--------|----------------------------------------------------------------------------------------------|
|        | Ethernet cable is plugged after booting, HMI cannot refresh it's IP address until rebooting. |
| After  | HMI can get IP address as soon as Ethernet cable is plugged-in.                              |

2.9 Fixed bug: HMI cannot retain recipe data after power down and up when non-volatile storage is set to HMI

| Before | Modification to recipe will not retain after power down and up when non-volatile storage is   |
|--------|-----------------------------------------------------------------------------------------------|
|        | set to HMI.                                                                                   |
| After  | When "Non-volatile storage" is set to HMI, actually, all recipe data will be stored. However, |
|        | the time interval of writing data to storage is 4 second. If modification and switch-off      |
|        | happens at the moment in between two writing cycles, all data will be lost.                   |

2.10 Fixed bug: Certain operations performing writing data to USB storage will cause HMI screen frozen,

e.g. exporting recipe to USB storage and copying files from HMI to USB in "System Menu"

|        | Certain operations performing writing data to USB storage will cause HMI screen frozen, |
|--------|-----------------------------------------------------------------------------------------|
| Before | e.g. exporting recipe to USB storage and copying files from HMI to USB in "System       |
|        | Menu".                                                                                  |
| After  | HMI works normally with writing data operations to USB storage.                         |

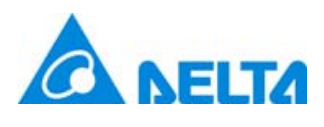

# Newsletter

2.11 Fixed bug: Executing "Alarm Moving Sign" in "Alarm Setup" or "Alarm Moving Sign" element will cause HMI screen frozen

| Before | Enable "Alarm Moving Sign" in "Alarm Setup" or create an "Alarm Moving Sign" element      |
|--------|-------------------------------------------------------------------------------------------|
|        | on HMI screen. If there is any alarm triggered or cleared, HMI screen will become frozen. |
| After  | Both alarm moving sign work well without any problem when alarms are trigged or           |
|        | cleared.                                                                                  |

2.12 Fixed bug: After user switch language and examine "Alarm History Table", entering "System Menu" or downloading projects will cause HMI failed

|        | After user switch language and examine "Alarm History Table", entering "System Menu" or                                                                                                    |
|--------|----------------------------------------------------------------------------------------------------|
|        | downloading projects will cause HMI failed.                                                                                                    |
| Before | FUVer: 3.0076<br>SUVer: 03070R03<br>R00: E38070DB<br>R07: E72FF007<br>R03: E8800002<br>R04: E780D000<br>R05: E38070D7<br>R05: E3802E40<br>R07: E3802E40<br>R07: E3802E40<br>R07: E3802E40<br>R07: E3802E40<br>R07: E3802E40<br>R07: E3802E40<br>R70: E3802002<br>R07: E780D000<br>R70: E3802E40<br>073: 306802BC<br>074: 3068640<br>075: 30685324<br>075: 30685324<br>075: 304b6828 |
| After  | After user switch language and examine "Alarm History Table", entering "System Menu" or                                                                                                    |
|        | downloading projects will not cause HMI failed.                                                                                                    |

2.13 Fixed bug: "Auto Update" cannot function on "B03S211" and "B03E211" when booting

| Before | Booting speed of "B03S211" and "B03E211" are too fast for system to detect USB storage |
|--------|----------------------------------------------------------------------------------------|
|        | so that "Auto Update" cannot function.                                                 |
| Aftor  | "B03S211" and "B03E211" can detect USB storage during booting and make "Auto           |
| Atter  | Update" work.                                                                          |

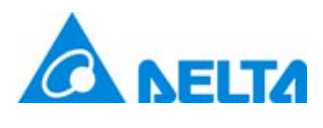

# Newsletter

| 2. | .14 Fixed bug: Position offset is observed when pressing on HMI screen |                                                                                           |  |  |  |  |  |
|----|------------------------------------------------------------------------|-------------------------------------------------------------------------------------------|--|--|--|--|--|
|    | Before                                                                 | When touch force in "System Menu" is set lower, there will be significant offset between  |  |  |  |  |  |
|    |                                                                        | touched point and the point HMI recognized.                                               |  |  |  |  |  |
|    | After                                                                  | With any setting of touch force, HMI can recognize touched point on the screen precisely. |  |  |  |  |  |

2.15 Fixed bug: Executing macro "EXHISTORY" will cause HMI fail when "Non-volatile" storage of "History Buffer" is set to HMI and "Export CSV File" is checked

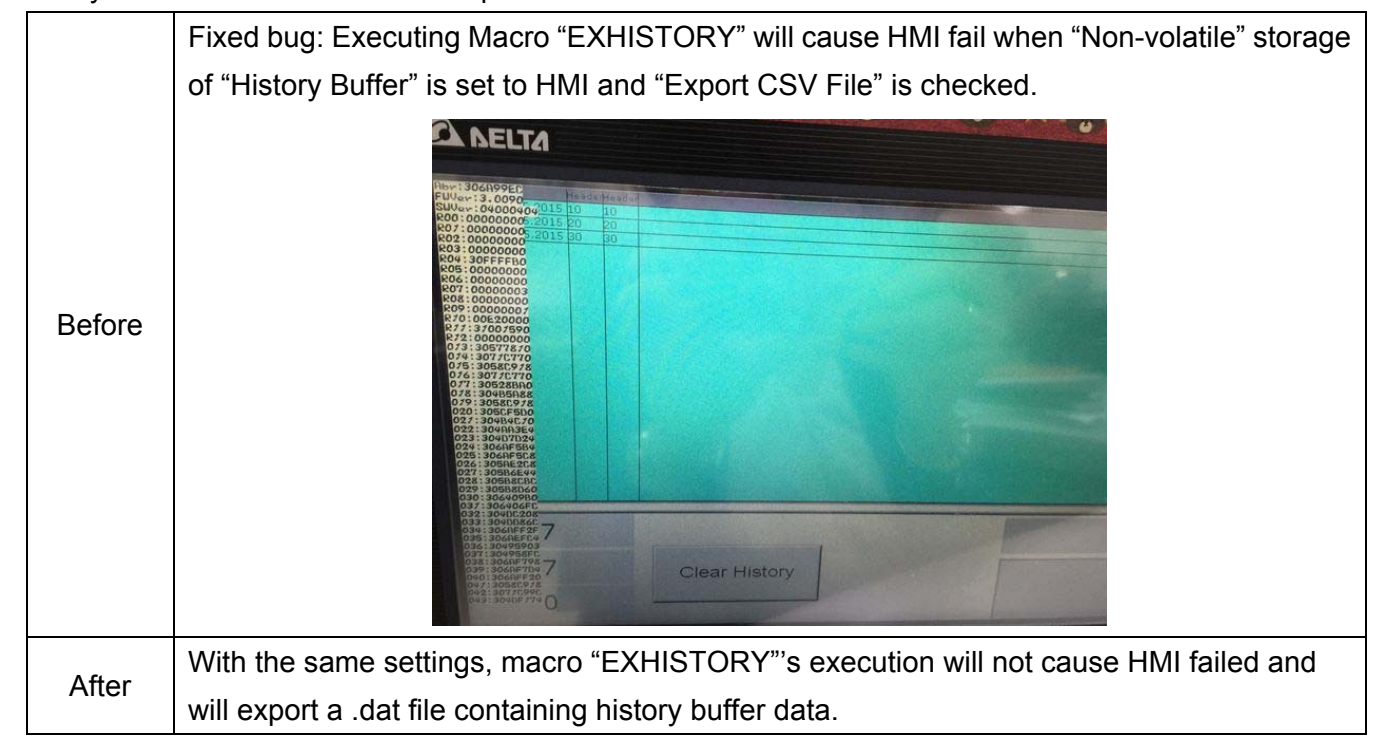

2.16 Fixed bug: When HMI macro accesses controller Allen Bradley Ethernet IP(Controllogix, Compactlogix) (Use Tags)'s address, HMI will have "Run out of Mem" error

| Poforo | When HMI macro accesses controller Allen Bradley Ethernet IP(Controllogix,            |
|--------|---------------------------------------------------------------------------------------|
| Delote | Compactlogix) (Use Tags)'s address for a while, HMI will have "Run out of Mem" error. |

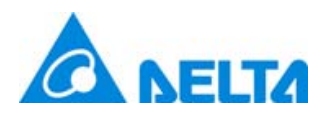

# Newsletter

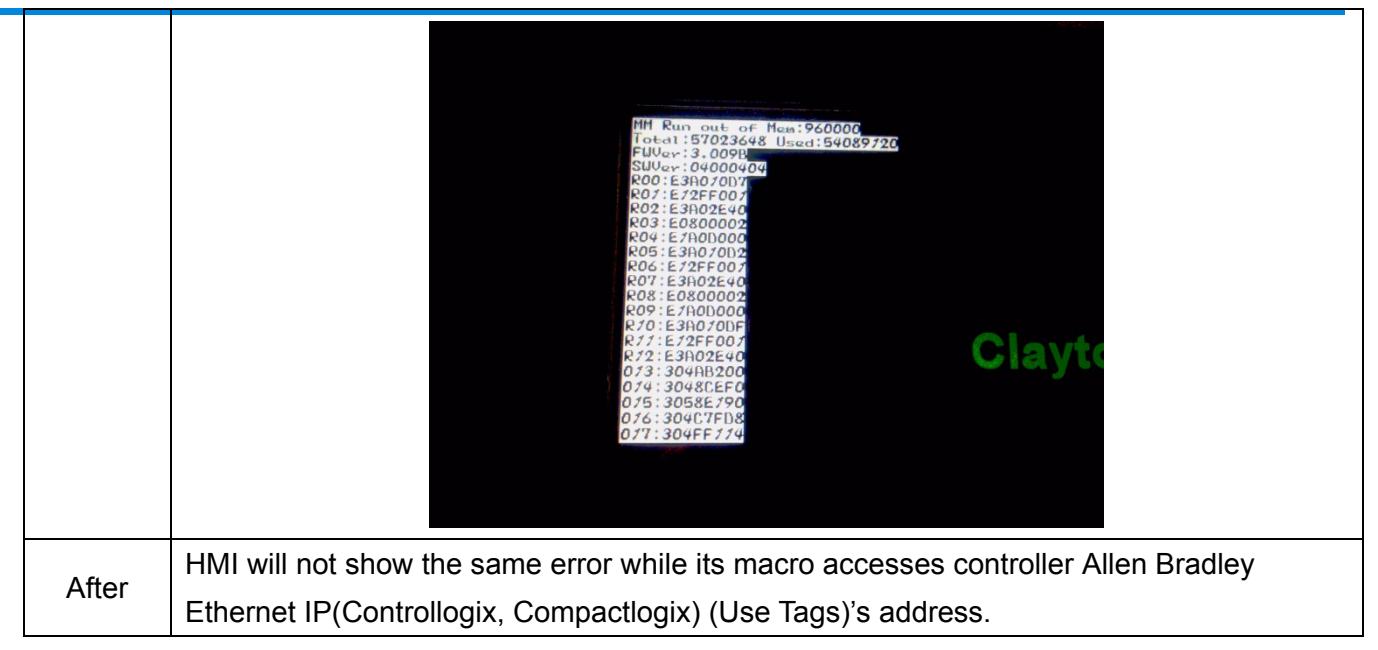

#### 2.17 HMI fails when controller Siemens S7 200 SMART (ISO TCP)'s address Q0.0 is set ON

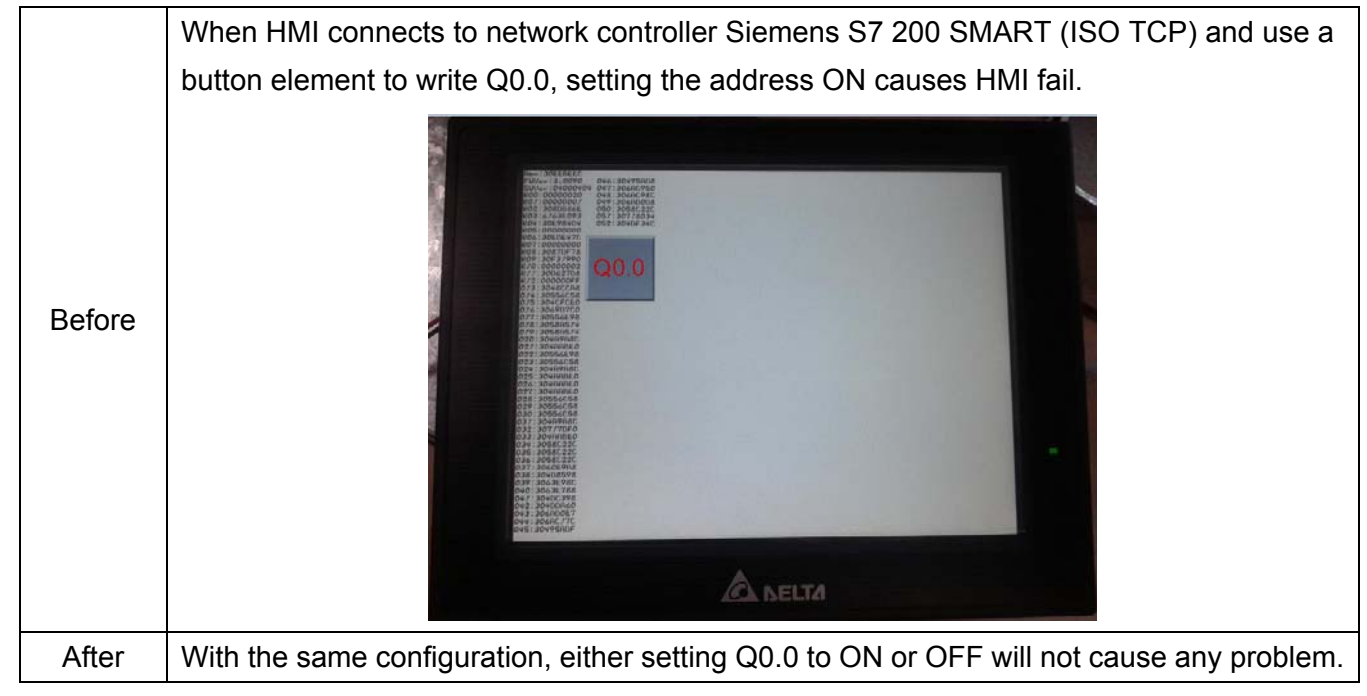

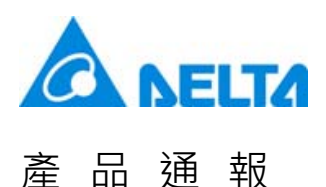

2.18 Fixed bug: When HMI runs as PLC in "Online Simulation Mode" with wrong connection setup, it shows "Run out of memory" error

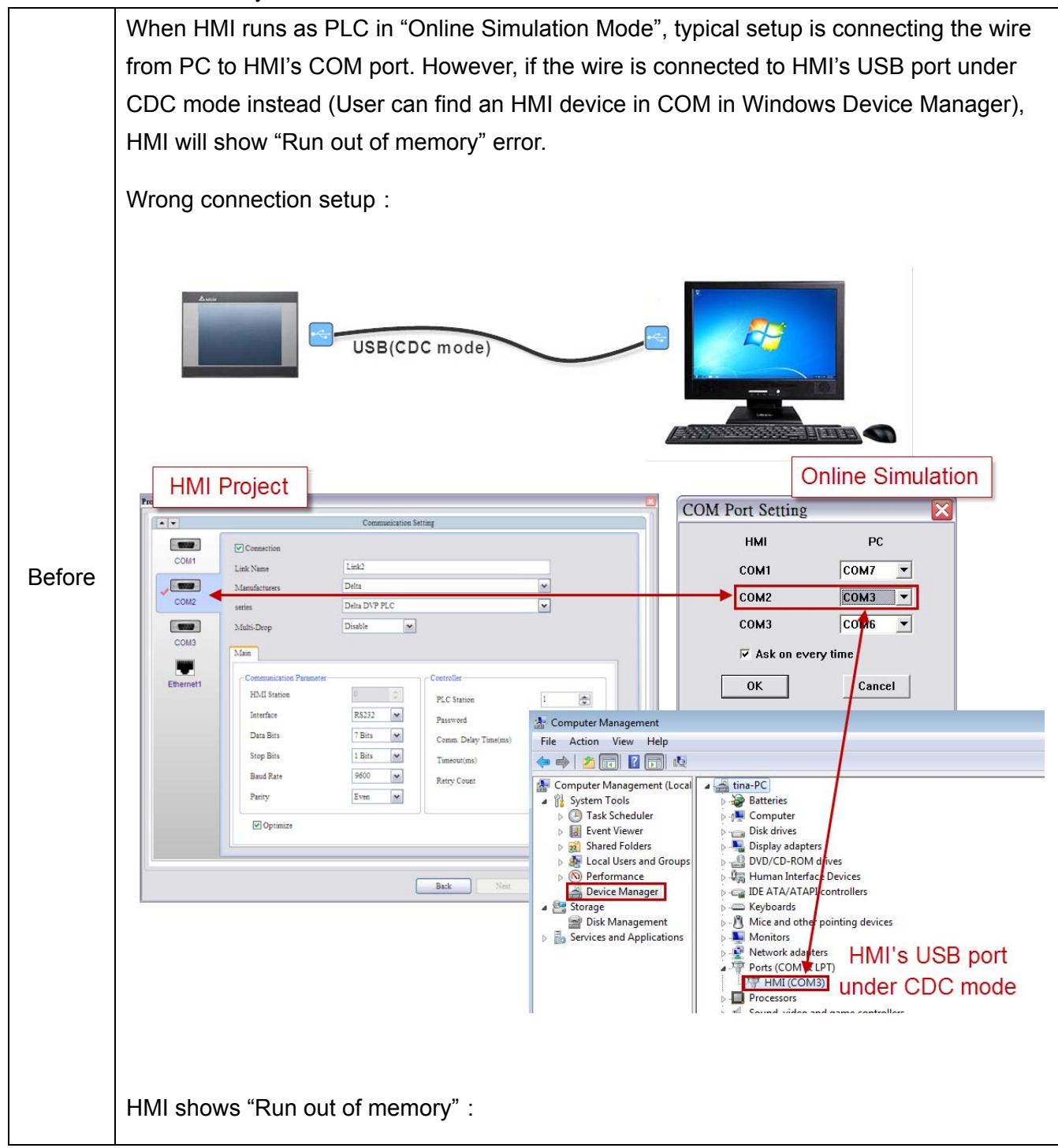

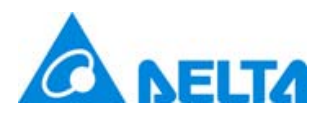

產

品

通

報

Newsletter

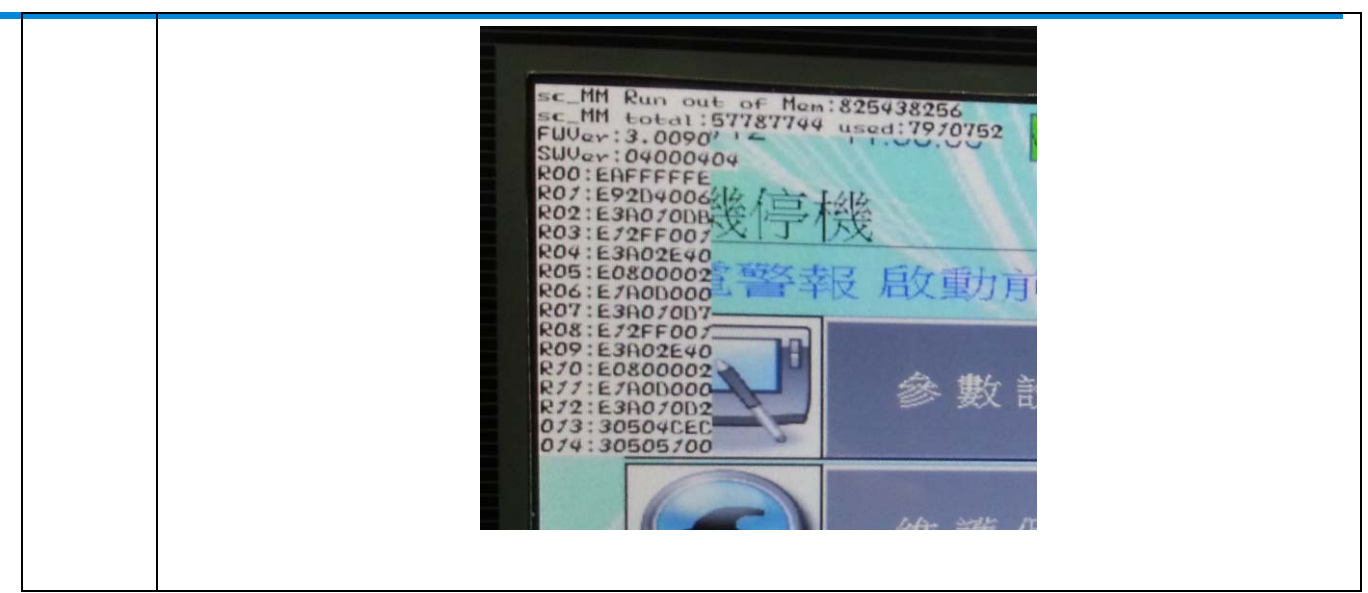

2.19 Fixed bug: FlashTransfer shows errors when it reads data whose size is more than 16 words in "Historical Buffer"

|        | FlashTransfer shows an error when it reads data whose size is more than 16 words in                                                                               |  |  |  |  |  |  |  |  |  |
|--------|----------------------------------------------------------------------------------------------------|--|--|--|--|--|--|--|--|--|
|        | "Historical Buffer".                                                                                                    |  |  |  |  |  |  |  |  |  |
|        | FlashTransfer.exe                                                                                                    |  |  |  |  |  |  |  |  |  |
|        | FlashTransfer.exe has encountered a problem and needs to close. We are sorry for the inconvenience.                                                               |  |  |  |  |  |  |  |  |  |
| Before | If you were in the middle of something, the information you were working on might be lost.                                                                        |  |  |  |  |  |  |  |  |  |
|        | Please tell Microsoft about this problem.<br>We have created an error report that you can send to us. We will treat<br>this report as confidential and anonymous. |  |  |  |  |  |  |  |  |  |
|        | To see what data this error report contains, <u>click here.</u><br>Send Error Report Don't Send                                                                   |  |  |  |  |  |  |  |  |  |
| After  | FlashTransfer can read data with size of 16 words in "Historical Buffer".                                                                                         |  |  |  |  |  |  |  |  |  |

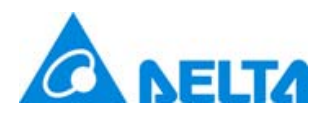

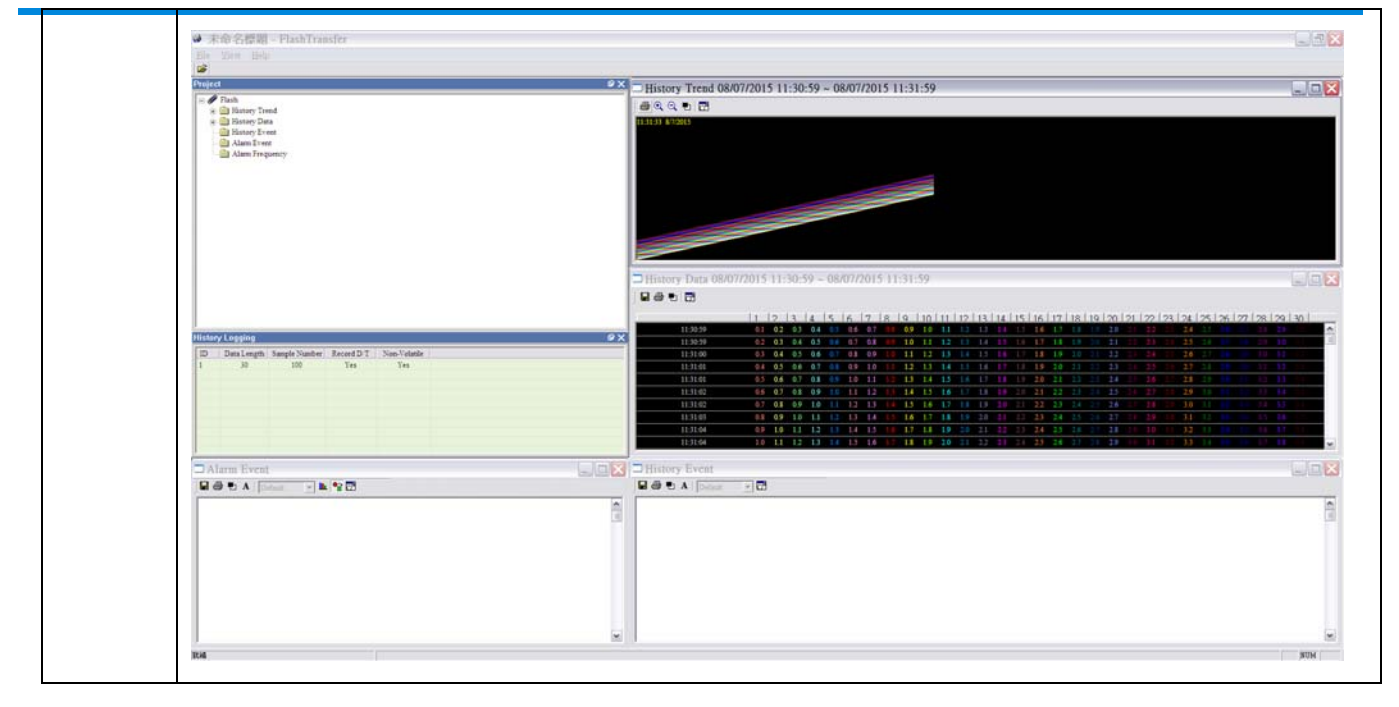

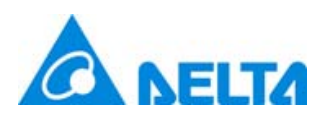

# Newsletter

#### 3.1 FTP Server Function

FTP Server enables users to download alarms, historical information and recipe from USB Disk or SD storage device to PC. It also allows users to upload the file from PC to USB Disk or SD storage device.

#### Supported HMI

Network type

#### Supported connection methods

- Software for file transmission
- Windows explorer
- DOS command line

#### **Connection limit**

- Maximum 3 on-line clients at the same time.
- FTP Server will be automatically disconnected when you leave it unused for 90 seconds.

#### Logon methods

- Anonymous logon
  - Users cannot add directory.
  - Users cannot upload files.
  - Users cannot download files.
  - Users cannot delete files.
  - Users can change the filenames.
- Account logon
  - Users can add directory.
  - Users can upload / download files.
  - Users can delete files.
  - Users can change the filenames.

#### File transmission rules

- Transmission flow is unlimited.
- During the file transmission, if the connection is failed, the file is stopped being transmitted. However, once the connection is OK, the system will continue to transmit the file again.
- No file size limit for transmission.
- Length limit of the filename is 260 bytes.
- It is allowed to change the filename.
- Chinese file name is supported.

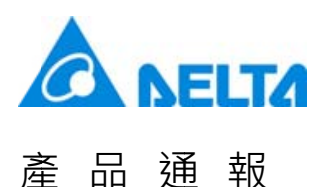

- File encryption is not supported.
- It supports positive and negative mode for connection
- During FTP transmission, users can go to or exit the operation from system directory.

Step 1: Go to [Option]  $\rightarrow$  [Configuration]  $\rightarrow$  [Network App]  $\rightarrow$  [FTP Server] and set the value for FTP Server connection.

| Main          | Enable      |          |           |   |  |
|---------------|-------------|----------|-----------|---|--|
| Control Block | Port        | 21       | (1~65535) |   |  |
|               | Account     | ıdmin    |           |   |  |
| Print         | Password    | 1234     |           |   |  |
| 2             | Root Dir    | ISB Diek |           |   |  |
| Default       |             | USD DISK |           |   |  |
| 5%            | 📝 Anonymous |          |           |   |  |
| Others        | L           |          |           | - |  |
| <b>1</b>      |             |          |           |   |  |
| letwork App   |             |          |           |   |  |
|               |             |          |           |   |  |
|               |             |          |           |   |  |
|               |             |          |           |   |  |
|               |             |          |           |   |  |

Step 2: Edit the information of alarms, history and recipe and set the non-volatile area to USB or SD storage device. Then, download the screen and insert the USB Disk to HMI. Trigger the [Save as Multi] button and select USB as the external device with the filename of ALL. And set \$100 address to 1 to export the 16-bit recipe.

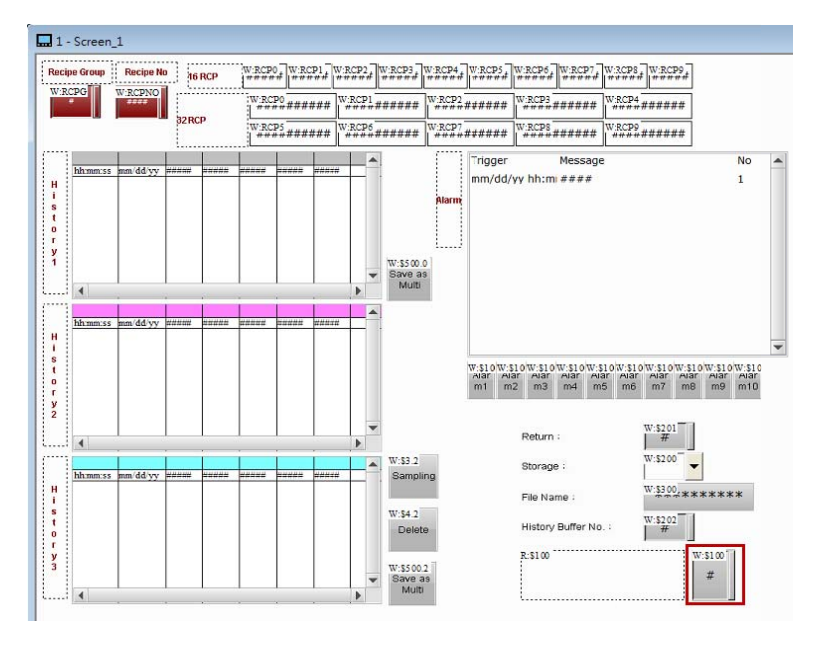

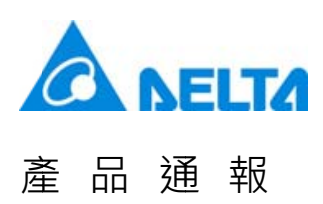

Step 3: Use FTP Client software to upload/download the file or use Windows Explorer or DOS Command line for connection. In the following steps, FileZilla, the software for file transmission is applied as the example. This software is free to download at <u>https://filezilla-project.org/download.php</u>. Please run FileZilla software after installation.

| FileZilla            |                                         |                |                      | - 0 - X          |
|----------------------|-----------------------------------------|----------------|----------------------|------------------|
| File Edit View       | Transfer Server Bookmarks Help Nev      | vversion avail | ablet                |                  |
| 1 - 1000             | 1 · · · · · · · · · · · · · · · · · · · |                | 0 6                  |                  |
| Host: 192.168.123    | 180 Username: admin Pas                 | sword: 00      | Port 21 Quickcom     | nect v           |
| 0                    |                                         |                |                      |                  |
|                      |                                         |                | 9                    | <u>^</u>         |
|                      |                                         |                |                      |                  |
|                      |                                         |                |                      |                  |
|                      |                                         |                |                      |                  |
| Local site: E:\test\ |                                         | •              | Remote ste:          |                  |
| □ ■ 累重               |                                         | Ê              |                      |                  |
|                      |                                         |                |                      |                  |
| 🕀 🏭 C.               |                                         |                |                      |                  |
|                      |                                         |                |                      |                  |
| s SR                 | RECYCLE BIN                             | •              |                      |                  |
| Filename             | Filesize Filetype Last modi             | fed            | Filename             | Filesize Filetyp |
| Jan -                |                                         |                |                      |                  |
|                      |                                         |                | Not connected to     | any server       |
|                      |                                         |                |                      |                  |
|                      |                                         |                |                      |                  |
|                      |                                         |                |                      |                  |
|                      |                                         |                |                      |                  |
|                      |                                         |                | ۰ ( m                | •                |
| Empty directory.     |                                         |                | Not connected.       |                  |
| Server/Local file    | Directi Remote file                     |                | Size Priority Status |                  |
|                      |                                         |                |                      |                  |
|                      |                                         |                |                      |                  |
|                      |                                         |                |                      |                  |
| Queued files Fa      | iled transfers Successful transfers     |                |                      |                  |
|                      |                                         |                |                      | B Queue: empty   |
|                      |                                         |                |                      | Correction by    |

| No. | Name                                                    | Descriptions                                                 |  |  |  |  |  |  |
|-----|---------------------------------------------------------|--------------------------------------------------------------|--|--|--|--|--|--|
| •   | Host                                                    | Enter HMI's IP address. In this example, we enter            |  |  |  |  |  |  |
| v   |                                                         | 192.168.123.180.                                             |  |  |  |  |  |  |
| ۵   | Lloornomo                                               | Enter the username, admin, which is identical with the one   |  |  |  |  |  |  |
| 6   | Usemanie                                                | set in the software.                                         |  |  |  |  |  |  |
|     | Password                                                | Enter the same password, 1234 that is the same as the        |  |  |  |  |  |  |
| U   |                                                         | software setting.                                            |  |  |  |  |  |  |
| 4   | Enter the port, 21 (identical to the software setting.) |                                                              |  |  |  |  |  |  |
| •   | Quickeenneet                                            | Before enabling this button, please make sure the setting of |  |  |  |  |  |  |
| 9   | QUICKCONNECL                                            | column 1 ~ 4 is complete.                                    |  |  |  |  |  |  |

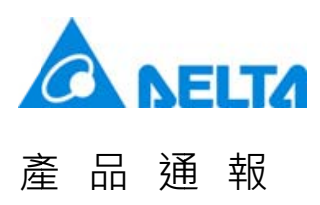

Step 4: After the connection is built, the screen will be shown as below.

| Host: 192.168.123.180 Username: admin                                          | Password: ••• | Port     C                                                                                                    | uickconnect ·                  |                     |
|--------------------------------------------------------------------------------|---------------|----------------------------------------------------------------------------------------------------|--------------------------------|---------------------|
| tatus: Retrieving directory listing of */HMI*                                  |               |                                                                                                    |                                | 1                   |
| tatus: Directory listing of "/HMI" successful                                  | 11 0000       |                                                                                                    |                                |                     |
| tatus: Directory listing of "/HVII/HI<br>tatus: Directory listing of "/HVII/HI | cessful       |                                                                                                    |                                | 6                   |
|                                                                                |               |                                                                                                    |                                |                     |
| Local site: E:\test\                                                           |               | Remote site: /HMI/HMI-000                                                                                                    |                                |                     |
|                                                                                | A             | B-1                                                                                                    |                                |                     |
|                                                                                |               | E-M HMI                                                                                                    |                                |                     |
| 0 4 C:                                                                         |               |                                                                                                    |                                |                     |
| D:                                                                             |               |                                                                                                    |                                |                     |
| SRECYCLE RIN                                                                   | -             |                                                                                                    |                                |                     |
| Filename Filesize Filetype Li                                                  | ast modified  | Filename                                                                                                    | Filesize                       | Filety              |
| <b>a</b>                                                                       |               | 🌽                                                                                                    |                                |                     |
|                                                                                |               | Alarm                                                                                                    |                                | 福度                  |
|                                                                                |               | Alarm.2010010/131903                                                                                                    |                                | 100                 |
|                                                                                |               | History                                                                                                    |                                |                     |
|                                                                                |               | History<br>History 20160107131903                                                                                                 |                                | 福富:                 |
|                                                                                |               | History<br>History20160107131903                                                                                                  | 199                            | 福倉:<br>Micro        |
|                                                                                |               | History<br>History20160107131903                                                                                                  | 199<br>6,623                   | 福倉:<br>Micro<br>DFT |
|                                                                                |               | History<br>History:20160107131903<br>ALLcsv<br>DopFlash.dft<br>T                                                                  | 199<br>6,623                   | 檔案<br>Micro<br>DFT  |
| mpty directory.                                                                |               | History<br>History20160107131903<br>ALLesy<br>DopFlash.dft<br>I m<br>2 files and 4 directories. Total siz                         | 199<br>6,623<br>e: 6,822 bytes | 檔案<br>Micr<br>DFT   |
| mpty directory.<br>ierver/Local file Directi Remote file                       |               | History<br>History20160107131903<br>ALLesv<br>DopFlash.dft<br>I m<br>2 files and 4 directories. Total siz<br>Size Priority Status | 199<br>6,623<br>e: 6,822 bytes | 檔案<br>Micr<br>DFT   |
|                                                                                |               | History<br>History20160107131903                                                                                                  | 199<br>6,623                   |                     |

Download the ALL.csv recipe file exported in Step 2 to the specified path in PC via FileZilla.

| 🔁 admin@192.168.123.180 - FileZilla                       |           |             |                |                   |                 |
|-----------------------------------------------------------|-----------|-------------|----------------|-------------------|-----------------|
| File Edit View Transfer Server Bookmarks Help New version | on availa | ble!        |                |                   |                 |
|                                                           |           |             |                |                   |                 |
| Host: 192.168.123.180 Username: admin Password:           |           | •           | Port:          | Quickconnect -    |                 |
| Status: Retrieving directory listing of "/HMI"            |           |             |                |                   |                 |
| Status: Directory listing of "/HMI" successful            |           |             |                |                   |                 |
| Status: Retrieving directory listing of "/HMI/HMI-000"    |           |             |                |                   |                 |
| Status: Directory listing of "/HMI/HMI-000" successful    |           |             |                |                   |                 |
| Local site: E:\test\                                      | •         | Remote sit  | e: /HMI/HMI-   | 000               |                 |
| te                                                        |           | B-1/        |                |                   |                 |
| ш-🍶 MP3                                                   |           | ē-]]        | IMI            |                   |                 |
| 🖅 🍶 PFiles                                                |           | ÷           | HMI-000        |                   |                 |
| Share     Scatter Values Tafamatian                       | III       |             |                |                   |                 |
| test                                                      |           |             |                |                   |                 |
| ф. <mark>П</mark> П                                       | -         |             |                |                   |                 |
| Filename Filesize Filetype Last modified                  |           | Filename    |                | *                 | Filesize Filety |
| ······································                    |           | 1.          |                |                   |                 |
|                                                           |           | 길 Alarm     |                |                   | 檔案]             |
|                                                           |           | \rm Alarm.2 | 016010713190   | 3                 | 檔案]             |
|                                                           |           | J History   |                |                   | 福案]             |
|                                                           |           | History.    | 201601071319   | 03                | 福案              |
|                                                           |           | ALL CSV     | Download       |                   | 199 Micro       |
|                                                           |           |             | Add files to a | 11010             | 0,025 DFT1      |
|                                                           |           | < *         | View/Edit      |                   |                 |
| Empty directory.                                          |           | Selecte     | The ty Late    |                   |                 |
| Server/Local file Directi Remote file                     |           | Siz         | Create direct  | tory              |                 |
|                                                           |           |             | Create direct  | tory and enter it |                 |
|                                                           |           |             | Create new f   | ile               |                 |
|                                                           |           |             | Refresh        |                   |                 |
|                                                           |           | _           | Delete         |                   |                 |
| Queued files Failed transfers Successful transfers        |           |             | Rename         |                   |                 |
|                                                           |           |             | Copy URL(s)    | to clipboard      | empty 🔹 🖷       |
|                                                           |           |             |                |                   |                 |

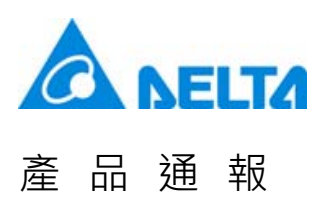

### Newsletter

The connection method of Windows Explorer:

Please open Windows Explorer and enter <u>ftp://192.168.123.180/</u>. Then, enter your account and password to log on FTP.

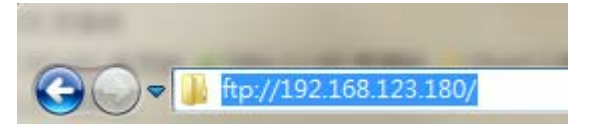

You can see all files that stored in USB.

| 00-1 <b>2 17/10</b>                                                                                                    | P201000             |                     |              |              |               | • 4                 |
|----------------------------------------------------------------------------------------------------|---------------------|---------------------|--------------|--------------|---------------|---------------------|
| Organize 🕶                                                                                                    |                     |                     |              |              |               |                     |
| ≠ 🔆 Favorites<br>■ Desktop                                                                                                    | HM1<br>File folder  | 1.ECM               | 123.DAT      | 15RCP.csv    | 2.ECM         | 20150629_102748.ecm |
| Secent Places                                                                                                    | 20150629_133643.ecm | 20150701_123300.ecm | J2RCP.csv    | A4096.csv    | ALARM.CSV.det | DVP-000.DVP         |
| Gibraries     Gibraries     Music                                                                                                    | DVP-001.dvp         | DVP-002.DVP         | DVP-003.dvp  | DVP-004.DVP  | DVP-005.dvp   | EXENRCP.cov         |
| <ul> <li>Pictures</li> <li>Videos</li> </ul>                                                                                                    | ms_rename.log       | Sound001.mp3        | Sound002.mp3 | Sound005.mp3 | Sound007.mp3  | Sound008.mp3        |
| <ul> <li>✓ (♥ Computer</li> <li>&gt; ▲ Local Disk (C)</li> <li>&gt; ♥ HMI (\/vbosov) (E)</li> <li>&gt; ♥ hmi (\/Vbosov) (F)</li> <li>&gt; ♥ hmi (\/Vbosov)</li> </ul> | Sound009.mp3        | SoundD10.mp3        | Sound011.mp3 |              |               |                     |

DOS Command line

Enter <u>ftp 192.168.123.180</u> in Command Prompt (cmd) and enter your user name, admin and password, 1234 to connect to FTP.

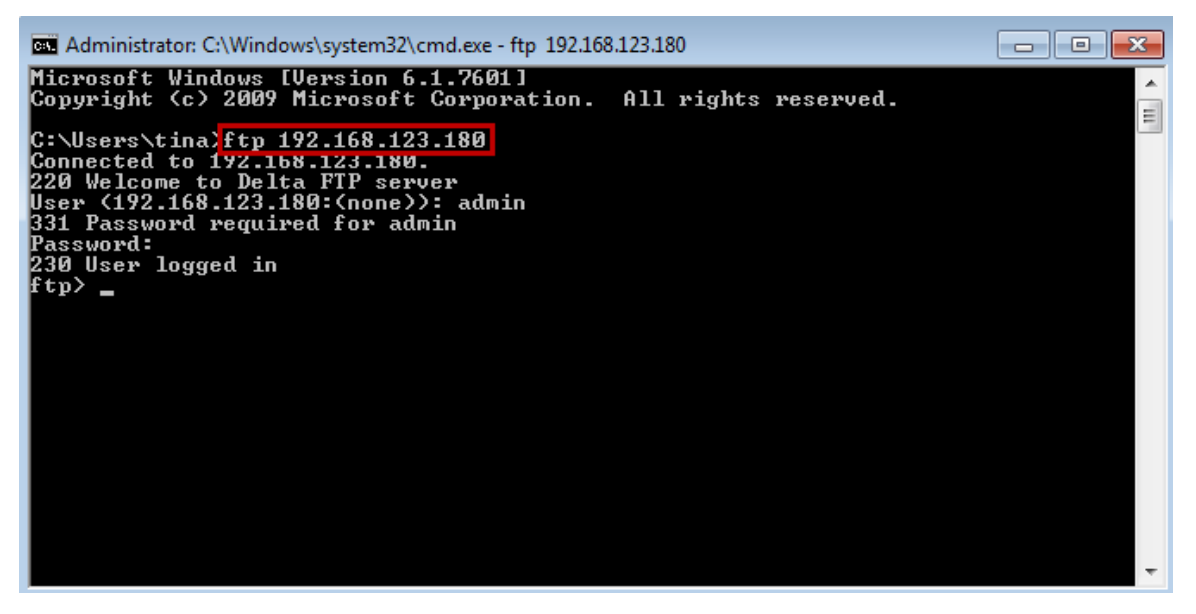

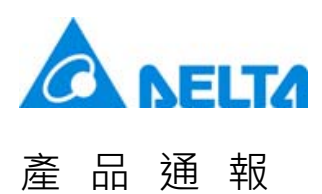

With ftp command, users can view all supported commands via the help function.

| Administrator: C:\W                                                                                                    | /indows\system32\cmd                                        | l.exe - ftp 192.168.123.180                                              | )                                                                              |                                                    |       |  |  |  |
|----------------------------------------------------------------------------------------------------|-------------------------------------------------------------|--------------------------------------------------------------------------|--------------------------------------------------------------------------------|----------------------------------------------------|-------|--|--|--|
| Microsoft Windov<br>Copyright (c) 20                                                                                                    | ws [Version 6.1.<br>009 Microsoft Co                        | 7601]<br>prporation. All                                                 | rights reserved.                                                               |                                                    |       |  |  |  |
| C:\Users\tina>ftp 192.168.123.180<br>Connected to 192.168.123.180.<br>220 Welcome to Delta FTP server<br>User (192.168.123.180:(none>): admin<br>331 Password required for admin<br>Password:<br>230 User logged in<br>ftp> help<br>Commands may be abbreviated. Commands are: |                                                             |                                                                          |                                                                                |                                                    |       |  |  |  |
| ?<br>append<br>ascii<br>bell<br>binary<br>bye<br>cd<br>close<br>ftp>                                                                                                    | delete<br>debug<br>dir<br>get<br>get<br>hash<br>help<br>lcd | literal<br>ls<br>mdelete<br>mdir<br>mget<br>mkdir<br>mls<br>mput<br>open | prompt<br>put<br>pwd<br>quit<br>quote<br>recv<br>remotehelp<br>rename<br>rmdir | send<br>status<br>trace<br>type<br>user<br>verbose |       |  |  |  |
|                                                                                                    |                                                             |                                                                          |                                                                                |                                                    | · · · |  |  |  |

Enter dir command. And the screen will show all files that currently stored in USB.

| 🖦 Administrator: C:\W                                                                                                    | 🛤 Administrator: C:\Windows\system32\cmd.exe - ftp 192.168.123.180                                                                                             |                                                                                                    |                                                                                |                                                    |  |  |  |  |  |
|----------------------------------------------------------------------------------------------------|----------------------------------------------------------------------------------------------------|----------------------------------------------------------------------------------------------------|--------------------------------------------------------------------------------|----------------------------------------------------|--|--|--|--|--|
| lser (192.168.123.180:(none)): admin<br>31 Password required for admin<br>Password:                                           |                                                                                                    |                                                                                                    |                                                                                |                                                    |  |  |  |  |  |
| 230 User logged<br>ftn> heln                                                                                                  | in                                                                                                    |                                                                                                    |                                                                                |                                                    |  |  |  |  |  |
| Commands may be                                                                                                    | abbreviated. Co                                                                                                    | mmands are:                                                                                                    |                                                                                |                                                    |  |  |  |  |  |
| ?<br>append<br>ascii<br>bell<br>binary<br>bye<br>cd<br>close                                                                  | delete<br>debug<br>dir<br>disconnect<br>get<br>glob<br>hash<br>hash<br>help<br>lcd                                                                             | literal<br>ls<br>mdelete<br>mdir<br>mget<br>mkdir<br>mls<br>mput<br>open                                                                | prompt<br>put<br>pwd<br>quit<br>quote<br>recv<br>remotehelp<br>rename<br>rmdir | send<br>status<br>trace<br>type<br>user<br>verbose |  |  |  |  |  |
| ftp>dir<br>200 Port Command<br>150 Opening Bina<br>drw 1 roo<br>-rw 1 roo<br>-rw 1 roo<br>-rw 1 roo<br>-rw 1 roo<br>-rw 1 roo | l Successful.<br>wy mode connecti<br>it group 0 Jan 6<br>ot group 11544 Ju<br>it group 0 June 2<br>ot group 79994 Oc<br>it group 11544 Ju<br>ot group 11544 Ju | ion for file list<br>10:34 HMI<br>une 29 10:33 2015<br>29 13:36 20150629<br>2t 5 11:18 123.DA<br>une 29 15:27 1.EC<br>une 29 15:27 2.EC | :.<br>50629_102748.ecm<br>133643.ecm<br>1T<br>M<br>M                           | ~                                                  |  |  |  |  |  |

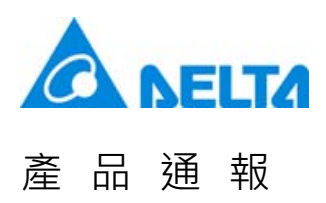

Please use get command if you wish to download the file from USB or SD card.

| Administrator: C\Windows\system32\cmd.exe - fto 192.168.123.180                       | x | 😋 🔍 🗢 🚺 🕨 tina 🕨     |                                 |                  |             |      |
|---------------------------------------------------------------------------------------|---|----------------------|---------------------------------|------------------|-------------|------|
| 331 Password required for admin                                                       |   | Organize 🕶 🦳 Open    | <ul> <li>Share with </li> </ul> | New folder       |             |      |
| 230 User logged in                                                                    | ^ | A 🛧 Favorites        | Name                            | Date modified    | Туре        | Size |
| ftp) cd \hmi\hmi-000                                                                  |   | E Desktop            | .oracle ire usage               | 11/10/2015 18:01 | File folder |      |
| ftp) dir                                                                              |   | Downloads            | Contacts                        | 11/11/2015 09:58 | File folder |      |
| 200 Port Command Successful.                                                          | = | Recent Places        | Desktop                         | 12/18/2015 11:26 | File folder |      |
| -rw 1 root group 6623 Jan 13 17:35 DopFlash.dft                                       |   |                      | Downloads                       | 11/11/2015 09:58 | File folder |      |
| drw 1 root group 0 Jan 13 17:35 History                                               |   | 4 🔚 Libraries        | E Favorites                     | 11/11/2015 09:58 | File folder |      |
| drw 1 root group 0 Jan 13 17:36 Hlarm                                                 |   | Documents            | Links                           | 11/11/2015 09:58 | File folder |      |
| drw 1 root group 0 Jan 6 10:34 Alarm.20160107131903                                   |   | Music                | My Documents                    | 11/11/2015 09:58 | File folder |      |
| drw 1 root group 0 Jan 6 10:34 History.20160107131903<br>226 Typanofow Complete       |   | Pictures             | My Music                        | 11/11/2015 09:58 | File folder |      |
| ftp: 321 but s peceived in 0.00Seconds 321000.00Kbytes/sec.                           |   | Videos               | My Pictures                     | 11/11/2015 09:58 | File folder |      |
| ftp>get ALL.csv                                                                       |   |                      | My Videos                       | 11/11/2015 09:58 | File folder |      |
| 200 fore command auccessful.<br>150 File Transfer "Ahmi-Mmi-000/ALL.csv" (199 hutes). |   | - 🛤 Computer         | Saved Games                     | 11/11/2015 09:58 | File folder |      |
| 226 Finished.                                                                         |   | Local Disk (C:)      | Searches                        | 11/11/2015 09:58 | File folder |      |
| ftp: 199 bytes received in 0.05Seconds 4.33Kbytes/sec.                                |   | HMI (\\vboxsrv) (E;) | ALL                             | 1/13/2016 18:35  | CSV File    | 1 KB |
|                                                                                       |   | hmi (\\Vhoxsvr) (E)  |                                 |                  |             |      |
|                                                                                       | - | I drive (Vboxsvr)    |                                 |                  |             |      |

Administ

Please apply put command if you wish to upload the file from PC to USB or SD card.

| Organize 🔻 🛛 📶 Open    | ▼ Share with ▼      | Print New folder |               |      |
|------------------------|---------------------|------------------|---------------|------|
| 🔆 Favorites            | Name                | Date modified    | Туре          | Size |
| 📃 Desktop              | 🍶 .oracle_jre_usage | 11/10/2015 18:01 | File folder   |      |
| 🚴 Downloads            | 🔓 Contacts          | 11/11/2015 09:58 | File folder   |      |
| 🔚 Recent Places        | hesktop             | 12/18/2015 11:26 | File folder   |      |
|                        | 퉳 Downloads         | 11/11/2015 09:58 | File folder   |      |
| 詞 Libraries            | 🙀 Favorites         | 11/11/2015 09:58 | File folder   |      |
| Documents              | 📝 Links             | 11/11/2015 09:58 | File folder   |      |
| J Music                | My Documents        | 11/11/2015 09:58 | File folder   |      |
| E Pictures             | 🔰 My Music          | 11/11/2015 09:58 | File folder   |      |
| Videos                 | 崖 My Pictures       | 11/11/2015 09:58 | File folder   |      |
|                        | 📕 My Videos         | 11/11/2015 09:58 | File folder   |      |
| 🖳 Computer             | B Saved Games       | 11/11/2015 09:58 | File folder   |      |
| 🚢 Local Disk (C:)      | 📝 Searches          | 11/11/2015 09:58 | File folder   |      |
| 🖵 HMI (\\vboxsrv) (E:) | ALL                 | 1/13/2016 18:35  | CSV File      | 1 KB |
| 🖵 hmi (\\Vboxsvr) (F:) | README              | 11/10/2015 18:00 | Text Document | 1 KB |

| Administrator: C:\Windows\system32\cmd.exe - ftp 192.168.123.180 | ×        |
|------------------------------------------------------------------|----------|
| 230 lisev logged in                                              |          |
| ftp> put README.txt                                              | <u> </u> |
| 200 Fort Command Successful.                                     |          |
| 150 Opening data connection for "/README.txt".                   |          |
| 226 Transfer OK                                                  |          |
| ftp: 46 bytes sent in 0.05Seconds 0.98Kbytes/sec.                |          |
| ftp> dir                                                         |          |
| 200 Port Command Successful.                                     |          |
| 150 Opening Binary mode connection for file list.                |          |
| drw 1 root group 0 Jan 6 10:34 HMI                               |          |
| -rw 1 root group 11544 June 29 10:33 20150629 102748.ecm         |          |
| -rw 1 root group 0 June 29 13:36 20150629_133643.ecm             |          |
| -rw 1 root group 79994 Oct 5 11:18 123.DAT                       |          |
| -rw 1 root group 11544 June 29 15:27 1.ECM                       |          |
| -ru 1 Foot group 11544 June 29 15:27 2.ECM                       | =        |
| -FW 1 Foot group 11544 July 1 12:33 20150701_123300.ecm          |          |
| -rw 1 Foot group 9246 Jan 6 15:21 ms_rename.log                  |          |
|                                                                  |          |
| -rw                                                              |          |
|                                                                  |          |
| -rw                                                              |          |
|                                                                  |          |
| -Warner 1 woot group 46 Jap 12 19:41 PEODME tot                  |          |
| -with root group to ball 15 16 11 Mendie. CAU                    |          |
| 1  moot group  6328  hct  23 14:36  DUP-001 dup                  |          |
|                                                                  |          |
| -ru                                                              |          |
| -ru                                                              |          |
| -ru                                                              |          |
| -rw 1 root group 9387362 July 30 9:44 Sound010.mp3               |          |
| -rw 1 root group 608366 Oct 7 10:1 A4096.csv                     |          |
| -rw 1 root group 10359117 July 30 9:44 Sound011.mp3              |          |
| -rw 1 root group 60328 Oct 23 14:43 DUP-005.dvp                  |          |
| -rw 1 root group 97744 Oct 23 14:40 DUP-000.DUP                  |          |
| -ru 1 root group 97744 Oct 23 14:45 DUP-002.DUP                  |          |
| -rw 1 root group 97744 Oct 23 14:47 DVP-004.DVP                  |          |
| 226 Transfer Complete.                                           |          |
| ftn: 1571 hutes received in 0.27Seconds 5.93Khutes/sec.          | -        |

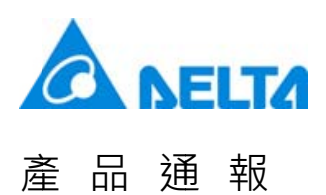

3.2 Advanced alarm function

Followings are the descriptions of advanced alarm function.

DOP-B / DOP-H / HMC Series

The alarm number is increased to 4096.

- Users can switch to alarm number 2049 ~ 4096 by clicking on the [Next] button.
- Users can switch to alarm number 1 ~ 2048 by clicking on the [Previous] button.

|           | Alarn Se | tting        |                                                                                                    |                   | Alarm Moving Sign |          |             |             |
|-----------|----------|--------------|----------------------------------------------------------------------------------------------------|-------------------|-------------------|----------|-------------|-------------|
|           | Aldres   | 5            | None                                                                                                    |                   | Enable            | No       | •           | Delete      |
|           | Scan Tr  | ime (second) | 3                                                                                                    | •                 | Position          | Top      | •           | Modify      |
|           | Max P.   | ecords       | 10                                                                                                    |                   | Direction         | Left     | •           | Import      |
|           |          |              | The second second secon |                   | Moving Points     | 1        | •           |             |
|           | 100      | -            | (HM4                                                                                                    |                   | (atoms/inc)       | 100      |             | Export      |
|           | CS1      | Format       | Exit Screen Saver when                                                                                                    | darm is triggered | interval(ms)      | 100      | •           |             |
|           |          |              |                                                                                                    |                   | Background Color  |          | •           | ОК          |
| Copy      | No.      | LED N        | fessage Content                                                                                                    | Groups            | Text Color        | Property | Goto Screen | il Informat |
|           | 4082     |              |                                                                                                    | 0                 | RGB(0, 0, 0)      | 01       | None        |             |
| Paste     | 4083     |              |                                                                                                    | 0                 | RGB(0. 0. 0)      | O        | None        |             |
| Groups    | 4084     |              |                                                                                                    | 0                 | RGB(0, 0, 0)      | 01       | None        |             |
| crosps    | 4085     |              |                                                                                                    | 0                 | RGB(0, 0, 0)      | Oı       | None        |             |
|           | 4036     |              |                                                                                                    | 0                 | RGB(0. 0. 0)      | 01       | None        |             |
|           | 4037     |              |                                                                                                    | 0                 | RGB(0. 0. 0)      | Oı       | None        |             |
|           | 4038     |              |                                                                                                    | 0                 | RGB(0, 0, 0)      | 01       | None        |             |
|           | 4039     |              |                                                                                                    | 0                 | RGB(0. 0. 0)      | OI       | None        |             |
|           | 4090     |              |                                                                                                    | 0                 | RGB(0. 0. 0)      | 01       | None        |             |
|           | 4091     |              |                                                                                                    | 0                 | RGB(0. 0, 0)      | 01       | None        |             |
|           | 4092     |              |                                                                                                    | 0                 | RGB(0. 0. 0)      | 01       | None        |             |
|           | 4093     |              |                                                                                                    | 0                 | RGB(0. 0. 0)      | 01       | None        |             |
|           | 4094     |              |                                                                                                    | 0                 | RGB(0. 0. 0)      | 01       | None        |             |
| Pressions | 4095     | 62           |                                                                                                    | 0                 | RGB(0. 0. 0)      | 01       | None        |             |
|           | 4096     |              |                                                                                                    | 0                 | RGB(0. 0, 0)      | 01       | None        |             |
| Next      |          |              |                                                                                                    |                   |                   |          |             |             |
|           | 1.1      | Arial        |                                                                                                    | -                 |                   | B        |             |             |

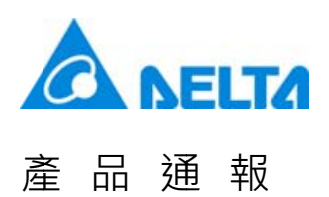

- Alarm Group Setting
- For easy search and browse, users can specify the displaying alarm information that is classified in one group.
- The [Groups] button enables users to set the group number.
- Range for setting the group number is from 0 to 4095.

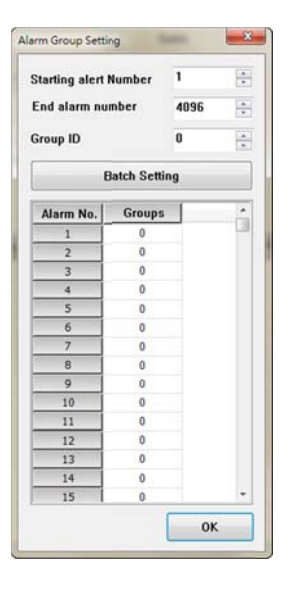

• Alarm History Table, Active Alarm List, Alarm Frequency Table and Alarm Moving Sign all allow users to specify group number variable in order to display the group number. When the variable is 0, the screen will display all alarms; when the variable is 1, the screen will only display the alarm number in group 1.

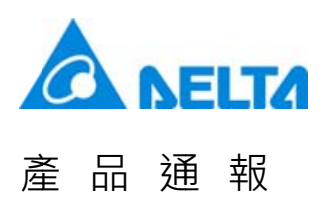

Here we take DOP-B10E615 as the example for further descriptions.

Step 1: Create the alarm screen and view all alarms. Users can set the group number in batch from alarm number 1 to 4096 by pressing the [Groups] button.

|                                     | Alarm Set                                                                      | ting        |                                                                                                    |                                                                                                  | Alarm Moving Sign                                                                                                    |                                                                                   |                                                              |             |
|-------------------------------------|--------------------------------------------------------------------------------|-------------|----------------------------------------------------------------------------------------------------|--------------------------------------------------------------------------------------------------|----------------------------------------------------------------------------------------------------|-----------------------------------------------------------------------------------|--------------------------------------------------------------|-------------|
|                                     | Address                                                                        |             | \$6666                                                                                                    |                                                                                                  | Enable                                                                                                    | Yes                                                                               | •                                                            | Delete      |
|                                     | 7100111                                                                        |             |                                                                                                    |                                                                                                  | 2000                                                                                                    | (Level)                                                                           |                                                              | Madif       |
|                                     | Scan Ti                                                                        | me (second) | 0.5                                                                                                    | •                                                                                                | Position                                                                                                    | Top                                                                               |                                                              |             |
|                                     | Max Re                                                                         | cords       | 9999                                                                                                    |                                                                                                  | Direction                                                                                                    | Right                                                                             | ٠                                                            | Import      |
|                                     |                                                                                |             | for a second second second second second second second second second second second second second second second                                                                               |                                                                                                  | Moving Ponts                                                                                                    | 3                                                                                 | •                                                            |             |
|                                     | P Held                                                                         | 1           | USB Disk                                                                                                    | -                                                                                                |                                                                                                    | -                                                                                 |                                                              | Export      |
|                                     | CSV                                                                            | Format      | Exit Screen Saver when al                                                                                                    | erm is triggered                                                                                 | Interval(ms)                                                                                                    | 1000                                                                              | •                                                            |             |
|                                     |                                                                                |             |                                                                                                    |                                                                                                  | Backgrount Color                                                                                                    |                                                                                   | -                                                            | OF          |
|                                     |                                                                                |             |                                                                                                    |                                                                                                  |                                                                                                    |                                                                                   |                                                              |             |
|                                     |                                                                                |             |                                                                                                    |                                                                                                  |                                                                                                    |                                                                                   |                                                              |             |
| Copy                                | Chinese                                                                        | ENG         |                                                                                                    |                                                                                                  |                                                                                                    |                                                                                   |                                                              |             |
|                                     | 1                                                                              |             | Message Content                                                                                                    | Groupe                                                                                           | Text Color                                                                                                    | Property                                                                          | Colo Serano                                                  | il Informat |
| Paste                               | No.                                                                            | E LCL       | mobolige coment                                                                                                    | Groups                                                                                           | 16/1 00/01                                                                                                    | Fibbeity                                                                          | Solo Screen                                                  | ar mironnai |
| Paste                               | No.                                                                            |             | Alarm 1                                                                                                    | 1                                                                                                | RGB(0 0, 255)                                                                                                    | Off                                                                               | None                                                         | in morma    |
| Paste<br>Groups                     | No.<br>1<br>2                                                                  |             | Alarm 1<br>Alarm 2                                                                                                    | 1                                                                                                | RGB(0 0, 255)                                                                                                    | Off<br>On                                                                         | None<br>None                                                 | a moma      |
| Paste<br>Groups                     | No. 1 2 3                                                                      |             | Alarm 1<br>Alarm 2<br>Alarm 3                                                                                                    | 1<br>1<br>1                                                                                      | RGB(0. 0, 0)<br>RGB(0. 0, 0)                                                                                                    | Off<br>On<br>On                                                                   | None<br>None<br>None                                         | in morma    |
| Paste<br>Groups                     | No.<br>1<br>2<br>3<br>4                                                        |             | Alarm 1<br>Alarm 2<br>Alarm 3<br>Alarm 4                                                                                                    | 1<br>1<br>1<br>1                                                                                 | RGB(0 0, 255)<br>RGB(0 0, 0)<br>RGB(0 0, 0)<br>RGB(0 0, 0)                                                                                                    | Off<br>On<br>On<br>On                                                             | None<br>None<br>None<br>None                                 | a morna     |
| Paste<br>Groups                     | No.<br>1<br>2<br>3<br>4<br>5                                                   |             | Alarm 1<br>Alarm 2<br>Alarm 3<br>Alarm 4<br>Alarm 5                                                                                                    | 1<br>1<br>1<br>1<br>2                                                                            | RGB(0 0, 255)<br>RGB(0 0, 0)<br>RGB(0 0, 0)<br>RGB(0 0, 0)<br>RGB(0 0, 0)<br>RGB(0 0, 0)                                                                                                    | On<br>On<br>On<br>On                                                              | None<br>None<br>None<br>None<br>None                         |             |
| Paste<br>Groups                     | No.<br>1<br>2<br>3<br>4<br>5<br>6                                              |             | Alarm 1<br>Alarm 2<br>Alarm 3<br>Alarm 4<br>Alarm 5<br>Alarm 6                                                                                                    | 1<br>1<br>1<br>1<br>2<br>2                                                                       | RGB(0 0, 255)<br>RGB(0 0, 255)<br>RGB(0 0, 0)<br>RGB(0 0, 0)<br>RGB(0 0, 0)<br>RGB(0 0, 0)                                                                                                    | Off<br>On<br>On<br>On<br>On<br>On                                                 | None<br>None<br>None<br>None<br>None<br>None<br>None         |             |
| Paste<br>Groups                     | No.<br>1<br>2<br>3<br>4<br>5<br>6<br>7                                         |             | Alarm 1<br>Alarm 2<br>Alarm 3<br>Alarm 4<br>Alarm 5<br>Alarm 6<br>Alarm 7                                                                                                    | 1<br>1<br>1<br>1<br>2<br>2<br>2                                                                  | RGB(0 0. 255)<br>RGB(0 0. 0)<br>RGB(0 0. 0)<br>RGB(0 0. 0)<br>RGB(0 0. 0)<br>RGB(0 0. 0)<br>RGB(0 0. 0)                                                                                                    | Off<br>On<br>On<br>On<br>On<br>On<br>On                                           | None<br>None<br>None<br>None<br>None<br>None<br>None         |             |
| Paste<br>Groups                     | No.<br>1<br>2<br>3<br>4<br>5<br>6<br>7<br>8                                    |             | Alarm 1<br>Alarm 2<br>Alarm 3<br>Alarm 4<br>Alarm 5<br>Alarm 6<br>Alarm 7<br>Alarm 8                                                                                                    | 1<br>1<br>1<br>1<br>2<br>2<br>2<br>2                                                             | RGB(0         0.         255)           RGB(0         0.0)         RGB(0         0.0)           RGB(0         0.0)         RGB(0         0.0)           RGB(0         0.0)         RGB(0         0.0)           RGB(0         0.0)         RGB(0         0.0)           RGB(0         0.0)         RGB(0         0.0)                                                                                                    | Off<br>On<br>On<br>On<br>On<br>On<br>On<br>On<br>On                               | None<br>None<br>None<br>None<br>None<br>None<br>None<br>None |             |
| Paste<br>Groups                     | No.<br>1<br>2<br>3<br>4<br>5<br>6<br>7<br>8<br>9                               |             | Alarm 1<br>Alarm 2<br>Alarm 3<br>Alarm 4<br>Alarm 5<br>Alarm 5<br>Alarm 6<br>Alarm 7<br>Alarm 7<br>Alarm 8<br>Alarm 9                                                                        | 1<br>1<br>1<br>1<br>2<br>2<br>2<br>2<br>2<br>2<br>2                                              | RCB(0         0.         255)           RGB(0         0.         0)           RGB(0         0.         0)           RGB(0         0.         0)           RGB(0         0.         0)           RGB(0         0.         0)           RGB(0         0.         0)           RGB(0         0.         0)           RGB(0         0.         0)           RGB(0         0.         0)           RGB(0         0.         0)                                                                                                    | Off<br>On<br>On<br>On<br>On<br>On<br>On<br>On<br>On<br>On                         | None<br>None<br>None<br>None<br>None<br>None<br>None<br>None |             |
| Paste<br>Groups                     | No.<br>1<br>2<br>3<br>4<br>5<br>6<br>7<br>8<br>9<br>10                         |             | Alarm 1<br>Alarm 2<br>Alarm 3<br>Alarm 3<br>Alarm 4<br>Alarm 5<br>Alarm 6<br>Alarm 6<br>Alarm 7<br>Alarm 8<br>Alarm 9<br>Alarm 9<br>Alarm 9<br>Alarm 10                                      | 1<br>1<br>1<br>1<br>2<br>2<br>2<br>2<br>2<br>2<br>2<br>2<br>2                                    | RGB(0         0.255)           RGB(0         0.255)           RGB(0         0.0)           RGB(0         0.0)           RGB(0         0.0)           RGB(0         0.0)           RGB(0         0.0)           RGB(0         0.0)           RGB(0         0.0)           RGB(0         0.0)           RGB(0         0.0)           RGB(0         0.0)           RGB(0         0.0)                                                                                                    | Off<br>On<br>On<br>On<br>On<br>On<br>On<br>On<br>On<br>On<br>On<br>On<br>On       | None<br>None<br>None<br>None<br>None<br>None<br>None<br>None |             |
| Paste                               | No.<br>1<br>2<br>3<br>4<br>5<br>6<br>7<br>8<br>9<br>10<br>11                   |             | Alarm 1<br>Alarm 2<br>Alarm 2<br>Alarm 3<br>Alarm 3<br>Alarm 5<br>Alarm 6<br>Alarm 6<br>Alarm 6<br>Alarm 7<br>Alarm 8<br>Alarm 9<br>Alarm 10<br>Alarm 11                                     | 1<br>1<br>1<br>1<br>2<br>2<br>2<br>2<br>2<br>2<br>2<br>2<br>2<br>2<br>2<br>2<br>2<br>2<br>2<br>2 | RGB(0         0.         255           RGB(0         0.         0)           RGB(0         0.         0)           RGB(0         0.         0)           RGB(0         0.         0)           RGB(0         0.         0)           RGB(0         0.         0)           RGB(0         0.         0)           RGB(0         0.         0)           RGB(0         0.         0)           RGB(0         0.         0)           RGB(0         0.         0)                                                                             | Off<br>On<br>On<br>On<br>On<br>On<br>On<br>On<br>On<br>On<br>On<br>On<br>On<br>On | None<br>None<br>None<br>None<br>None<br>None<br>None<br>None |             |
| Pasta<br>Groups                     | No.<br>1<br>2<br>3<br>4<br>5<br>6<br>7<br>8<br>9<br>10<br>11<br>12             |             | Alarm 1<br>Alarm 2<br>Alarm 3<br>Alarm 4<br>Alarm 5<br>Alarm 6<br>Alarm 7<br>Alarm 7<br>Alarm 7<br>Alarm 9<br>Alarm 10<br>Alarm 11<br>Alarm 12                                               | 1<br>1<br>1<br>1<br>2<br>2<br>2<br>2<br>2<br>2<br>2<br>2<br>2<br>2<br>2<br>2<br>2<br>2<br>2<br>2 | RGB(0         0.         255           RGB(0         0.         0)           RGB(0         0.         0)           RGB(0         0.         0)           RGB(0         0.         0)           RGB(0         0.         0)           RGB(0         0.         0)           RGB(0         0.         0)           RGB(0         0.         0)           RGB(0         0.         0)           RGB(0         0.         0)           RGB(0         0.         0)           RGB(0         0.         0)           RGB(0         0.         0) | Off<br>On<br>On<br>On<br>On<br>On<br>On<br>On<br>On<br>On<br>On<br>On             | None<br>None<br>None<br>None<br>None<br>None<br>None<br>None |             |
| Pasta<br>Groups<br>Previous         | No.<br>1<br>2<br>3<br>4<br>5<br>6<br>7<br>8<br>9<br>10<br>11<br>12<br>13       |             | Alarm 1<br>Alarm 2<br>Alarm 3<br>Alarm 3<br>Alarm 4<br>Alarm 5<br>Alarm 6<br>Alarm 6<br>Alarm 7<br>Alarm 8<br>Alarm 9<br>Alarm 9<br>Alarm 10<br>Alarm 11<br>Alarm 12<br>Alarm 13             | 1<br>1<br>1<br>1<br>1<br>2<br>2<br>2<br>2<br>2<br>2<br>2<br>2<br>2<br>2<br>2<br>2<br>2<br>2<br>2 | RGB(0         0, 255)           RGB(0         0, 0)           RGB(0         0, 0)           RGB(0         0, 0)           RGB(0         0, 0)           RGB(0         0, 0)           RGB(0         0, 0)           RGB(0         0, 0)           RGB(0         0, 0)           RGB(0         0, 0)           RGB(0         0, 0)           RGB(0         0, 0)           RGB(0         0, 0)           RGB(0         0, 0)           RGB(0         0, 0)                                                                                  | Off<br>On<br>On<br>On<br>On<br>On<br>On<br>On<br>On<br>On<br>On<br>On<br>On<br>On | None<br>None<br>None<br>None<br>None<br>None<br>None<br>None |             |
| Pasts<br>Groups<br>Previous<br>Nert | No.<br>1<br>2<br>3<br>4<br>5<br>6<br>7<br>8<br>9<br>10<br>11<br>12<br>13<br>14 |             | Alarm 1<br>Alarm 2<br>Alarm 2<br>Alarm 3<br>Alarm 4<br>Alarm 5<br>Alarm 6<br>Alarm 6<br>Alarm 7<br>Alarm 8<br>Alarm 9<br>Alarm 9<br>Alarm 10<br>Alarm 11<br>Alarm 12<br>Alarm 13<br>Alarm 14 | 1<br>1<br>1<br>1<br>2<br>2<br>2<br>2<br>2<br>2<br>2<br>2<br>2<br>2<br>2<br>2<br>2<br>2<br>2<br>2 | RGB(0         0, 255)           RGB(0         0, 255)           RGB(0         0, 0)           RGB(0         0, 0)                    | Off<br>On<br>On<br>On<br>On<br>On<br>On<br>On<br>On<br>On<br>On<br>On<br>On<br>On | None<br>None<br>None<br>None<br>None<br>None<br>None<br>None |             |

Step 2: Create the Alarm History Table. Check [Display alarm group number] and [Groups numbered variables]. Then set the group ID to D500. Create one numeric entry element and set its address to D500.

| Preview        | Main Coordinates     |                                                                                                    |
|----------------|----------------------|----------------------------------------------------------------------------------------------------|
|                | Style                | Detail                                                                                              |
|                | Background Color:    | ▼     Status Display       ✓ Time     hh:mn:ss       ✓ Date Format     mm:ddyy       ▼     Color    |
| State:         | draw hori. line: Yes | • Other                                                                                             |
| 0<br>Language: | Grid Line Color:     | Alarm Number     Display for unlock alarn item                                                      |
| Chinese        |                      | Groups Select                                                                                       |
|                |                      | Displays alarm group number     Groups numbered variables     Group ID     (Link2)1@D500 0:Show All |
|                |                      |                                                                                                    |

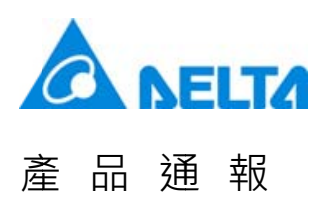

Step 3: After downloading the screen to the HMI, trigger the button of ALL ON. If D500 is set to 0, it will display the alarm number from 1 to 4096.

| 0 | G4094 | 4085 | 17:51:40 | 01/06/2016 | Alarm 4085 | A  |   |
|---|-------|------|----------|------------|------------|----|---|
| 0 | G4094 | 4086 | 17:51:40 | 01/06/2016 | Alarm 4086 |    | 0 |
| 0 | G4094 | 4087 | 17:51:40 | 01/06/2016 | Alarm 4087 | 12 |   |
| 0 | G4094 | 4088 | 17:51:40 | 01/06/2016 | Alarm 4088 |    |   |
| 0 | G4094 | 4089 | 17:51:40 | 01/06/2016 | Alarm 4089 |    |   |
| 0 | G4094 | 4090 | 17:51:40 | 01/06/2016 | Alarm 4090 |    |   |
| 0 | G4094 | 4091 | 17:51:40 | 01/06/2016 | Alarm 4091 |    |   |
| 0 | G4094 | 4092 | 17:51:40 | 01/06/2016 | Alarm 4092 |    |   |
| 0 | G4094 | 4093 | 17:51:40 | 01/06/2016 | Alarm 4093 |    |   |
| 0 | G4094 | 4094 | 17:51:40 | 01/06/2016 | Alarm 4094 |    |   |
| 0 | G4094 | 4095 | 17:51:40 | 01/06/2016 | Alarm 4095 | П  |   |
| 0 | G4094 | 4096 | 17:51:40 | 01/06/2016 | Alarm 4096 |    |   |
| 1 |       |      |          |            |            |    |   |
| 4 |       |      |          |            |            | 2  |   |

If D500 is set to 1, it only displays the alarm number in group G1.

| 0 | G1    | 0001 | 17:51:40 | 01/06/2016 | Alarm 1 |   |  |
|---|-------|------|----------|------------|---------|---|--|
| Ο | G1    | 0002 | 17:51:40 | 01/06/2016 | Alarm 2 |   |  |
| Ο | G1    | 0003 | 17:51:40 | 01/06/2016 | Alarm 3 | 1 |  |
| Ο | G1    | 0004 | 17:51:40 | 01/06/2016 | Alarm 4 |   |  |
|   | G1代表群 | 組1   |          |            |         |   |  |

If D500 is set to 4095, it only displays the alarm number in group G4095.

| 000 | G4095<br>G4095 | 2048<br>2049 | 17:51:37<br>17:51:37 | 01/06/2016<br>01/06/2016 | Alarm 2048<br>Alarm 2049 | Δ | 4095 |
|-----|----------------|--------------|----------------------|--------------------------|--------------------------|---|------|
|     | G4095<br>G4095 | 1501         | 17:51:40             | 01/06/2016               | Alarm 1502               | - |      |
| ŏ   | G4095          | 1502         | 17:51:40             | 01/06/2016               | Alarm 1503               | - |      |
| Ο   | G4095          | 1504         | 17:51:40             | 01/06/2016               | Alarm 1504               | - |      |
| Ο   | G4095          | 1505         | 17:51:40             | 01/06/2016               | Alarm 1505               | _ |      |
| Ο   | G4095          | 1506         | 17:51:40             | 01/06/2016               | Alarm 1506               |   |      |
| Ο   | G4095          | 1507         | 17:51:40             | 01/06/2016               | Alarm 1507               |   |      |
| Ο   | G4095          | 1508         | 17:51:40             | 01/06/2016               | Alarm 1508               |   |      |
| Ο   | G4095          | 1509         | 17:51:40             | 01/06/2016               | Alarm 1509               |   |      |
| 0   | G4095          | 1510         | 17:51:40             | 01/06/2016               | Alarm 1510               | A |      |
| ⊲   |                |              |                      |                          | ⊳                        |   |      |

Other elements such as Active Alarm List, Alarm Frequency Table and Alarm Moving Sign apply the same method to display the group number.

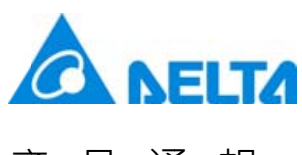

# Newsletter

#### DOP-W Series

The advanced alarm function in DOP-W series HMI allows users to display the alarm by the setting of Active address, Sort address and Filter address.

Followings are the detailed descriptions of global alarm setting and functions provided by Alarm History Table.

Global alarm setting can be divided into two categories, which are continuous alarm address (A) and non-continuous alarm address (B).

• A: Check [Continuous alarm address]

| South .                                                  | Setting          |                            |                            | Alarm Moving Sign                                              |                                                              |                                                                                                    |
|----------------------------------------------------------|------------------|----------------------------|----------------------------|----------------------------------------------------------------|--------------------------------------------------------------|----------------------------------------------------------------------------------------------------|
| Addr                                                     | ess              | None                       |                            | Enable                                                         | No                                                           | •                                                                                                    |
| Scan                                                     | Time (second)    | 3                          | •                          | Position                                                       | Top                                                          | • M                                                                                                    |
| Mar                                                      | Durada           | 10                         |                            | Direction                                                      | Left                                                         | • In                                                                                                    |
| NUX                                                      | r.ecords         | 10                         |                            | Marrian Brints                                                 |                                                              |                                                                                                    |
| Шн                                                       | bld              | HMI                        | -                          | Moving Points                                                  | 4                                                            | - D                                                                                                    |
| Ec                                                       | V Format         | Z Exit Screen Saver when a | lam is triggered           | Interval(ms)                                                   | 100                                                          | •                                                                                                    |
| Alarm                                                    | acress display   | Automatic -                |                            | Background Color                                               |                                                              | <b></b> •                                                                                                    |
| 2                                                        | i screen uispiay |                            |                            |                                                                |                                                              |                                                                                                    |
|                                                          | ntinuous alarm a | adress                     | 0                          |                                                                | 3                                                            |                                                                                                    |
| Num                                                      | ber 🖸 LED        | Message Content            | Category                   | Triggering cond                                                | Monitoring addr                                              | Text color                                                                                                    |
| 1                                                        |                  |                            | 0                          | On                                                             | None                                                         | RGB(0, 0, 0)                                                                                                    |
| 2                                                        |                  |                            | 0                          | On                                                             | None                                                         | RGB(0. 0. 0)                                                                                                    |
| 3                                                        |                  |                            | 0                          | On                                                             | None                                                         | RGB(0, 0, 0)                                                                                                    |
|                                                          |                  |                            |                            | 0.0                                                            |                                                              |                                                                                                    |
| 4                                                        |                  |                            | 0                          | On                                                             | None                                                         | RGB(0, 0, 0)                                                                                                    |
| 4                                                        |                  |                            | 0                          | On                                                             | None                                                         | RGB(0, 0, 0)                                                                                                    |
| 4<br>5<br>6                                              |                  |                            | 0                          | On<br>On                                                       | None<br>None<br>None                                         | RGB(0, 0, 0)<br>RGB(0, 0, 0)                                                                                                    |
| 4<br>5<br>6<br>7                                         |                  |                            | 0                          | On<br>On<br>On                                                 | None<br>None<br>None                                         | RGB(0, 0, 0)<br>RGB(0, 0, 0)<br>RGB(0, 0, 0)                                                                                                    |
| 4<br>5<br>6<br>7<br>8                                    |                  |                            | 0 0 0 0 0                  | On<br>On<br>On<br>On                                           | None<br>None<br>None<br>None<br>None                         | RGB(0, 0, 0)<br>RGB(0, 0, 0)<br>RGB(0, 0, 0)<br>RGB(0, 0, 0)                                                                                                 |
| 4<br>5<br>6<br>7<br>8<br>9                               |                  |                            |                            | On<br>On<br>On<br>On<br>On                                     | None<br>None<br>None<br>None<br>None<br>None                 | RGB(0, 0, 0)<br>RGB(0, 0, 0)<br>RGB(0, 0, 0)<br>RGB(0, 0, 0)<br>RGB(0, 0, 0)                                                                                 |
| 4<br>5<br>6<br>7<br>8<br>9                               |                  |                            | 0<br>0<br>0<br>0<br>0      | On<br>On<br>On<br>On<br>On<br>On                               | None<br>None<br>None<br>None<br>None<br>None                 | RGB(0, 0, 0)<br>RGB(0, 0, 0)<br>RGB(0, 0, 0)<br>RGB(0, 0, 0)<br>RGB(0, 0, 0)<br>RGB(0, 0, 0)                                                                 |
| 4<br>5<br>6<br>7<br>8<br>9<br>10                         |                  |                            | 0<br>0<br>0<br>0<br>0<br>0 | On<br>On<br>On<br>On<br>On<br>On<br>On                         | None<br>None<br>None<br>None<br>None<br>None<br>None         | RGB(0, 0, 0)<br>RGB(0, 0, 0)<br>RGB(0, 0, 0)<br>RGB(0, 0, 0)<br>RGB(0, 0, 0)<br>RGB(0, 0, 0)<br>RGB(0, 0, 0)                                                 |
| 4<br>5<br>6<br>7<br>8<br>9<br>10<br>11                   |                  |                            |                            | 0n<br>0n<br>0n<br>0n<br>0n<br>0n<br>0n<br>0n<br>0n<br>0n       | None<br>None<br>None<br>None<br>None<br>None<br>None<br>None | RGB(0, 0, 0)<br>RGB(0, 0, 0)<br>RGB(0, 0, 0)<br>RGB(0, 0, 0)<br>RGB(0, 0, 0)<br>RGB(0, 0, 0)<br>RGB(0, 0, 0)<br>RGB(0, 0, 0)                                 |
| 4<br>5<br>6<br>7<br>8<br>9<br>10<br>11<br>11<br>12<br>13 |                  |                            |                            | On<br>On<br>On<br>On<br>On<br>On<br>On<br>On<br>On<br>On       | None<br>None<br>None<br>None<br>None<br>None<br>None<br>None | RGB(0, 0, 0)<br>RGB(0, 0, 0)<br>RGB(0, 0, 0)<br>RGB(0, 0, 0)<br>RGB(0, 0, 0)<br>RGB(0, 0, 0)<br>RGB(0, 0, 0)<br>RGB(0, 0, 0)                                 |
| 4<br>5<br>6<br>7<br>8<br>9<br>10<br>11<br>12<br>13<br>14 |                  |                            |                            | On<br>On<br>On<br>On<br>On<br>On<br>On<br>On<br>On<br>On<br>On | None<br>None<br>None<br>None<br>None<br>None<br>None<br>None | RGB(0, 0, 0)<br>RGB(0, 0, 0)<br>RGB(0, 0, 0)<br>RGB(0, 0, 0)<br>RGB(0, 0, 0)<br>RGB(0, 0, 0)<br>RGB(0, 0, 0)<br>RGB(0, 0, 0)<br>RGB(0, 0, 0)                 |
| 4<br>5<br>6<br>7<br>8<br>9<br>10<br>11<br>12<br>13<br>14 |                  |                            |                            | On<br>On<br>On<br>On<br>On<br>On<br>On<br>On<br>On<br>On       | None<br>None<br>None<br>None<br>None<br>None<br>None<br>None | RGB(0, 0, 0)<br>RGB(0, 0, 0)<br>RGB(0, 0, 0)<br>RGB(0, 0, 0)<br>RGB(0, 0, 0)<br>RGB(0, 0, 0)<br>RGB(0, 0, 0)<br>RGB(0, 0, 0)<br>RGB(0, 0, 0)<br>RGB(0, 0, 0) |

| Number | Name                        | Descriptions                                                                                                    |
|--------|-----------------------------|----------------------------------------------------------------------------------------------------|
| 0      | Continuous Alarm<br>Address | The default setting of this function is enabled. Its address setting should be identical to the alarm address that is set before.                                                                                                    |
| 0      | Category                    | This represents the category of alarm number, which is similar to grouping. The supporting range is between 1 and 255.                                                                                                    |
| Ð      | Monitoring Address          | It can be used to display the alarm message set by users.<br>Add "%d1" after the alarm content you entered and when the value<br>of monitoring address is 10, the alarm information shown in Alarm<br>History Table will be Alarm10. |

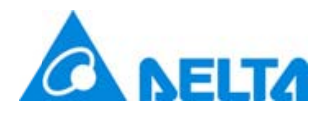

產

### Newsletter

| 主 | 品通韓    | 反                       | Newslette                                                                                                    |
|---|--------|-------------------------|----------------------------------------------------------------------------------------------------|
|   | Number | Name                    | Descriptions                                                                                                    |
|   | 0      | Alarm Screen<br>Display | It has two types, automatic and manual.<br>When it sets to Automatic: If the alarm is triggered, the alarm<br>screen will immediately pop up.<br>When it sets to Manual: The display of alarm screen is controlled<br>by setting the Action address to 2. |

B: Not to check [Continuous alarm address] •

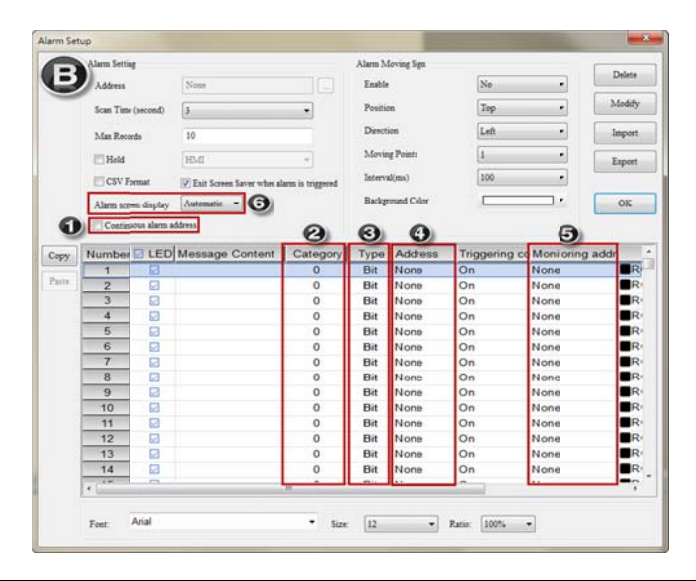

| Number                                                                                                    | Name       |                                                 | Descriptions         Incheck this selection and the Read address will be disabled.         according to the alarm type (Bit or Word), each alarm address can be iggered individually.         represents the alarm category, which is similar to alarm group.         the supported group range is between 1 and 255.         he type can be Bit or Word.         it: Define the Bit address for triggering alarms         vord: Define the Word address for triggering alarms         he triggering method is determined by its type, Bit or Word.         vhen the type is Bit, please enter the Bit address to trigger the alarm.         vhen the type is Word, the alarm can be triggered according to the onditional statement.         Conditional       Descriptions |                                                                                                    |                       |  |  |  |  |  |
|----------------------------------------------------------------------------------------------------|------------|-------------------------------------------------|----------------------------------------------------------------------------------------------------|----------------------------------------------------------------------------------------------------|-----------------------|--|--|--|--|--|
| 0                                                                                                    | Continuous | Uncheck<br>According                            | this selection a to the alarm                                                                                                    | and the Read address will be disabled.<br>type (Bit or Word), each alarm addres                                                              | s can be              |  |  |  |  |  |
| Alarm Address       Alarm Address         Category       It represents the alarm category, which is similar to alarm group<br>The supported group range is between 1 and 255.         The type can be Bit or Word. |            |                                                 |                                                                                                    |                                                                                                    |                       |  |  |  |  |  |
| 0                                                                                                    | Category   | It represe<br>The supp                          | represents the alarm category, which is similar to alarm group.<br>The supported group range is between 1 and 255.<br>The type can be Bit or Word.<br>The type can be Bit address for triggering alarms<br>(ord: Define the Word address for triggering alarms<br>The triggering method is determined by its type, Bit or Word.                                                                                                    |                                                                                                    |                       |  |  |  |  |  |
| 6                                                                                                    | Туре       | The type<br>Bit: Defin<br>Word: De              | e type can be Bit or Word.<br>: Define the Bit address for triggering alarms<br>ord: Define the Word address for triggering alarms<br>e triggering method is determined by its type, Bit or Word.<br>nen the type is Bit, please enter the Bit address to trigger the alarm.                                                                                                    |                                                                                                    |                       |  |  |  |  |  |
|                                                                                                    |            | The trigge<br>When the<br>When the<br>condition | ering method i<br>e type is Bit, pl<br>e type is Word<br>al statement.<br>Conditional                                                                                                    | s determined by its type, Bit or Word.<br>ease enter the Bit address to trigger the<br>d, the alarm can be triggered accordi<br>Descriptions | e alarm.<br>ng to the |  |  |  |  |  |
| 9                                                                                                    | Address    |                                                 | =                                                                                                    | equal to                                                                                                    |                       |  |  |  |  |  |
|                                                                                                    |            |                                                 | >                                                                                                    | greater than                                                                                                    |                       |  |  |  |  |  |
|                                                                                                    |            |                                                 | <                                                                                                    | less than                                                                                                    |                       |  |  |  |  |  |
|                                                                                                    |            |                                                 | >=                                                                                                    | greater than or equal to                                                                                                    |                       |  |  |  |  |  |
|                                                                                                    |            |                                                 | <=                                                                                                    | less than or equal to                                                                                                    |                       |  |  |  |  |  |

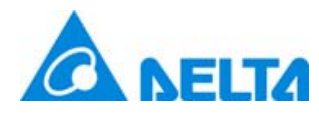

| Number | Name                    |                                                  |                                                                                                    | Descriptions                                                                                         |           |  |  |
|--------|-------------------------|--------------------------------------------------|----------------------------------------------------------------------------------------------------|----------------------------------------------------------------------------------------------------|-----------|--|--|
|        |                         |                                                  | >,<                                                                                                    | out of the range                                                                                     |           |  |  |
|        |                         |                                                  | <=,<=                                                                                                    | within the range                                                                                     |           |  |  |
| 9      | Monitoring<br>Address   | It is used<br>Add "%d<br>monitorin<br>Table will | It is used to display alarm messages set by users.<br>Add "%d1" after the alarm content you entered and when the value of<br>monitoring address is 10, the alarm information shown in Alarm History<br>Table will be Alarm10. |                                                                                                    |           |  |  |
| G      | Alarm Screen<br>Display | When it<br>screen wi<br>When it s<br>setting th  | sets to Auton<br>ill immediately<br>sets to Manua<br>e Action addre                                                                                                    | natic: When the alarm is triggered,<br>pop up.<br>I: The display of alarm screen is con<br>ess to 2. | the alarm |  |  |

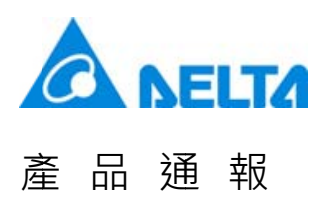

We have two pages in Alarm History Table, Details and Details-2.

Details

The control address provided in Details page allows users to arrange and select the alarm according to the set items.

| review     |                                           |                  |   |
|------------|-------------------------------------------|------------------|---|
| Tenen      | Main Details Detail                       | Is-2 Coordinates |   |
| naja<br>44 | Action addr.                              | None             | 1 |
|            | Sort addr.                                | None             |   |
|            | Filter addr.                              | None             | 3 |
| ate:       | Alarm counter addr.                       | None             | 4 |
|            | <ul> <li>Alarm group begin add</li> </ul> | dr. None         | 5 |
| inguage:   | Alarm group end addr.                     | None             | 6 |
|            |                                           |                  |   |
|            |                                           |                  |   |

| No. | Name           |              | Descriptions                                                                                                    |
|-----|----------------|--------------|----------------------------------------------------------------------------------------------------|
|     |                | Action add   | dress allows the specified alarm can be displayed and ged.                                                                                   |
|     |                | Value        | Descriptions                                                                                                    |
| •   | Action address | 0            | Default status. No action will be done.                                                                                                    |
| v   | Action address | 1            | Acknowledge the selected alarm in Alarm History Table.                                                                                       |
|     |                | 2            | If the selected alarm has alarm screen and the screen display is<br>set to Manual, when the value is 2, it will display the alarm<br>screen. |
|     | Sort address   | The sort add | Idress will arrange and display the item specified by users.                                                                                 |
|     |                | Value        | Descriptions                                                                                                    |
|     |                | 0            | Default status. No action will be done.                                                                                                    |
|     |                | 1            | Arrange the item according to the Trigger Time                                                                                               |
| 0   |                | 2            | Arrange the item according to the Acknowledge Time                                                                                           |
|     |                | 3            | Arrange the item according to the Recovery Time                                                                                              |
|     |                | 4            | Arrange the item according to the alarm counts                                                                                               |
|     |                | 5            | Arrange the item according to the alarm type                                                                                                 |
|     |                | 6            | Arrange the item according to the alarm number                                                                                               |

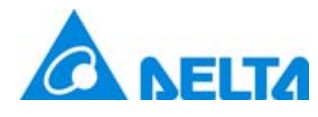

| No. | Name                       | Descriptions                                      |                                                                                                    |  |  |  |
|-----|----------------------------|---------------------------------------------------|----------------------------------------------------------------------------------------------------|--|--|--|
|     |                            | Filter address                                    | allows users to sift the specified items.                                                                                                    |  |  |  |
|     |                            | Value                                             | Descriptions                                                                                                    |  |  |  |
|     |                            | 0                                                 | Default status. It displays all triggered alarms.                                                                                                    |  |  |  |
|     |                            | 1                                                 | Hide the alarm with the function of [Recovery Time] and [Confirmation Time].                                                                                                    |  |  |  |
|     |                            | 2                                                 | Hide the alarm with the function of [Recovery Time].                                                                                                    |  |  |  |
|     |                            | 3                                                 | Hide the alarm with the function of [Recovery Time] or [Confirmation Time].                                                                                                    |  |  |  |
| e   | Filter address             |                                                   | Hide the alarm with the function of [Confirmation Time].                                                                                                    |  |  |  |
|     |                            | 5                                                 | It has to work with [Alarm Counter Address].<br>The displayed Alarm count is generated in accordance with the<br>value of [Alarm Counter Address]. If the displayed alarm count is<br>smaller than this value, then it will not show this alarm.                                                                          |  |  |  |
|     |                            | 6                                                 | It has to work with [Alarm group begin address] and [Alarm group<br>end address].<br>When the alarm number is not within the range set by these two<br>addresses, then the alarm will not be displayed.                                                                                                    |  |  |  |
|     |                            | It has to work v<br>Only when the<br>Alarm count. | with [Filter address].<br>value of [Filter address] is 5, can the user enter the number of                                                                                                    |  |  |  |
|     | Alarm Counter              | Example                                           | Behavior                                                                                                    |  |  |  |
| 0   | address                    | The Alarm<br>count is 1, 2<br>or 3.               | Enter 1 and the Alarm History Table will display the alarm which<br>alarm count is more than 1; Enter 2 and the Alarm History Table<br>will display the alarm which alarm count is more than 2; Enter 3,<br>the Alarm History Table will display the alarm which alarm count is<br>more than 3.                           |  |  |  |
|     | Alarm group begin          | It has to work                                    | with [Filter address]                                                                                                    |  |  |  |
| 9   | address                    | Only when the                                     | e value of [Filter address] is 5, can the user enter the alarm                                                                                                    |  |  |  |
|     |                            | Example                                           | Behavior                                                                                                    |  |  |  |
| G   | Alarm group end<br>address | The number<br>of alarm type<br>is 1 and 5         | Set [Alarm group begin address] to 1 and [Alarm group end<br>address] to 3, the Alarm History Table will only display the alarms<br>that belong to type 1.<br>Set [Alarm group begin address] to 1 and [Alarm group end<br>address] to 5, the Alarm History Table will display the alarms that<br>belong to type 1 and 5. |  |  |  |

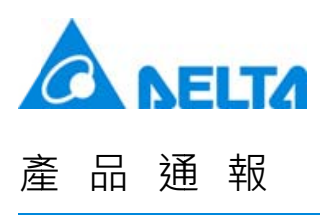

#### • Details-2

The page allows users to check the display information of Alarm History Table, arrange the column sequence and adjust the column width and font size.

| Insumber   Insumber   Insum | Preview   | Main Details Detai      | ls-2   | Coordinates    |                          |   |
|----------------------------------------------------------------------------------------------------|-----------|-------------------------|--------|----------------|--------------------------|---|
| Alarm Message                                                                                                    |           | 1 Number                | 30     | Unit:<br>Pixel | Column display order : 🕜 | _ |
| Image:   Image:   Image: <td></td> <td>O Trigger Time</td> <td>120</td> <td>-</td> <td>Alarm Message</td> <td></td>    |           | O Trigger Time          | 120    | -              | Alarm Message            |   |
| ate:<br>Confirmation Time<br>Confirmation Time<br>Confirmation Time<br>120<br>120<br>120<br>120<br>120<br>120<br>120<br>120                                                                                                    |           | - 🕑 🗹 Alarm Message     | 250    |                |                          | Ľ |
| Recovery Time     120     1     napuage:     Alarm Counts     D     The total width of column :250 Pixels      Number / Time / Count font     12     3                                                                                                    | itate:    | Confirmation Time       | 120    |                |                          |   |
| anguage: C Alarm Counts 50                                                                                                    | 0         | B Recovery Time         | 120    |                |                          |   |
| The total width of column :250 Pixels Number / Time / Count font 12 3                                                                                                    | .anguage: | Alarm Counts            | 50     | -              |                          |   |
| Number / Time / Count font 12 -                                                                                                    | Language1 | The total width of colu | mn :25 | 0 Pixels       |                          |   |
|                                                                                                    |           | Number / Time / Count   | t font | 12             | • 3                      |   |
|                                                                                                    |           |                         |        |                |                          |   |
|                                                                                                    |           |                         |        |                |                          |   |

| No. | Name              | Descriptions                                                                                                    |
|-----|-------------------|----------------------------------------------------------------------------------------------------|
| 0   | Number            | Check this item and the Alarm History Table will display the alarm number.                                                                                                    |
| 0   | Trigger Time      | Check this item and the Alarm History Table will show the alarm triggering time.<br>Note: Please select the time format and date format in [Main] page to display the trigger time.               |
| €   | Alarm Message     | Check this item to display the alarm message in Alarm History Table.                                                                                                    |
| 9   | Confirmation Time | Check this item and the Alarm History Table will show the Acknowledged alarm information.<br>Note: Please select the time format and date format in [Main] page to display the confirmation time. |
| 6   | Recovery Time     | Check this item and the Alarm History Table will show the Recovery alarm information.<br>Note: Please select the time format and date format in [Main] page to display the recovery time.         |
| 0   | Alarm Counts      | Check this item and the Alarm History Table will display alarm triggering times.                                                                                                    |

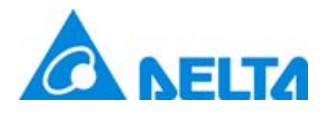

# Newsletter

| No. | Name                          | Descriptions                                                                         |  |  |  |  |  |
|-----|-------------------------------|--------------------------------------------------------------------------------------|--|--|--|--|--|
| Ø   | Column display<br>order       | Users can use the Up and Down button to arrange the displaying order.                |  |  |  |  |  |
| 8   | Number / Time /<br>Count font | Users can determine the displayed number, time and font size for alarm count.        |  |  |  |  |  |
| Ø   | Column Width                  | Check the column that you desire to display and adjust the width. Its unit is Pixel. |  |  |  |  |  |

The function of Continuous alarm address is identical to the previous alarm setting. Thus, we take non-continuous alarm address as the example.

Step 1: Go to [Options] > [Alarm Setup] and see the parameters setting as below.

- Uncheck [Continuous alarm address].
- Select [Automatic] as Alarm screen display.

| Alarm Setting        |                                           | Alarm Moving Sign |        | DI    |
|----------------------|-------------------------------------------|-------------------|--------|-------|
| Address              | \$6666                                    | Enable            | No 💌   | Delet |
| Scan Time (second)   | 0.5                                       | Position          | Top •  | Modi  |
| Max Records          | 9999                                      | Direction         | Left 👻 | Impo  |
| V Hold               | [HMI]                                     | Moving Points     | 1      | Expo  |
| CSV Format           | Exit Screen Saver when alarm is triggered | Interval(ms)      | 100 👻  |       |
| Alarm screen display | Automatic 🔻                               | Background Color  | · ·    | OK    |

• Set up 10 alarms. Refer to the setting below:

| Language1 | Language2 |                 |          |      |               | <u> </u>                                        |                    |
|-----------|-----------|-----------------|----------|------|---------------|-------------------------------------------------|--------------------|
| Numbe     | 🛛 LED     | Message Content | Category | Туре | Address       | Triggering conditions                           | Monitoring address |
| 1         |           | alarm 1 %d1 度   | 1        | Bit  | \$50.0        | On                                              | \$500              |
| 2         |           | alarm 2 %d1 斤   | 1        | Bit  | \$50.1        | On                                              | \$501              |
| 3         |           | alarm 3 %d1 克   | 1        | Bit  | \$50.2        | On                                              | \$502              |
| 4         |           | alarm 4 %d1 尺   | 1        | Bit  | \$50.3        | On                                              | \$503              |
| 5         |           | alarm 5 %d1 吋   | 1        | Bit  | \$50.4        | On                                              | \$504              |
| 6         |           | alarm 6         | 5        | Word | \$100         | \$100 = \$200                                   | None               |
| 7         |           | alarm 7         | 5        | Word | \$110         | \$110 < \$210                                   | None               |
| 8         |           | alarm 8         | 5        | Word | {Link2}1@D100 | {Link2}1@D200 <= {Link2}1@D100 <= {Link2}1@D300 | None               |
| 9         |           | alarm 9         | 5        | Word | \$120         | 0 <= \$120 <= 10                                | None               |
| 10        |           | alarm 10        | 5        | Word | {Link2}1@M16  | {Link2}1@M16 >= 100                             | None               |

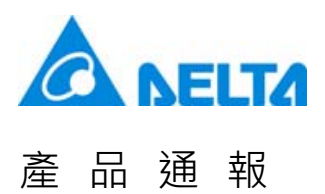

Step 2: Create an Alarm History Table

• See the general setting of Main page below:

| Preview                     | Main   | Details      | Details-2 | Coordina | ates           |          |        |
|-----------------------------|--------|--------------|-----------|----------|----------------|----------|--------|
|                             | Style  |              |           |          | Detail         |          |        |
| New York New Arts Arts Arts | Backg  | round Color: |           | ] -      | Status Display | hh:mm:ss | •      |
|                             | draw   | vert. line:  | Yes       | •        | Date Format    | mm/dd/yy | •<br>• |
| State:                      | draw 1 | nori. line:  | Yes       | •        |                |          |        |
| 0                           | Grid L | ine Color:   |           | •        |                |          |        |

• See the setting of Details page below:

| Alarm History Table                       | - 2                     |                  |
|-------------------------------------------|-------------------------|------------------|
| Preview                                   | Main Details Details-2  | Coordinates      |
| N MARY MARY MARY MARY MARY MARY MARY MARY | Action addr.            | <mark>\$1</mark> |
|                                           | Sort addr.              | \$2              |
|                                           | Filter addr.            | \$3              |
| State:                                    | Alarm counter addr.     | \$4              |
|                                           | Alarm group begin addr. | \$5              |
| Language:                                 | Alarm group end addr.   | \$6              |
| Language1 -                               |                         |                  |

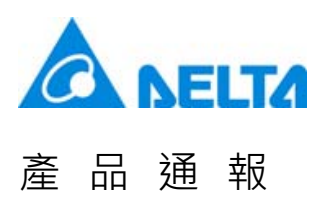

• See the setting of Details-2:

| Alarm History Table                                                                                                    | - 2                      |                 |                                   | X |
|----------------------------------------------------------------------------------------------------|--------------------------|-----------------|-----------------------------------|---|
| Preview                                                                                                    | Main Details Detail      | s-2 Coordinates | ]                                 |   |
| V Name Namer Name<br>- Mar V Name Andreas Andreas | 🗹 Number                 | 70              | Column display order :            |   |
|                                                                                                    | 🗹 Trigger Time           | 200             | Alarm Message<br>Alarm Counts     |   |
|                                                                                                    | 🗹 Alarm Message          | 130             | Trigger Time<br>Confirmation Time |   |
| State:                                                                                                    | Confirmation Time        | 200             | Recovery mile                     |   |
| 0 ~                                                                                                    | Recovery Time            | 200             |                                   |   |
| Language:                                                                                                    | 🗹 Alarm Counts           | 100             |                                   |   |
| Languagel                                                                                                    | The total width of colur | nn :900 Pixels  |                                   |   |
|                                                                                                    | Number / Time / Count    | font 12         | •                                 | _ |

Step 3: Create the numeric entry element and maintained button of alarm setting and Alarm History Table.

| Bit Control                                                                                                    | Word Control                                                                                                    | Global Alaram Trigger setting   |
|----------------------------------------------------------------------------------------------------|----------------------------------------------------------------------------------------------------|---------------------------------|
| W:\$50.0 W:\$50.1 W:\$50.2 W:\$50.3 W:\$50.4 alarm 1 alarm 2 alarm 3 alarm 4 alarm 5                                                | $\frac{W:$100}{###} = \frac{W:$200}{###}$ Condiction 1                                                                                                    |                                 |
|                                                                                                    | $\frac{\text{W:$110}}{\#\#} = \frac{\text{W:$210}}{\#\#} = \frac{\text{W:$210}}{\#\#} \text{Condiction 2}$                                                                                                |                                 |
|                                                                                                    | $\underbrace{\mathbb{W}: \{\operatorname{Link2}\} 1 \underset{\# \# \# \#}{\mathbb{W}: \# \# \# \# \#}}_{\mathbb{W}: \{\operatorname{Link2}\} 1 \# \# \# \# \# \# \# \# \# \# \# \# \# \# \# \# \# \# \#$ | Condiction 3                    |
|                                                                                                    | $0 <= \frac{W \cdot 5120}{4} = 10$ Condiction 4                                                                                                    |                                 |
|                                                                                                    | $\frac{W:[Link2]1@M16}{####} > \pm 100 $ Condiction 5                                                                                                    |                                 |
| Monitor Addr <sup>W:\$500</sup> ###                                                                                                 | W:\$502<br># # #W:\$503<br># # #W:\$504<br># # #                                                                                                    |                                 |
| Detail of Alarm History Table Setting       Action     W:\$1<br>#####     Sorting     W:\$2<br>#################################### | er W:53<br>dr  ###### Count  ##### Group W:55<br>Start  #####                                                                                                    | Alarm<br>Group W:56<br>End #### |

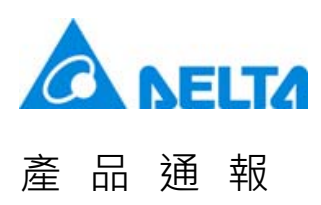

Step 4: Create one alarm screen as the sub-screen. Then, go to [Options] > [Alarm Setup] to set the screen of alarm number 1 and number 6 as screen 2.

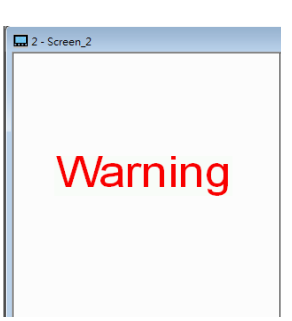

| Language1 | Language2 |                 |          |      |               |                                                 |                    |              |
|-----------|-----------|-----------------|----------|------|---------------|-------------------------------------------------|--------------------|--------------|
| Numbe     | e 🔽 LED   | Message Content | Category | Туре | Address       | Triggering conditions                           | Monitoring address | Alarm screen |
| 1         |           | alarm 1 %d1 度   | 1        | Bit  | \$50.0        | On                                              | \$500              | 2 - Screen_2 |
| 2         |           | alarm 2 %d1 斤   | 1        | Bit  | \$50.1        | On                                              | \$501              | None         |
| 3         |           | alarm 3 %d1 克   | 1        | Bit  | \$50.2        | On                                              | \$502              | None         |
| 4         |           | alarm 4 %d1 尺   | 1        | Bit  | \$50.3        | On                                              | \$503              | None         |
| 5         |           | alarm 5 %d1 吋   | 1        | Bit  | \$50.4        | On                                              | \$504              | None         |
| 6         |           | alarm 6         | 5        | Word | \$100         | \$100 = \$200                                   | None               | 2 - Screen_2 |
| 7         |           | alarm 7         | 5        | Word | \$110         | \$110 < \$210                                   | None               | None         |
| 8         |           | alarm 8         | 5        | Word | {Link2}1@D100 | {Link2}1@D200 <= {Link2}1@D100 <= {Link2}1@D300 | None               | None         |
| 9         |           | alarm 9         | 5        | Word | \$120         | 0 <= \$120 <= 10                                | None               | None         |
| 10        |           | alarm 10        | 5        | Word | {Link2}1@M16  | {Link2}1@M16 >= 100                             | None               | None         |

Step 5: Please go to [Initial Macro] to write the command, which is shown as below. When the HMI screen is opened, alarm  $6 \sim 10$  is on.

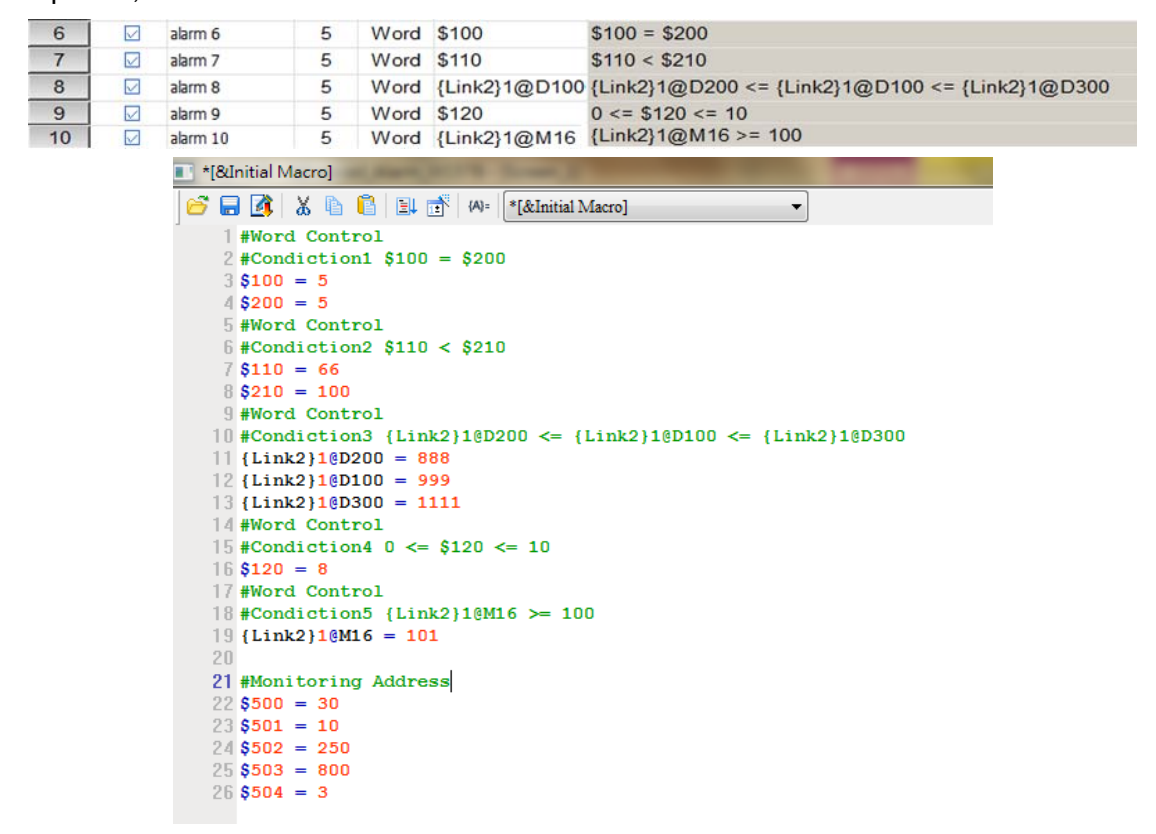

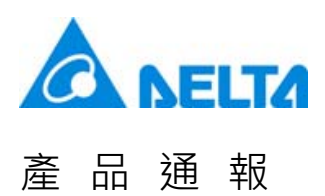

Step 6: Please compile and download all screens to the HMI.

Step 7: After enabling the HMI screen, see the functions below:

- Alarm screen display
  - In this example, [Alarm screen display] is set to [Automatic]. When the condition of alarm 6 is established, the alarm is On and the alarm screen shows automatically.
  - If [Alarm screen display] is set to [Manual], you need to set [Action Address] to 2 to display the alarm screen.

|                                         | Trigger Time                                                                                       | Acknowledge Time                              | Recovery Time                 |               |
|-----------------------------------------|----------------------------------------------------------------------------------------------------|-----------------------------------------------|-------------------------------|---------------|
|                                         | 57 01/14/2016<br>57 01/14/2016<br>57 01/14/2016<br>57 01/14/2016<br>57 01/14/2016<br>57 01/14/2016 |                                               | <u>Δ</u>                      |               |
| Warning                                 |                                                                                                    |                                               |                               | Alarm Setting |
| 4                                       |                                                                                                    |                                               | ▼           ⊲                 |               |
| Bit Control                             | Word Control                                                                                       |                                               |                               |               |
| alarm 1 alarm 2 alarm 3 alarm 4 alarm 5 | 5 =                                                                                                | 5 Condiction 1                                |                               |               |
|                                         | 888                                                                                                | := 999 < <=                                   | 1111 Condiction               | 3             |
|                                         | 0 <= 8                                                                                             | <= 10 Condiction 4                            |                               |               |
|                                         | 101 >:                                                                                             | = 100 Condiction 5                            |                               |               |
| Monitor Addr 30 10                      | 250                                                                                                | 800 3                                         |                               |               |
| Action O Sorting O Addr                 | Filter 0 Cc                                                                                        | arm Alarm<br>Group Group<br>Uunt O Start Addr | Alarm<br>Group<br>End<br>Addr |               |

• Please close the alarm screen.

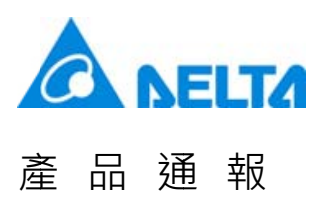

- Trigger alarm 1 ~ 5 by Bit Control
  - Bit address triggers alarm 1 to 5. The Alarm History Table displays the alarm message set by users.

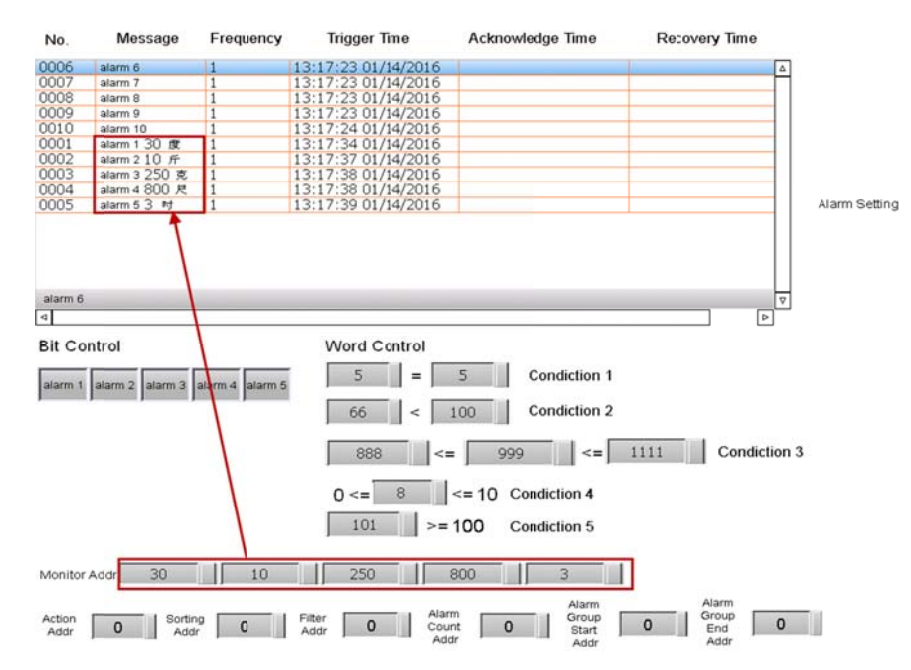

 If you change the value of [Monitoring address], please trigger alarm 1 to 5 again. The displayed alarm message will be changed in accordance with the value.

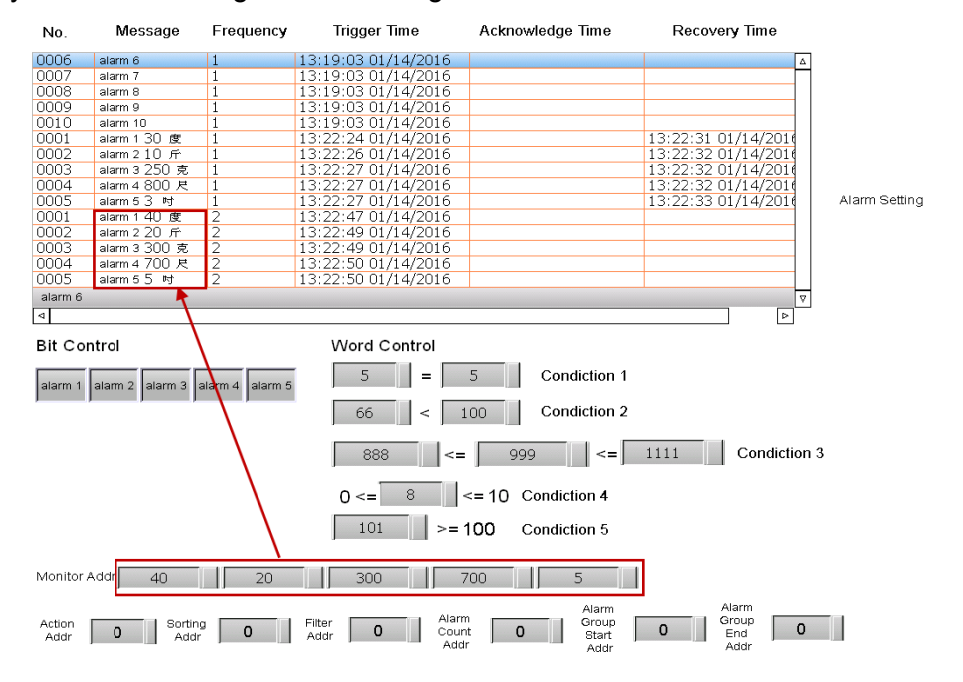

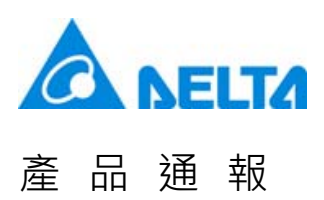

#### Trigger Time

• When the condition of triggering the alarm by Bit address or Word address is established, the Alarm History Table will display the time and date that alarm has been triggered.

| No.     | Message       | Frequency | Trigger Time        | Acknowledge Time | Recovery Time       |
|---------|---------------|-----------|---------------------|------------------|---------------------|
| 0006    | alarm 6       | 1         | 13:19:03 01/14/2016 |                  | Δ                   |
| 0007    | alarm 7       | 1         | 13:19:03 01/14/2016 |                  |                     |
| 8000    | alarm 8       | 1         | 13:19:03 01/14/2016 |                  |                     |
| 0009    | alarm 9       | 1         | 13:19:03 01/14/2016 |                  |                     |
| 0010    | alarm 10      | 1         | 13:19:03 01/14/2016 |                  |                     |
| 0001    | alarm 1 30 度  | 1         | 13:22:24 01/14/2016 |                  | 13:22:31 01/14/2010 |
| 0002    | alarm 2 10 斤  | 1         | 13:22:26 01/14/2016 |                  | 13:22:32 01/14/2010 |
| 0003    | alarm 3 250 克 | 1         | 13:22:27 01/14/2016 |                  | 13:22:32 01/14/2010 |
| 0004    | alarm 4 800 尺 | 1         | 13:22:27 01/14/2016 |                  | 13:22:32 01/14/2010 |
| 0005    | alarm 5 3 时   | 1         | 13:22:27 01/14/2016 |                  | 13:22:33 01/14/2010 |
| 0001    | alarm 1 40 度  | 2         | 13:22:47 01/14/2016 |                  |                     |
| 0002    | alarm 2 20 斤  | 2         | 13:22:49 01/14/2016 |                  |                     |
| 0003    | alarm 3 300 克 | 2         | 13:22:49 01/14/2016 |                  |                     |
| 0004    | alarm 4 700 尺 | 2         | 13:22:50 01/14/2016 |                  |                     |
| 0005    | alarm 5 5 时   | 2         | 13:22:50 01/14/2016 |                  |                     |
| alarm 6 |               |           |                     |                  | V                   |
|         |               |           |                     |                  |                     |

#### Acknowledge Time

• To display the Acknowledge Time, please set Action address to 1.

| No.                                                           | Message                                                                                          | Frequency                                                       | Trigger Time        | Acknowledge Time                                                                  | Recovery Time       |
|---------------------------------------------------------------|--------------------------------------------------------------------------------------------------|-----------------------------------------------------------------|---------------------|-----------------------------------------------------------------------------------|---------------------|
| 0006                                                          | alarm 6                                                                                          | 1                                                               | 13:19:03 01/14/2016 |                                                                                   | Δ                   |
| 0007                                                          | alarm 7                                                                                          | 1                                                               | 13:19:03 01/14/2016 |                                                                                   |                     |
| 8000                                                          | alarm 8                                                                                          | 1                                                               | 13:19:03 01/14/2016 |                                                                                   |                     |
| 0009                                                          | alarm 9                                                                                          | 1                                                               | 13:19:03 01/14/2016 |                                                                                   |                     |
| 0010                                                          | alarm 10                                                                                         | 1                                                               | 13:19:03 01/14/2016 | 13:25:25 01/14/2016                                                               |                     |
| 0001                                                          | alarm 1 30 度                                                                                     | 1                                                               | 13:22:24 01/14/2016 |                                                                                   | 13:22:31 01/14/2010 |
| 0002                                                          | alarm 2 10 斤                                                                                     | 1                                                               | 13:22:26 01/14/2016 |                                                                                   | 13:22:32 01/14/2016 |
| 0003                                                          | alarm 3 250 克                                                                                    | 1                                                               | 13:22:27 01/14/2016 |                                                                                   | 13:22:32 01/14/2010 |
| 0004                                                          | alarm 4 800 尺                                                                                    | 1                                                               | 13:22:27 01/14/2016 |                                                                                   | 13:22:32 01/14/2016 |
| 0005                                                          | alarm 5 3 时                                                                                      | 1                                                               | 13:22:27 01/14/2016 |                                                                                   | 13:22:33 01/14/2010 |
| 0001                                                          | alarm 1 40 度                                                                                     | 2                                                               | 13:22:47 01/14/2016 |                                                                                   |                     |
| 0002                                                          | alarm 2 20 ரு                                                                                    | 2                                                               | 13:22:49 01/14/2016 |                                                                                   |                     |
| 0003                                                          | alarm 3 300 克                                                                                    | 2                                                               | 13:22:49 01/14/2016 |                                                                                   |                     |
| 0004                                                          | alarm 4 700 尺                                                                                    | 2                                                               | 13:22:50 01/14/2016 |                                                                                   |                     |
| 0005                                                          | alarm 5 5 时                                                                                      | 2                                                               | 13:22:50 01/14/2016 |                                                                                   |                     |
| alarm 10                                                      | )                                                                                                |                                                                 |                     |                                                                                   |                     |
|                                                               |                                                                                                  |                                                                 |                     |                                                                                   |                     |
| alarm 1                                                       | alarm 2 alarm 3 a                                                                                | alarm 4 alarm 5                                                 |                     | 5 Condiction 1<br>100 Condiction 2                                                |                     |
| After Ad<br>actions<br>1) The J<br>immedi<br>2) Ackn<br>numbe | ction address set<br>:<br>Action address wi<br>ately.<br>iowledge Time of<br>r will display imme | to 1 will get tw<br>Il clear to 0<br>Seleted alarm<br>ediately. | 0     888     <=    | <ul> <li>999 </li> <li>&lt;= 10 Condiction 4</li> <li>100 Condiction 5</li> </ul> | 1111 Condiction 3   |
| Monito                                                        | Addr. 40                                                                                         | 20                                                              | 300                 | 700 5 Alarm                                                                       | Alarm               |

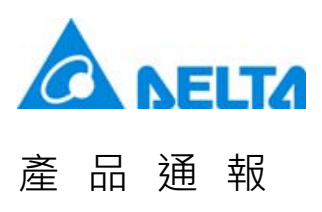

- Recovery Time
  - If the condition of triggering the alarm by Bit address or Word address is not established (such as Condition1 and Condition 2, see the figure below), then the Alarm History Table will display the Recovery Time.

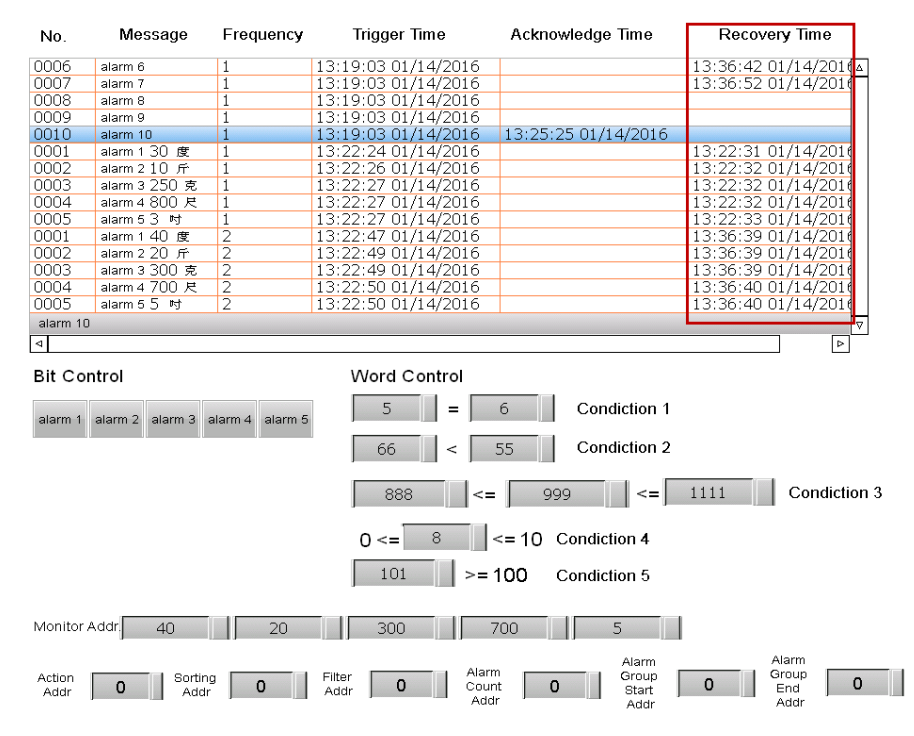

- Action Address
  - When Action Address is set to 0, the Alarm History Table has no action.
  - When Action Address is set to 1, it will display the Acknowledge Time. (We've already introduced <u>Acknowledge Time</u> before)
  - When Action Address is set to 2 and [Alarm screen display] is set to [Manual], the system will display the alarm screen. (We've already introduced <u>Alarm Screen</u> before)

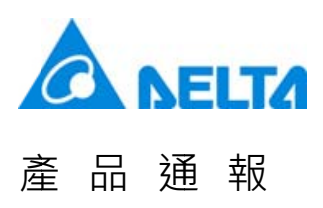

- Sort Address
  - When the value of Sort Address is 0, the Alarm History Table will not do any sorting.
  - When the value of Sort Address is 1, the alarm will be displayed according to the [Trigger Time].

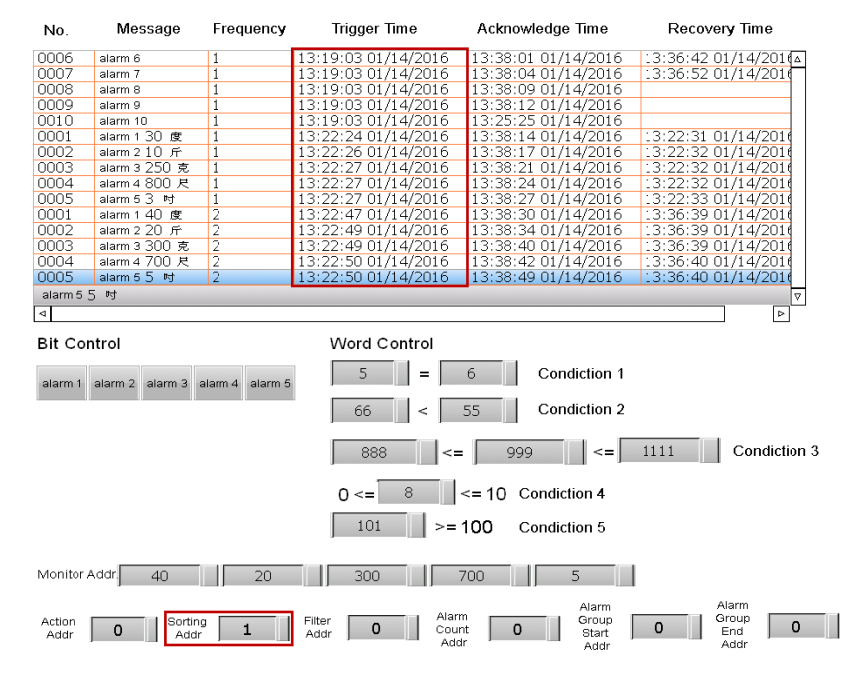

• When the value of Sort Address is 2, the alarm will be displayed according to the [Acknowledge Time].

|                     | wessage         | Frequency       | Trigger Time                       | Acknowledge Time                                                                            | Recovery Time       |
|---------------------|-----------------|-----------------|------------------------------------|---------------------------------------------------------------------------------------------|---------------------|
| 0010                | alarm 10        | 1               | 13:19:0301/14/2016                 | 13:25:25 01/14/2016                                                                         |                     |
| 0006                | alarm 6         | 1               | 13:19:0301/14/2016                 | 13:33:01 01/14/2016                                                                         | 13:36:42 01/14/2010 |
| 0007                | alarm 7         | 1               | 13:19:0301/14/2016                 | 13:33:04 01/14/2016                                                                         | 13:36:52 01/14/2010 |
| 8000                | alarm 8         | 1               | 13:19:0301/14/2016                 | 13:33:09 01/14/2016                                                                         |                     |
| 0009                | alarm 9         | 1               | 13:19:0301/14/2016                 | 13:38:12 01/14/2016                                                                         |                     |
| 0001                | alarm 1 30 Bt   | 1               | 13:22:2401/14/2016                 | 13:33:14 01/14/2016                                                                         | 13:22:31 01/14/2010 |
| 0002                | alarm 2 10 斤    | 1               | 13:22:26 01/14/2016                | 13:33:17 01/14/2016                                                                         | 13:22:32 01/14/2010 |
| 0003                | alarm 3 250 克   | 1               | 13:22:27 01/14/2016                | 13:33:21 01/14/2016                                                                         | 13:22:32 01/14/2010 |
| 0004                | alarm 4 800 尺   | 1               | 13:22:27 01/14/2016                | 13:33:24 01/14/2016                                                                         | 13:22:32 01/14/201  |
| 0005                | alarm 5 3 Pf    | 1               | 13:22:27 01/14/2016                | 13:33:27 01/14/2016                                                                         | 13:22:33 01/14/2010 |
| 0001                | alarm 1 40 🕱    | 2               | 13:22:47 01/14/2016                | 13:38:30 01/14/2016                                                                         | 13:36:39 01/14/2010 |
| 0002                | alarm 2 20 斤    | 2               | 13:22:4901/14/2016                 | 13:33:34 01/14/2016                                                                         | 13:36:39 01/14/2010 |
| 0003                | alarm 3 300 克   | 2               | 13:22:4901/14/2016                 | 13:33:40 01/14/2016                                                                         | 13:36:39 01/14/2010 |
| 0004                | alarm 4 700 尺   | 2               | 13:22:50 01/14/2016                | 13:33:42 01/14/2016                                                                         | 13:36:40 01/14/2010 |
| 0005                | alarm 5 5 M     | 2               | 13:22:50 01/14/2016                | 13:33:49 01/14/2016                                                                         | 13:36:40 01/14/2016 |
| Bit Co              | ntrol           |                 | Word Control                       |                                                                                             |                     |
| alarm 1             | alarm 2 alarm 2 | alarm 4 alarm 6 | 5 =                                | 6 Condiction 1                                                                              |                     |
| alarm 1             | alarm 2 alarm 3 | alarm 4 alarm 5 | 5 = 5<br>65 < 5                    | 6 Condiction 1<br>55 Condiction 2                                                           |                     |
| alarm 1             | alarm 2 alarm 3 | alarm 4 alarm 5 | 5         =           65         < | 6         Condiction 1           55         Condiction 2           =         999            | .111 Condiction 3   |
| alarm 1             | alarm 2 alarm 3 | alarm 4 alarm 5 | 5 =<br>65 <<br>888 <=<br>0 <= 8    | 6         Condiction 1           55         Condiction 2           =         999         <= | :111 Condiction 3   |
| alarm 1             | alarm 2 alarm 3 | alarm 4 alarm 5 | 5     =       65     <             | 6         Condiction 1           55         Condiction 2           999         <=           | :111 Condiction 3   |
| alarm 1<br>Vionitor | alarm 2 alarm 3 | alarm 4 alarm 5 | 5     =       65     <             | 6         Condiction 1           55         Condiction 2           =         999         <= | :111 Condiction 3   |

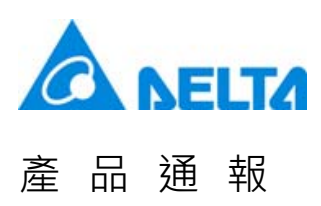

- When the value of Sort Address is 3, the alarm will be displayed according to the [Recovery Time].
- Since alarm No. 8 to 10 have not been cleared, these three will not be listed in Recovery Time.

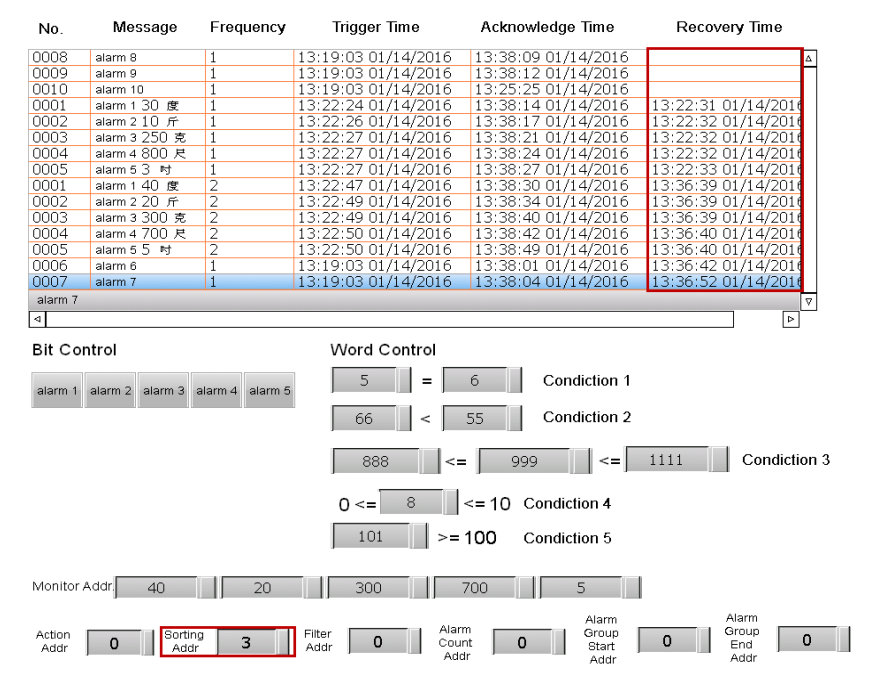

 When the value of Sort Address is 4, the alarm will be displayed in ascending order (from least to greatest) according to the [Frequency].

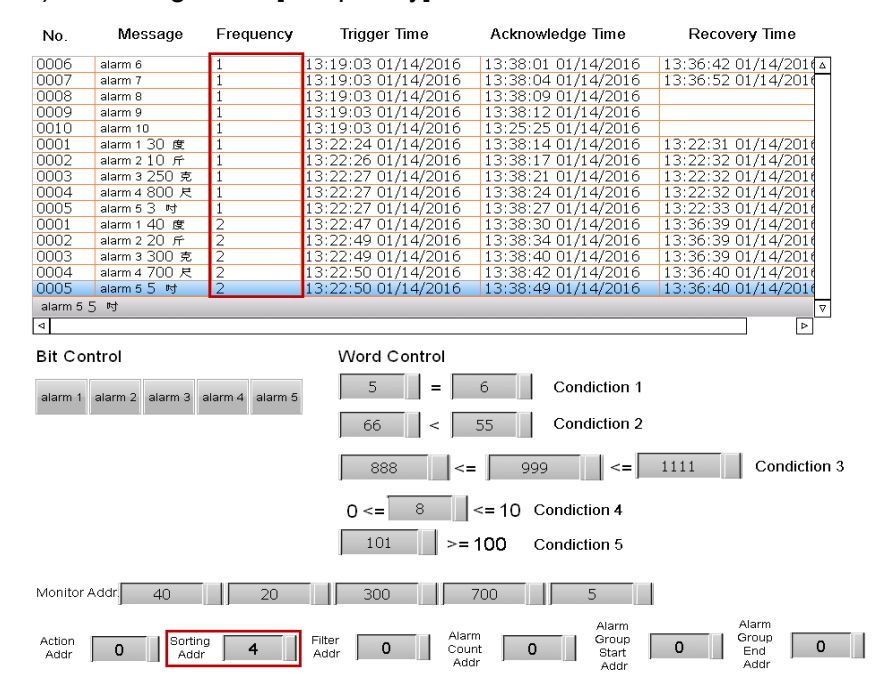

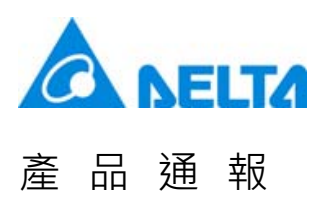

• When the value of Sort Address is 5, the alarm will be displayed in ascending order (from least to greatest) according to the [Category].

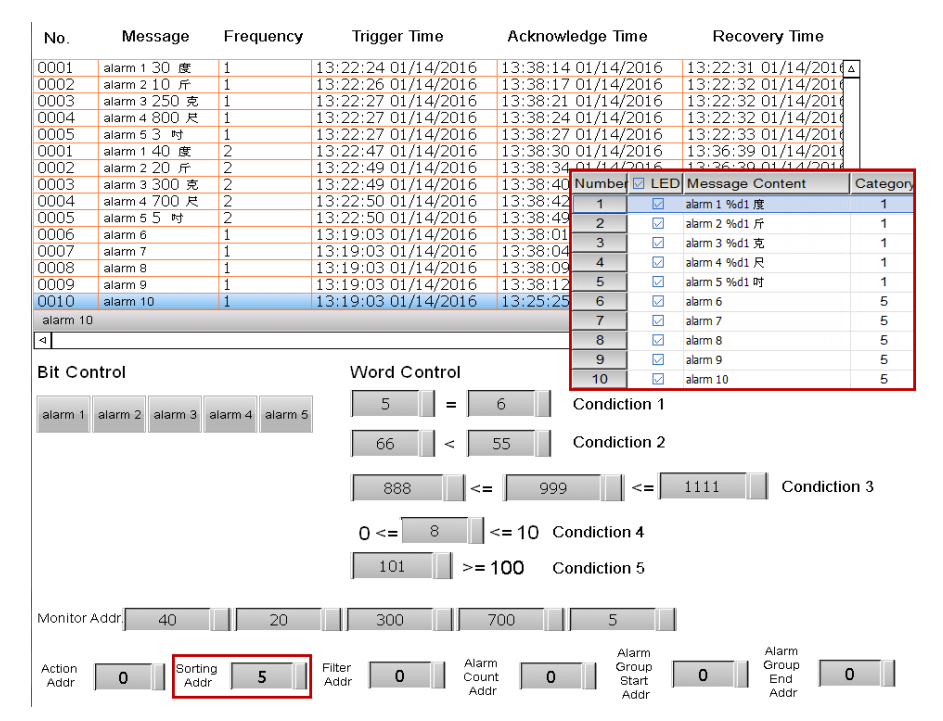

• When the value of Sort Address is 6, the alarm will be displayed in ascending order (from least to greatest) according to the [No.]

| No.            | Message           | Frequency       | Trigger Time                                       | Acknowledge Time                     | Recovery Time                 |
|----------------|-------------------|-----------------|----------------------------------------------------|--------------------------------------|-------------------------------|
| 0001           | alarm 1 30 度      | 1               | 13:22:24 01/14/2016                                | 13:38:14 01/14/2016                  | 13:22:31 01/14/201            |
| 0001           | alarm 1 40 度      | 2               | 13:22:47 01/14/2016                                | 13:38:30 01/14/2016                  | 13:36:39 01/14/2016           |
| 0002           | alarm 2 10 斤      | 1               | 13:22:26 01/14/2016                                | 13:38:17 01/14/2016                  | 13:22:32 01/14/2010           |
| 0002           | alarm 2 20 斤      | 2               | 13:22:49 01/14/2016                                | 13:38:34 01/14/2016                  | 13:36:39 01/14/2010           |
| 0003           | alarm 3 250 克     | 1               | 13:22:27 01/14/2016                                | 13:38:21 01/14/2016                  | 13:22:32 01/14/2010           |
| 0003           | alarm 3 300 克     | 2               | 13:22:49 01/14/2016                                | 13:38:40 01/14/2016                  | 13:36:39 01/14/2010           |
| 0004           | alarm 4 800 尺     | 1               | 13:22:27 01/14/2016                                | 13:38:24 01/14/2016                  | 13:22:32 01/14/2010           |
| 0004           | alarm 4 700 尺     | 2               | 13:22:50 01/14/2016                                | 13:38:42 01/14/2016                  | 13:36:40 01/14/2010           |
| 0005           | alarm 5 3 时       | 1               | 13:22:27 01/14/2016                                | 13:38:27 01/14/2016                  | 13:22:33 01/14/2010           |
| 0005           | alarm 5 5 时       | 2               | 13:22:50 01/14/2016                                | 13:38:49 01/14/2016                  | 13:36:40 01/14/2010           |
| 0006           | alarm 6           | 1               | 13:19:03 01/14/2016                                | 13:38:01 01/14/2016                  | 13:36:42 01/14/2010           |
| 0007           | alarm 7           | 1               | 13:19:03 01/14/2016                                | 13:38:04 01/14/2016                  | 13:36:52 01/14/2010           |
| 8000           | alarm 8           | 1               | 13:19:03 01/14/2016                                | 13:38:09 01/14/2016                  |                               |
| 0009           | alarm 9           | 1               | 13:19:03 01/14/2016                                | 13:38:12 01/14/2016                  |                               |
| 0010           | alarm 10          | 1               | 13:19:03 01/14/2016                                | 13:25:25 01/14/2016                  |                               |
| alarm 10       |                   |                 |                                                    |                                      | ▽                             |
| 4              |                   |                 |                                                    |                                      |                               |
| alarm 1        | alarm 2 alarm 3 : | alarm 4 alarm 5 | $\boxed{5} = \boxed{66} < $                        | 6 Condiction 1<br>55 Condiction 2    |                               |
|                |                   |                 | 888                                                | = 999 <=                             | 1111 Condiction 3             |
|                |                   |                 | 0 <= 8                                             | <= 10 Condiction 4                   |                               |
| Monitor        | Addr. 40          | 20              | 300                                                | 700 5                                | I                             |
| Action<br>Addr | 0 Sortin<br>Addr  | <sup>g</sup> 6  | Filter <b>0</b> Alar<br>Addr <b>0</b> Adar<br>Addr | m Alarm<br>Group<br>Start<br>dr Addr | Alarm<br>Group<br>End<br>Addr |

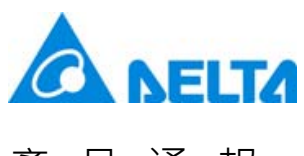

- Filter Address
  - When the value of Filter Address is 0, the Alarm History Table will display all alarms that had been triggered.
  - When the value of Filter Address is 1, the Alarm History Table will hide the alarms that have set with the function of [Recovery Time] and [Acknowledge Time].

|        | No.                         | Message                                   | Frequency                | Trigger Time                                                                      | Acknowledge Time                                                                      | Recovery Time       |
|--------|-----------------------------|-------------------------------------------|--------------------------|-----------------------------------------------------------------------------------|---------------------------------------------------------------------------------------|---------------------|
|        | 0006                        | alarm 6                                   | 1                        | 13:19:03 01/14/2016                                                               | 13:38:01 01/14/2016                                                                   | 13:36:42 01/14/201  |
|        | 0007                        | alarm 7                                   | 1                        | 13:19:03 01/14/2016                                                               | 13:38:04 01/14/2016                                                                   | 13:36:52 01/14/2010 |
|        | 0008                        | alarm 8                                   | 1                        | 13:19:03 01/14/2016                                                               | 13:38:09 01/14/2016                                                                   |                     |
|        | 0009                        | alarm 9                                   | 1                        | 13:19:03 01/14/2016                                                               | 13:38:12 01/14/2016                                                                   |                     |
|        | 0010                        | alarm 10                                  | 1                        | 13:19:03 01/14/2016                                                               | 13:25:25 01/14/2016                                                                   |                     |
|        | 0001                        | alarm 1 30 度                              | 1                        | 13:22:24 01/14/2016                                                               | 13:38:14 01/14/2016                                                                   | 13:22:31 01/14/2010 |
|        | 0002                        | alarm 2 10 斤                              | 1                        | 13:22:26 01/14/2016                                                               | 13:38:17 01/14/2016                                                                   | 13:22:32 01/14/2010 |
| Before | 0003                        | alarm 3 250 克                             | 1                        | 13:22:27 01/14/2016                                                               | 13:38:21 01/14/2016                                                                   | 13:22:32 01/14/2010 |
|        | 0004                        | alarm 4 800 尺                             | 1                        | 13:22:27 01/14/2016                                                               | 13:38:24 01/14/2016                                                                   | 13:22:32 01/14/2010 |
|        | 0005                        | alarm 5 3 时                               | 1                        | 13:22:27 01/14/2016                                                               | 13:38:27 01/14/2016                                                                   | 13:22:33 01/14/2010 |
|        | 0001                        | alarm 1 40 度                              | 2                        | 13:22:47 01/14/2016                                                               | 13:38:30 01/14/2016                                                                   | 13:36:39 01/14/2010 |
|        | 0002                        | alarm 2 20 斤                              | 2                        | 13:22:49 01/14/2016                                                               | 13:38:34 01/14/2016                                                                   | 13:36:39 01/14/2010 |
|        | 0003                        | alarm 3 300 克                             | 2                        | 13:22:49 01/14/2016                                                               | 13:38:40 01/14/2016                                                                   | 13:36:39 01/14/2010 |
|        | 0004                        | alarm 4 700 尺                             | 2                        | 13:22:50 01/14/2016                                                               | 13:38:42 01/14/2016                                                                   | 13:36:40 01/14/2010 |
|        | 0005                        | alarm 5 5 时                               | 2                        | 13:22:50 01/14/2016                                                               | 13:38:49 01/14/2016                                                                   | 13:36:40 01/14/2016 |
|        | alarm 5                     | 5 吋                                       |                          |                                                                                   |                                                                                       |                     |
|        |                             |                                           |                          |                                                                                   |                                                                                       |                     |
|        |                             |                                           |                          |                                                                                   |                                                                                       |                     |
|        | No.                         | Message                                   | Frequency                | Trigger Time                                                                      | Acknowledge Time                                                                      | Recovery Time       |
|        | <b>No</b> .                 | Message                                   | Frequency                | Trigger Time                                                                      | Acknowledge Time                                                                      | Recovery Time       |
|        | <b>No</b> .<br>0008<br>0009 | Message                                   | Frequency                | Trigger Time<br>13:19:03 01/14/2016<br>13:19:03 01/14/2016                        | Acknowledge Time<br>13:38:09 01/14/2016<br>13:38:12 01/14/2016                        | Recovery Time       |
|        | No.<br>0008<br>0009<br>0010 | Message<br>alarm 8<br>alarm 9<br>alarm 10 | Frequency                | Trigger Time<br>13:19:03 01/14/2016<br>13:19:03 01/14/2016<br>13:19:03 01/14/2016 | Acknowledge Time<br>13:38:09 01/14/2016<br>13:38:12 01/14/2016<br>13:25:25 01/14/2016 |                     |
|        | No.<br>0008<br>0009<br>0010 | Message<br>alarm 8<br>alarm 9<br>alarm 10 | Frequency<br>1<br>1<br>1 | Trigger Time<br>13:19:03 01/14/2016<br>13:19:03 01/14/2016<br>13:19:03 01/14/2016 | Acknowledge Time<br>13:38:09 01/14/2016<br>13:38:12 01/14/2016<br>13:25:25 01/14/2016 | Recovery Time       |
|        | No.<br>0008<br>0009<br>0010 | Message<br>alarm 8<br>alarm 9<br>alarm 10 | Frequency<br>1<br>1<br>1 | Trigger Time<br>13:19:03 01/14/2016<br>13:19:03 01/14/2016<br>13:19:03 01/14/2016 | Acknowledge Time 13:38:09 01/14/2016 13:38:12 01/14/2016 13:25:25 01/14/2016          | Recovery Time       |
|        | No.<br>0008<br>0009<br>0010 | Message<br>alarm 8<br>alarm 9<br>alarm 10 | Frequency<br>1<br>1<br>1 | Trigger Time<br>13:19:03 01/14/2016<br>13:19:03 01/14/2016<br>13:19:03 01/14/2016 | Acknowledge Time 13:38:09 01/14/2016 13:38:12 01/14/2016 13:25:25 01/14/2016          | Recovery Time       |
|        | No.<br>0008<br>0009<br>0010 | Message<br>alarm 8<br>alarm 9<br>alarm 10 | Frequency<br>1<br>1<br>1 | Trigger Time<br>13:19:03 01/14/2016<br>13:19:03 01/14/2016<br>13:19:03 01/14/2016 | Acknowledge Time 13:38:09 01/14/2016 13:38:12 01/14/2016 13:25:25 01/14/2016          | Recovery Time       |
| Aftor  | No.<br>0008<br>0009<br>0010 | Message<br>alarm 8<br>alarm 9<br>alarm 10 | Frequency<br>1<br>1<br>1 | Trigger Time                                                                      | Acknowledge Time 13:38:09 01/14/2016 13:38:12 01/14/2016 13:25:25 01/14/2016          |                     |
| After  | No.<br>0008<br>0009<br>0010 | Message<br>alarm 8<br>alarm 9<br>alarm 10 | Frequency<br>1<br>1      | Trigger Time                                                                      | Acknowledge Time                                                                      |                     |
| After  | No.<br>0008<br>0009<br>0010 | Message<br>alarm 8<br>alarm 9<br>alarm 10 | Frequency<br>1<br>1<br>1 | Trigger Time                                                                      | Acknowledge Time 13:38:09 01/14/2016 13:38:12 01/14/2016 13:25:25 01/14/2016          | Recovery Time       |
| After  | No.<br>0008<br>0009<br>0010 | Message<br>alarm 8<br>alarm 9<br>alarm 10 | Frequency<br>1<br>1<br>1 | Trigger Time                                                                      | Acknowledge Time 13:38:09 01/14/2016 13:38:12 01/14/2016 13:25:25 01/14/2016          | Recovery Time       |
| After  | No.<br>0008<br>0009<br>0010 | Message<br>alarm 9<br>alarm 10            | Frequency<br>1<br>1      | Trigger Time                                                                      | Acknowledge Time 13:38:09 01/14/2016 13:38:12 01/14/2016 13:25:25 01/14/2016          | Recovery Time       |
| After  | No.<br>0008<br>0009<br>0010 | Message<br>alarm 8<br>alarm 9<br>alarm 10 | Frequency<br>1<br>1      | Trigger Time                                                                      | Acknowledge Time 13:38:09 01/14/2016 13:38:12 01/14/2016 13:25:25 01/14/2016          |                     |
| After  | No.<br>0008<br>0009<br>0010 | Message<br>alarm 8<br>alarm 9<br>alarm 10 | Frequency<br>1<br>1<br>1 | Trigger Time                                                                      | Acknowledge Time 13:38:09 01/14/2016 13:38:12 01/14/2016 13:25:25 01/14/2016          | A covery Time       |
| After  | No.<br>0008<br>0009<br>0010 | Message<br>alarm 8<br>alarm 9<br>alarm 10 | Frequency                | Trigger Time                                                                      | Acknowledge Time                                                                      | A covery Time       |
| After  | No.<br>0008<br>0009<br>0010 | Message<br>alarm 8<br>alarm 9<br>alarm 10 | Frequency                | Trigger Time                                                                      | Acknowledge Time                                                                      |                     |

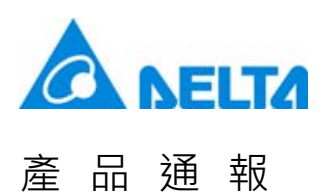

# • When the value of Filter Address is 2, the Alarm History Table will hide the alarms that have set with the function of [Recovery Time].

| No.     | Message                                                                                                    | Frequency                                                                                                    | Trigger Time                                                                                                    | Acknowledge Time                                                                                                    | Recovery Time                                                                                                    |
|---------|----------------------------------------------------------------------------------------------------|----------------------------------------------------------------------------------------------------|----------------------------------------------------------------------------------------------------|----------------------------------------------------------------------------------------------------|----------------------------------------------------------------------------------------------------|
| 0006    | alarm 6                                                                                                    | 1                                                                                                    | 13:19:03 01/14/2016                                                                                                    | 13:38:01 01/14/2016                                                                                                    | 13:36:42 01/14/201                                                                                                    |
| 0007    | alarm 7                                                                                                    | 1                                                                                                    | 13:19:03 01/14/2016                                                                                                    | 13:38:04 01/14/2016                                                                                                    | 13:36:52 01/14/2016                                                                                                    |
| 0008    | alarm 8                                                                                                    | 1                                                                                                    | 13:19:03 01/14/2016                                                                                                    | 13:38:09 01/14/2016                                                                                                    | · · · ·                                                                                                    |
| 0009    | alarm 9                                                                                                    | 1                                                                                                    | 13:19:03 01/14/2016                                                                                                    | 13:38:12 01/14/2016                                                                                                    |                                                                                                    |
| 0010    | alarm 10                                                                                                    | 1                                                                                                    | 13:19:03 01/14/2016                                                                                                    | 13:25:25 01/14/2016                                                                                                    |                                                                                                    |
| 0001    | alarm 1 30 度                                                                                                    | 1                                                                                                    | 13:22:24 01/14/2016                                                                                                    | 13:38:14 01/14/2016                                                                                                    | 13:22:31 01/14/2016                                                                                                    |
| 0002    | alarm 2 10 斤                                                                                                    | 1                                                                                                    | 13:22:26 01/14/2016                                                                                                    | 13:38:17 01/14/2016                                                                                                    | 13:22:32 01/14/2010                                                                                                    |
| 0003    | alarm 3 250 克                                                                                                    | 1                                                                                                    | 13:22:27 01/14/2016                                                                                                    | 13:38:21 01/14/2016                                                                                                    | 13:22:32 01/14/201                                                                                                    |
| 0004    | alarm 4 800 尺                                                                                                    | 1                                                                                                    | 13:22:27 01/14/2016                                                                                                    | 13:38:24 01/14/2016                                                                                                    | 13:22:32 01/14/201                                                                                                    |
| 0005    | alarm 5 3 时                                                                                                    | 1                                                                                                    | 13:22:27 01/14/2016                                                                                                    | 13:38:27 01/14/2016                                                                                                    | 13:22:33 01/14/201                                                                                                    |
| 0001    | alarm 1 40 度                                                                                                    | 2                                                                                                    | 13:22:47 01/14/2016                                                                                                    | 13:38:30 01/14/2016                                                                                                    | 13:36:39 01/14/201                                                                                                    |
| 0002    | alarm 2 20 斤                                                                                                    | 2                                                                                                    | 13:22:49 01/14/2016                                                                                                    | 13:38:34 01/14/2016                                                                                                    | 13:36:39 01/14/201                                                                                                    |
| 0003    | alarm 3 300 克                                                                                                    | 2                                                                                                    | 13:22:49 01/14/2016                                                                                                    | 13:38:40 01/14/2016                                                                                                    | 13:36:39 01/14/201                                                                                                    |
| 0004    | alarm 4 700 尺                                                                                                    | 2                                                                                                    | 13:22:50 01/14/2016                                                                                                    | 13:38:42 01/14/2016                                                                                                    | 13:36:40 01/14/201                                                                                                    |
| 0005    | alarm 5 5 时                                                                                                    | 2                                                                                                    | 13:22:50 01/14/2016                                                                                                    | 13:38:49 01/14/2016                                                                                                    | 13:36:40 01/14/2010                                                                                                    |
| alarm 5 | 5 吋                                                                                                    |                                                                                                    |                                                                                                    |                                                                                                    |                                                                                                    |
|         |                                                                                                    |                                                                                                    |                                                                                                    |                                                                                                    |                                                                                                    |
| No.     | Message                                                                                                    | Frequency                                                                                                    | Trigger Time                                                                                                    | Acknowledge Time                                                                                                    | Recovery Time                                                                                                    |
| 0008    | alarm 8                                                                                                    | 1                                                                                                    | 13:19:03 01/14/2016                                                                                                    | 13:38:09 01/14/2016                                                                                                    | Δ                                                                                                    |
| 0009    | alarm 9                                                                                                    | 1                                                                                                    | 13:19:03 01/14/2016                                                                                                    | 13:38:12 01/14/2016                                                                                                    |                                                                                                    |
| 0010    | alarm 10                                                                                                    | 1                                                                                                    | 13:19:03 01/14/2016                                                                                                    | 13:25:25 01/14/2016                                                                                                    |                                                                                                    |
| 0010    | alarm 1U                                                                                                    | 1                                                                                                    | 13:19:03 01/14/2016                                                                                                    | 13:23:25 01/14/2016                                                                                                    |                                                                                                    |
|         | 0006<br>0007<br>0008<br>0009<br>0010<br>0001<br>0002<br>0003<br>0004<br>0005<br>alarm 5<br>⊲<br><b>No</b> .<br>0008<br>0009<br>0010 | 0006         alarm 6           0007         alarm 7           0008         alarm 8           0009         alarm 9           0010         alarm 10           0001         alarm 1210 斤           0003         alarm 3250 克           0004         alarm 4800 尺           0002         alarm 4800 尺           0001         alarm 4700 尺           0002         alarm 3300 克           0004         alarm 55 时           0005         alarm 55 时            alarm 55 时            alarm 8           0009         alarm 9           0010         alarm 10 | 0006         alarm 6         1           0007         alarm 7         1           0008         alarm 8         1           0009         alarm 9         1           0010         alarm 10         1           0002         alarm 130 gt         1           0001         alarm 4800 尺         1           0003         alarm 3250 克         1           0004         alarm 4800 尺         1           0005         alarm 53 吋         1           0001         alarm 3300 克         2           0002         alarm 55 吋         2           0005         alarm 55 吋         2           alarm 55 吋         2         3           alarm 55 吋         1         2           0008         alarm 8         1           0009         alarm 9         1           0010         alarm 10         1 | 0006         alarm 6         1         13:19:03 01/14/2016           0007         alarm 7         1         13:19:03 01/14/2016           0008         alarm 8         1         13:19:03 01/14/2016           0009         alarm 9         1         13:19:03 01/14/2016           0001         alarm 10         1         13:19:03 01/14/2016           0001         alarm 130 gt         1         13:22:24 01/14/2016           0002         alarm 210 rf         1         13:22:27 01/14/2016           0003         alarm 3250 克         1         13:22:27 01/14/2016           0004         alarm 4800 尺         1         13:22:27 01/14/2016           0005         alarm 5 3 Pt         1         13:22:27 01/14/2016           0001         alarm 40 gt         2         13:22:49 01/14/2016           0002         alarm 300 克         2         13:22:49 01/14/2016           0004         alarm 4700 尺         2         13:22:50 01/14/2016           0005         alarm 5 5 Pt         2         13:22:50 01/14/2016           0005         alarm 8 5 Pt         2         13:22:50 01/14/2016           0005         alarm 9         1         13:19:03 01/14/2016           0009 <td< th=""><th>0006         alarm 6         1         13:19:03 01/14/2016         13:38:01 01/14/2016           0007         alarm 7         1         13:19:03 01/14/2016         13:38:04 01/14/2016           0008         alarm 8         1         13:19:03 01/14/2016         13:38:09 01/14/2016           0009         alarm 9         1         13:19:03 01/14/2016         13:38:12 01/14/2016           0010         alarm 10         1         13:19:03 01/14/2016         13:38:12 01/14/2016           0001         alarm 100         1         13:22:24 01/14/2016         13:38:17 01/14/2016           0002         alarm 210 fr         1         13:22:27 01/14/2016         13:38:21 01/14/2016           0003         alarm 3250 st         1         13:22:27 01/14/2016         13:38:21 01/14/2016           0004         alarm 4800 R         1         13:22:27 01/14/2016         13:38:21 01/14/2016           0005         alarm 400 gt         2         13:22:49 01/14/2016         13:38:34 01/14/2016           0001         alarm 400 R         2         13:22:49 01/14/2016         13:38:34 01/14/2016           0002         alarm 5 5 mt         2         13:22:49 01/14/2016         13:38:34 01/14/2016           0003         alarm 6 5 mt         2         13:22:50 0</th></td<> | 0006         alarm 6         1         13:19:03 01/14/2016         13:38:01 01/14/2016           0007         alarm 7         1         13:19:03 01/14/2016         13:38:04 01/14/2016           0008         alarm 8         1         13:19:03 01/14/2016         13:38:09 01/14/2016           0009         alarm 9         1         13:19:03 01/14/2016         13:38:12 01/14/2016           0010         alarm 10         1         13:19:03 01/14/2016         13:38:12 01/14/2016           0001         alarm 100         1         13:22:24 01/14/2016         13:38:17 01/14/2016           0002         alarm 210 fr         1         13:22:27 01/14/2016         13:38:21 01/14/2016           0003         alarm 3250 st         1         13:22:27 01/14/2016         13:38:21 01/14/2016           0004         alarm 4800 R         1         13:22:27 01/14/2016         13:38:21 01/14/2016           0005         alarm 400 gt         2         13:22:49 01/14/2016         13:38:34 01/14/2016           0001         alarm 400 R         2         13:22:49 01/14/2016         13:38:34 01/14/2016           0002         alarm 5 5 mt         2         13:22:49 01/14/2016         13:38:34 01/14/2016           0003         alarm 6 5 mt         2         13:22:50 0 |

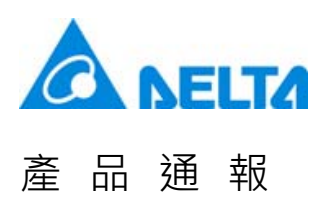

 When the value of Filter Address is 3, the Alarm History Table will hide the alarms that have set with the function of [Recovery Time] or [Acknowledge Time].

|        | No.       | Message       | Frequency | Trigger Time        | Acknowledge Time    | Recovery Time       |
|--------|-----------|---------------|-----------|---------------------|---------------------|---------------------|
|        | 0006      | alarm 6       | 1         | 13:19:03 01/14/2016 | 13:38:01 01/14/2016 | 13:36:42 01/14/201  |
|        | 0007      | alarm 7       | 1         | 13:19:03 01/14/2016 | 13:38:04 01/14/2016 | 13:36:52 01/14/2010 |
|        | 0008      | alarm 8       | 1         | 13:19:03 01/14/2016 | 13:38:09 01/14/2016 |                     |
|        | 0009      | alarm 9       | 1         | 13:19:03 01/14/2016 | 13:38:12 01/14/2016 |                     |
|        | 0010      | alarm 10      | 1         | 13:19:03 01/14/2016 | 13:25:25 01/14/2016 |                     |
|        | 0001      | alarm 1 30 度  | 1         | 13:22:24 01/14/2016 | 13:38:14 01/14/2016 | 13:22:31 01/14/2016 |
|        | 0002      | alarm 2 10 斤  | 1         | 13:22:26 01/14/2016 | 13:38:17 01/14/2016 | 13:22:32 01/14/2016 |
| Before | 0003      | alarm 3 250 克 | 1         | 13:22:27 01/14/2016 | 13:38:21 01/14/2016 | 13:22:32 01/14/2016 |
| Delete | 0004      | alarm 4 800 尺 | 1         | 13:22:27 01/14/2016 | 13:38:24 01/14/2016 | 13:22:32 01/14/2016 |
|        | 0005      | alarm 5 3 터   | 1         | 13:22:27 01/14/2016 | 13:38:27 01/14/2016 | 13:22:33 01/14/2016 |
|        | 0001      | alarm 1 40 度  | 2         | 13:22:47 01/14/2016 | 13:38:30 01/14/2016 | 13:36:39 01/14/2016 |
|        | 0002      | alarm 2 20 斤  | 2         | 13:22:49 01/14/2016 | 13:38:34 01/14/2016 | 13:36:39 01/14/2016 |
|        | 0003      | alarm 3 300 克 | 2         | 13:22:49 01/14/2016 | 13:38:40 01/14/2016 | 13:36:39 01/14/2016 |
|        | 0004      | alarm 4 700 尺 | 2         | 13:22:50 01/14/2016 | 13:38:42 01/14/2016 | 13:36:40 01/14/2016 |
|        | 0005      | alarm 5 5 时   | 2         | 13:22:50 01/14/2016 | 13:38:49 01/14/2016 | 13:36:40 01/14/2016 |
|        | alarm 5 , | 5 吋           |           |                     |                     |                     |
|        | ⊲         |               |           |                     |                     |                     |
|        |           | Magaga        | Fraguancy | Triggor Timo        | A almauda da a Tima | Decoulons Time      |
|        | No.       | wessage       | Frequency | mgger nine          | Acknowledge Time    | Recovery nine       |

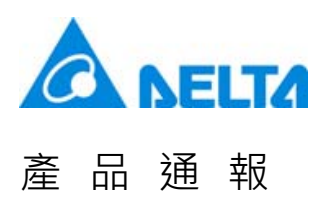

#### When the value of Filter Address is 4, the Alarm History Table will hide the alarms that have set with the function of [Acknowledge Time].

| No.     | Message                                                                                                    | Frequenc <b>y</b>                                                                                                    | Trigger Time                                                                                                    | Acknowledge Time                                                                                                    | Recovery Time                                                                                                    |
|---------|----------------------------------------------------------------------------------------------------|----------------------------------------------------------------------------------------------------|----------------------------------------------------------------------------------------------------|----------------------------------------------------------------------------------------------------|----------------------------------------------------------------------------------------------------|
| 0006    | alarm 6                                                                                                    | 1                                                                                                    | 13:19:03 01/14/2016                                                                                                    | 13:38:01 01/14/2016                                                                                                    | 13:36:42 01/14/2016                                                                                                    |
| 0007    | alarm 7                                                                                                    | 1                                                                                                    | 13:19:03 01/14/2016                                                                                                    | 13:38:04 01/14/2016                                                                                                    | 13:36:52 01/14/2010                                                                                                    |
| 0008    | alarm 8                                                                                                    | 1                                                                                                    | 13:19:03 01/14/2016                                                                                                    | 13:38:09 01/14/2016                                                                                                    |                                                                                                    |
| 0009    | alarm 9                                                                                                    | 1                                                                                                    | 13:19:03 01/14/2016                                                                                                    | 13:38:12 01/14/2016                                                                                                    |                                                                                                    |
| 0010    | alarm 10                                                                                                    | 1                                                                                                    | 13:19:03 01/14/2016                                                                                                    | 13:25:25 01/14/2016                                                                                                    |                                                                                                    |
| 0001    | alarm 1 30 度                                                                                                    | 1                                                                                                    | 13:22:24 01/14/2016                                                                                                    | 13:38:14 01/14/2016                                                                                                    | 13:22:31 01/14/2016                                                                                                    |
| 0002    | alarm 2 10 斤                                                                                                    | 1                                                                                                    | 13:22:26 01/14/2016                                                                                                    | 13:38:17 01/14/2016                                                                                                    | 13:22:32 01/14/2010                                                                                                    |
| 0003    | alarm 3 250 克                                                                                                    | 1                                                                                                    | 13:22:27 01/14/2016                                                                                                    | 13:38:21 01/14/2016                                                                                                    | 13:22:32 01/14/2010                                                                                                    |
| 0004    | alarm 4 800 尺                                                                                                    | 1                                                                                                    | 13:22:27 01/14/2016                                                                                                    | 13:38:24 01/14/2016                                                                                                    | 13:22:32 01/14/2010                                                                                                    |
| 0005    | alarm 5 3 时                                                                                                    | 1                                                                                                    | 13:22:27 01/14/2016                                                                                                    | 13:38:27 01/14/2016                                                                                                    | 13:22:33 01/14/2010                                                                                                    |
| 0001    | alarm 1 40 度                                                                                                    | 2                                                                                                    | 13:22:47 01/14/2016                                                                                                    | 13:38:30 01/14/2016                                                                                                    | 13:36:39 01/14/2010                                                                                                    |
| 0002    | alarm 2 20 ரு                                                                                                    | 2                                                                                                    | 13:22:49 01/14/2016                                                                                                    | 13:38:34 01/14/2016                                                                                                    | 13:36:39 01/14/2010                                                                                                    |
| 0003    | alarm 3 300 克                                                                                                    | 2                                                                                                    | 13:22:49 01/14/2016                                                                                                    | 13:38:40 01/14/2016                                                                                                    | 13:36:39 01/14/2010                                                                                                    |
| 0004    | alarm 4 700 尺                                                                                                    | 2                                                                                                    | 13:22:50 01/14/2016                                                                                                    | 13:38:42 01/14/2016                                                                                                    | 13:36:40 01/14/2010                                                                                                    |
| 0005    | alarm 5 5 时                                                                                                    | 2                                                                                                    | 13:22:50 01/14/2016                                                                                                    | 13:38:49 01/14/2016                                                                                                    | 13:36:40 01/14/2016                                                                                                    |
| alarm 5 | 5 吋                                                                                                    |                                                                                                    |                                                                                                    |                                                                                                    |                                                                                                    |
| ⊲       |                                                                                                    |                                                                                                    |                                                                                                    |                                                                                                    |                                                                                                    |
| No.     | Message                                                                                                    | Frequency                                                                                                    | Trigger Time                                                                                                    | Acknowledge Time                                                                                                    | Recovery Time                                                                                                    |
|         |                                                                                                    |                                                                                                    |                                                                                                    |                                                                                                    |                                                                                                    |
|         | No.<br>0006<br>0007<br>0008<br>0009<br>0010<br>0002<br>0003<br>0004<br>0005<br>0001<br>0002<br>0003<br>0004<br>0005<br>alarm 5<br>◀<br>No. | No.         Message           0006         alarm 6           0007         alarm 7           0008         alarm 7           0009         alarm 8           0009         alarm 9           0010         alarm 10           0001         alarm 1210 斤           0003         alarm 3250 克           0004         alarm 4800 尺           0005         alarm 220 斤           0001         alarm 220 斤           0003         alarm 220 斤           0004         alarm 4700 尺           0005         alarm 5 5 町           回05         alarm 5 5 町           回         alarm 5 5 町           回         No. | No.         Message         Frequency           0006         alarm 6         1           0007         alarm 7         1           0008         alarm 8         1           0009         alarm 9         1           0010         alarm 10         1           0001         alarm 100         1           0002         alarm 200 元         1           0003         alarm 3250 克         1           0004         alarm 4800 尺         1           0005         alarm 53 吋         1           0001         alarm 4700 度         2           0002         alarm 4700 皮         2           0003         alarm 55 吋         2           alarm 55 吋         2         alarm 55 吋 | No.         Message         Frequency         Trigger Time           0006         alarm 6         1         13:19:03 01/14/2016           0007         alarm 7         1         13:19:03 01/14/2016           0008         alarm 8         1         13:19:03 01/14/2016           0009         alarm 8         1         13:19:03 01/14/2016           0010         alarm 9         1         13:19:03 01/14/2016           0010         alarm 10         1         13:19:03 01/14/2016           0002         alarm 130 gt         1         13:22:24 01/14/2016           0003         alarm 3250 克         1         13:22:27 01/14/2016           0004         alarm 4 800 K         1         13:22:27 01/14/2016           0002         alarm 5 3 Pd         1         13:22:27 01/14/2016           0001         alarm 4 00 gt         2         13:22:49 01/14/2016           0002         alarm 4 700 R         2         13:22:50 01/14/2016           0003         alarm 5 5 Pd         2         13:22:50 01/14/2016           0004         alarm 5 5 Pd         2         13:22:50 01/14/2016           0005         alarm 5 5 Pd         2         13:22:50 01/14/2016           0005 <td< th=""><th>No.         Message         Frequency         Trigger Time         Acknowledge Time           0006         alarm 6         1         13:19:03 01/14/2016         13:38:01 01/14/2016           0007         alarm 7         1         13:19:03 01/14/2016         13:38:04 01/14/2016           0008         alarm 8         1         13:19:03 01/14/2016         13:38:09 01/14/2016           0009         alarm 9         1         13:19:03 01/14/2016         13:38:12 01/14/2016           0010         alarm 10         1         13:19:03 01/14/2016         13:38:12 01/14/2016           0001         alarm 130 gt         1         13:22:27 01/14/2016         13:38:12 01/14/2016           0002         alarm 3 250 st         1         13:22:27 01/14/2016         13:38:21 01/14/2016           0003         alarm 4 800 R         1         13:22:27 01/14/2016         13:38:21 01/14/2016           0001         alarm 4 0 gt         2         13:22:47 01/14/2016         13:38:30 01/14/2016           0001         alarm 5 3 rb         1         13:22:27 01/14/2016         13:38:34 01/14/2016           0001         alarm 5 3 rb         1         13:22:47 01/14/2016         13:38:30 01/14/2016           0002         alarm 5 3 rb         2         13:22:49 01/</th></td<> | No.         Message         Frequency         Trigger Time         Acknowledge Time           0006         alarm 6         1         13:19:03 01/14/2016         13:38:01 01/14/2016           0007         alarm 7         1         13:19:03 01/14/2016         13:38:04 01/14/2016           0008         alarm 8         1         13:19:03 01/14/2016         13:38:09 01/14/2016           0009         alarm 9         1         13:19:03 01/14/2016         13:38:12 01/14/2016           0010         alarm 10         1         13:19:03 01/14/2016         13:38:12 01/14/2016           0001         alarm 130 gt         1         13:22:27 01/14/2016         13:38:12 01/14/2016           0002         alarm 3 250 st         1         13:22:27 01/14/2016         13:38:21 01/14/2016           0003         alarm 4 800 R         1         13:22:27 01/14/2016         13:38:21 01/14/2016           0001         alarm 4 0 gt         2         13:22:47 01/14/2016         13:38:30 01/14/2016           0001         alarm 5 3 rb         1         13:22:27 01/14/2016         13:38:34 01/14/2016           0001         alarm 5 3 rb         1         13:22:47 01/14/2016         13:38:30 01/14/2016           0002         alarm 5 3 rb         2         13:22:49 01/ |

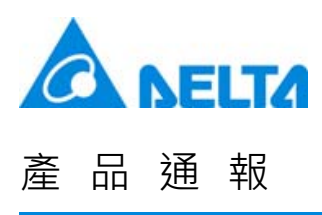

|        |                                                                                                    | Filte<br>Add                                                                                                    | r <b>5</b>                                                                                                    | Alarm<br>Count<br>Addr                                                                                                    | 1                                                                                                    | -                                                                                                    |
|--------|----------------------------------------------------------------------------------------------------|----------------------------------------------------------------------------------------------------|----------------------------------------------------------------------------------------------------|----------------------------------------------------------------------------------------------------|----------------------------------------------------------------------------------------------------|----------------------------------------------------------------------------------------------------|
|        | No.                                                                                                    | Message                                                                                                    | Frequenc <b>y</b>                                                                                                    | Trigger Time                                                                                                    | Acknowledge Time                                                                                                    | Recovery Time                                                                                                    |
| Before | 0006<br>0007<br>0008<br>0009<br>0010<br>0002<br>0003<br>0004<br>0002<br>0003<br>0004<br>0002<br>0003<br>0004<br>0002<br>0003 | alarm 6<br>alarm 7<br>alarm 7<br>alarm 8<br>alarm 9<br>alarm 10<br>alarm 130 度<br>alarm 210 斤<br>alarm 3250 克<br>alarm 4 800 尺<br>alarm 5 5 时                  | 1         1         1         1         1         1         1         1         2         2         2         2         2         2         2         2         2         2         2         2         2         2         2         2         2         2 | 13:19:03 01/14/2016<br>13:19:03 01/14/2016<br>13:19:03 01/14/2016<br>13:19:03 01/14/2016<br>13:20:22 01/14/2016<br>13:22:24 01/14/2016<br>13:22:27 01/14/2016<br>13:22:27 01/14/2016<br>13:22:27 01/14/2016<br>13:22:47 01/14/2016<br>13:22:49 01/14/2016<br>13:22:49 01/14/2016<br>13:22:50 01/14/2016 | $\begin{array}{c} 13:38:01 \ 01/14/2016\\ 13:38:04 \ 01/14/2016\\ 13:38:09 \ 01/14/2016\\ 13:38:12 \ 01/14/2016\\ 13:38:12 \ 01/14/2016\\ 13:38:14 \ 01/14/2016\\ 13:38:17 \ 01/14/2016\\ 13:38:21 \ 01/14/2016\\ 13:38:27 \ 01/14/2016\\ 13:38:30 \ 01/14/2016\\ 13:38:34 \ 01/14/2016\\ 13:38:34 \ 01/14/2016\\ 13:38:40 \ 01/14/2016\\ 13:38:40 \ 01/1$ | 13:36:42 01/14/201(▲         13:36:52 01/14/201(         13:22:31 01/14/201(         13:22:32 01/14/201(         13:22:32 01/14/201(         13:22:33 01/14/201(         13:36:39 01/14/201(         13:36:39 01/14/201(         13:36:39 01/14/201(         13:36:39 01/14/201(         13:36:39 01/14/201(         13:36:40 01/14/201(         13:36:40 01/14/201(         13:36:40 01/14/201( |
| After  | The Ali<br>Since 1<br>display<br>No.<br>0006<br>0007<br>0008<br>0009<br>0010                                                 | arm History<br>the example<br>yed.<br>Message<br>alarm 6<br>alarm 7<br>alarm 8<br>alarm 9<br>alarm 9<br>alarm 10                                               | Table will I<br>below has<br>Frequency                                                                                                    | Trigger Time<br>13:19:03 01/14/2016<br>13:19:03 01/14/2016<br>13:19:03 01/14/2016<br>13:19:03 01/14/2016<br>13:19:03 01/14/2016<br>13:19:03 01/14/2016                                                                                                    | hich frequency are<br>quency is less than<br>Acknowledge Time<br>13:38:01 01/14/2016<br>13:38:09 01/14/2016<br>13:38:12 01/14/2016<br>13:25:25 01/14/2016                                                                                                    | less than 1.<br>n 1, all alarms will be<br>Recovery Time<br>13:36:42 01/14/201{▲<br>13:36:52 01/14/201                                                                                                    |
|        | 0001<br>0002<br>0003<br>0004<br>0005<br>0001<br>0002<br>0003<br>0004<br>0005<br>alarm 5 5                                    | alarm 1 30 度<br>alarm 2 10 斤<br>alarm 3 250 克<br>alarm 3 800 尺<br>alarm 5 3 时<br>alarm 1 40 度<br>alarm 2 20 斤<br>alarm 3 300 克<br>alarm 4 700 尺<br>alarm 5 5 时 | 1<br>1<br>1<br>2<br>2<br>2<br>2<br>2<br>2<br>2<br>2                                                                                                    | 13:22:24 01/14/2016<br>13:22:26 01/14/2016<br>13:22:27 01/14/2016<br>13:22:27 01/14/2016<br>13:22:27 01/14/2016<br>13:22:47 01/14/2016<br>13:22:49 01/14/2016<br>13:22:50 01/14/2016<br>13:22:50 01/14/2016                                                                                             | 13:38:14 01/14/2016<br>13:38:17 01/14/2016<br>13:38:21 01/14/2016<br>13:38:27 01/14/2016<br>13:38:27 01/14/2016<br>13:38:30 01/14/2016<br>13:38:34 01/14/2016<br>13:38:42 01/14/2016<br>13:38:49 01/14/2016                                                                                                    | 13:22:31 01/14/2016<br>13:22:32 01/14/2016<br>13:22:32 01/14/2016<br>13:22:33 01/14/2016<br>13:22:33 01/14/2016<br>13:36:39 01/14/2016<br>13:36:39 01/14/2016<br>13:36:40 01/14/2016<br>13:36:40 01/14/2016<br>13:36:40 01/14/2016<br>▼                                                                                                    |

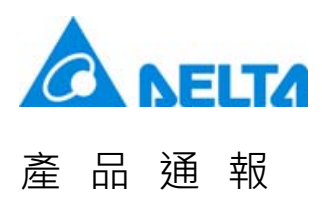

| • ••   |                                                                      | Filte<br>Add                                                                                                    | er <b>5</b><br>dr <b>5</b>                                                                                                | Alarm<br>Count<br>Addr                                                                                                    | 2                                                                                                    |                                                                                                    |
|--------|----------------------------------------------------------------------|----------------------------------------------------------------------------------------------------|----------------------------------------------------------------------------------------------------|----------------------------------------------------------------------------------------------------|----------------------------------------------------------------------------------------------------|----------------------------------------------------------------------------------------------------|
|        | No.                                                                  | Message                                                                                                    | Frequency                                                                                                    | Trigger Time                                                                                                    | Acknowledge Time                                                                                                    | Recover <b>y</b> Time                                                                                                    |
|        | 0006                                                                 | alarm 6                                                                                                    | 1                                                                                                    | 13-19-03-01/14/2016                                                                                                    | 13:38:01 01/14/2016                                                                                                    | 13.36.42.01/14/2014                                                                                                    |
|        | 0000                                                                 | alarm 7                                                                                                    | 1                                                                                                    | 13.19.03.01/14/2016                                                                                                    | 13:38:04 01/14/2016                                                                                                    | 13:36:52 01/14/2010                                                                                                    |
|        | 0008                                                                 | alarm 8                                                                                                    | 1                                                                                                    | 13:19:03 01/14/2016                                                                                                    | 13:38:09 01/14/2016                                                                                                    | 10:00:02 01;1 ;;201                                                                                                    |
|        | 0009                                                                 | alarm 9                                                                                                    | 1                                                                                                    | 13:19:03 01/14/2016                                                                                                    | 13:38:12 01/14/2016                                                                                                    |                                                                                                    |
|        | 0010                                                                 | alarm 10                                                                                                    | 1                                                                                                    | 13:19:03 01/14/2016                                                                                                    | 13:25:25 01/14/2016                                                                                                    |                                                                                                    |
|        | 0001                                                                 | alarm 1 30 度                                                                                                    | 1                                                                                                    | 13:22:24 01/14/2016                                                                                                    | 13:38:14 01/14/2016                                                                                                    | 13:22:31 01/14/2016                                                                                                    |
|        | 0002                                                                 | alarm 2 10 斤                                                                                                    | 1                                                                                                    | 13:22:26 01/14/2016                                                                                                    | 13:38:17 01/14/2016                                                                                                    | 13:22:32 01/14/2016                                                                                                    |
| Before | 0003                                                                 | alarm 3 250 克                                                                                                   | 1                                                                                                    | 13:22:27 01/14/2016                                                                                                    | 13:38:21 01/14/2016                                                                                                    | 13:22:32 01/14/2010                                                                                                    |
| Dororo | 0004                                                                 | alarm 4 800 尺                                                                                                   | 1                                                                                                    | 13:22:27 01/14/2016                                                                                                    | 13:38:24 01/14/2016                                                                                                    | 13:22:32 01/14/2010                                                                                                    |
|        | 0005                                                                 | alarm 5 3 时                                                                                                    | 1                                                                                                    | 13:22:27 01/14/2016                                                                                                    | 13:38:27 01/14/2016                                                                                                    | 13:22:33 01/14/2010                                                                                                    |
|        | 0001                                                                 | alarm 1 40 度                                                                                                    | 2                                                                                                    | 13:22:47 01/14/2016                                                                                                    | 13:38:30 01/14/2016                                                                                                    | 13:36:39 01/14/2010                                                                                                    |
|        | 0002                                                                 | alarm 2 20 斤                                                                                                    | 2                                                                                                    | 13:22:49 01/14/2016                                                                                                    | 13:38:34 01/14/2016                                                                                                    | 13:36:39 01/14/2010                                                                                                    |
|        | 0003                                                                 | alarm 3 300 克                                                                                                   | 2                                                                                                    | 13:22:49 01/14/2016                                                                                                    | 13:38:40 01/14/2016                                                                                                    | 13:36:39 01/14/2010                                                                                                    |
|        | 0004                                                                 | alarm 4 /00 尺                                                                                                   | 2                                                                                                    | 13:22:50 01/14/2016                                                                                                    | 13:38:42 01/14/2016                                                                                                    | 13:36:40 01/14/2010                                                                                                    |
|        | 0005                                                                 | alarm 5 5 町                                                                                                    | 2                                                                                                    | 13:22:50 01/14/2016                                                                                                    | 13:38:49 01/14/2016                                                                                                    | 13:36:40 01/14/2010                                                                                                    |
|        |                                                                      |                                                                                                    |                                                                                                    |                                                                                                    |                                                                                                    |                                                                                                    |
|        | alarm 5                                                              | 5 吋                                                                                                    |                                                                                                    |                                                                                                    |                                                                                                    |                                                                                                    |
|        | alarm 5<br>⊲                                                         | 5 <del>吋</del>                                                                                                  |                                                                                                    |                                                                                                    |                                                                                                    | ⊽<br>⊲                                                                                                    |
|        | The A                                                                | 5 时<br>larm History<br>Message                                                                                  | Table will                                                                                                    | hide the alarms wh<br>Trigger Time                                                                                                    | ich frequency are l<br>Acknowledge Time                                                                                                    | ess than 2.                                                                                                    |
|        | The A                                                                | 5 时<br>Iarm History<br>Message                                                                                  | Table will                                                                                                    | hide the alarms wh<br>Trigger Time                                                                                                    | hich frequency are l<br>Acknowledge Time                                                                                                    |                                                                                                    |
|        | alarm 5                                                              | 5 时<br>Iarm History<br>Message<br>alarm 1 40 度<br>alarm 2 20 도                                                  | Table will                                                                                                    | hide the alarms wh<br>Trigger Time<br>13:22:47 01/14/2016<br>13:22:49 01/14/2016                                                                      | hich frequency are l<br>Acknowledge Time<br>13:38:30 01/14/2016                                                                                             | ▼           ●           ess than 2.           Recovery Time           13:36:39 01/14/2014           13:36:39 01/14/2014                                                                                                    |
|        | alarm 5<br>⊲<br>The A<br>No.<br>0001<br>0002<br>0003                 | 5 时<br>larm History<br>Message<br>alarm 1 40 度<br>alarm 2 20 斤<br>alarm 3 300 克                                 | Table will     Frequency     2     2                                                                                      | hide the alarms wh<br>Trigger Time<br>13:22:47 01/14/2016<br>13:22:49 01/14/2016                                                                      | hich frequency are l<br>Acknowledge Time<br>13:38:30 01/14/2016<br>13:38:40 01/14/2016<br>13:38:40 01/14/2016                                               | ▼<br>ess than 2.<br>Recovery Time<br>13:36:39 01/14/201(▲<br>13:36:39 01/14/201(▲<br>13:36:39 01/14/201(▲)                                                                                                    |
|        | alarm 5                                                              | 5 터<br>larm History<br>Message<br>alarm 1 40 度<br>alarm 2 20 斤<br>alarm 3 300 克<br>alarm 4 700 尺                | Table will       Frequency       2       2       2       2       2                                                        | hide the alarms wh<br>Trigger Time<br>13:22:47 01/14/2016<br>13:22:49 01/14/2016<br>13:22:49 01/14/2016<br>13:22:50 01/14/2016                        | hich frequency are l<br>Acknowledge Time<br>13:38:30 01/14/2016<br>13:38:40 01/14/2016<br>13:38:40 01/14/2016<br>13:38:42 01/14/2016                        | ▼<br>ess than 2.<br>Recovery Time<br>13:36:39 01/14/201(▲<br>13:36:39 01/14/201(<br>13:36:39 01/14/201(<br>13:36:40 01/14/201(                                                                                                    |
|        | alarm 5                                                              | 5 时<br>Iarm History<br>Message<br>alarm 1 40 度<br>alarm 2 20 斤<br>alarm 3 300 克<br>alarm 4 700 尺<br>alarm 5 5 时 | Frequency       2       2       2       2       2       2       2       2       2       2       2                         | hide the alarms wh<br>Trigger Time<br>13:22:47 01/14/2016<br>13:22:49 01/14/2016<br>13:22:50 01/14/2016<br>13:22:50 01/14/2016                        | hich frequency are l<br>Acknowledge Time<br>13:38:30 01/14/2016<br>13:38:34 01/14/2016<br>13:38:42 01/14/2016<br>13:38:42 01/14/2016<br>13:38:49 01/14/2016 | ▼<br>ess than 2.<br>Recovery Time<br>13:36:39 01/14/201(<br>13:36:39 01/14/201(<br>13:36:40 01/14/201(<br>13:36:40 01/14/201(<br>13:36:40 01/14/201(<br>13:36:40 01/14/201(                                                                                                    |
|        | alarm 5                                                              | 5 时<br>Iarm History<br>Message<br>alarm 1 40 度<br>alarm 2 20 斤<br>alarm 3 300 克<br>alarm 4 700 尺<br>alarm 5 5 时 | Frequency       2       2       2       2       2       2       2       2       2       2       2       2       2       2 | hide the alarms wh<br>Trigger Time<br>13:22:47 01/14/2016<br>13:22:49 01/14/2016<br>13:22:50 01/14/2016<br>13:22:50 01/14/2016<br>13:22:50 01/14/2016 | Acknowledge Time<br>13:38:30 01/14/2016<br>13:38:40 01/14/2016<br>13:38:42 01/14/2016<br>13:38:42 01/14/2016<br>13:38:49 01/14/2016                         | ▼<br>ess than 2.<br>Recovery Time<br>13:36:39 01/14/201(<br>13:36:39 01/14/201(<br>13:36:40 01/14/201(<br>13:36:40 00)<br>13:36:40 00000000000000000000000000000000000          |
| After  | alarm 5<br>□ The A No. 0001 0002 0003 0004 0005                      | 5 터<br>Iarm History<br>Message<br>alarm 1 40 度<br>alarm 2 20 斤<br>alarm 3 300 克<br>alarm 4 700 尺<br>alarm 5 5 터 | Frequency       2       2       2       2       2       2       2       2       2       2       2       2       2         | hide the alarms wh<br>Trigger Time<br>13:22:47 01/14/2016<br>13:22:49 01/14/2016<br>13:22:49 01/14/2016<br>13:22:50 01/14/2016<br>13:22:50 01/14/2016 | Acknowledge Time<br>13:38:30 01/14/2016<br>13:38:34 01/14/2016<br>13:38:40 01/14/2016<br>13:38:42 01/14/2016<br>13:38:49 01/14/2016                         | ▼<br>ess than 2.<br>Recovery Time<br>13:36:39 01/14/201(▲<br>13:36:39 01/14/201(<br>13:36:40 01/14/201(<br>13:36:40 01/14/201(<br>13:36:40 01/14/201(<br>13:36:40 01/14/201(                                                                                                    |
| After  | alarm 5<br>□ The A No. 0001 0002 0003 0004 0005                      | 5 터<br>Iarm History<br>Message<br>alarm 1 40 度<br>alarm 2 20 斤<br>alarm 3 300 克<br>alarm 4 700 尺<br>alarm 5 5 터 | Frequency     2     2     2     2     2     2     2     2     2     2     2                                               | hide the alarms wh<br>Trigger Time<br>13:22:47 01/14/2016<br>13:22:49 01/14/2016<br>13:22:49 01/14/2016<br>13:22:50 01/14/2016<br>13:22:50 01/14/2016 | Acknowledge Time                                                                                                    | ▼<br>ess than 2.<br>Recovery Time<br>13:36:39 01/14/201(<br>13:36:39 01/14/201(<br>13:36:40 01/14/201(<br>13:36:40 00)<br>13:36:40 00000000000000000000000000000000000          |
| After  | alarm 5                                                              | 5 터<br>Iarm History<br>Message<br>alarm 1 40 度<br>alarm 2 20 斤<br>alarm 3 300 克<br>alarm 4 700 尺<br>alarm 5 5 터 | Table will     Frequency     2     2     2     2     2     2     2     2     2     2                                      | hide the alarms wh<br>Trigger Time<br>13:22:47 01/14/2016<br>13:22:49 01/14/2016<br>13:22:49 01/14/2016<br>13:22:50 01/14/2016<br>13:22:50 01/14/2016 | Acknowledge Time<br>13:38:30 01/14/2016<br>13:38:34 01/14/2016<br>13:38:40 01/14/2016<br>13:38:42 01/14/2016<br>13:38:49 01/14/2016                         | ▼<br>ess than 2.<br>Recovery Time<br>13:36:39 01/14/201(▲<br>13:36:39 01/14/201(<br>13:36:39 01/14/201(<br>13:36:40 01/14/201(<br>13:36:40 01/14/201(<br>13:36:40 01/14/201(                                                                                                    |
| After  | alarm 5<br>◀<br>The A<br>No.<br>0001<br>0002<br>0003<br>0004<br>0005 | 5 时<br>Iarm History<br>Message<br>alarm 1 40 度<br>alarm 2 20 斤<br>alarm 3 300 克<br>alarm 3 700 尺<br>alarm 5 5 时 | Zable will     2     2     2     2     2     2     2     2                                                                | hide the alarms wh<br>Trigger Time<br>13:22:47 01/14/2016<br>13:22:49 01/14/2016<br>13:22:50 01/14/2016<br>13:22:50 01/14/2016                        | ich frequency are l<br>Acknowledge Time<br>13:38:30 01/14/2016<br>13:38:40 01/14/2016<br>13:38:42 01/14/2016<br>13:38:42 01/14/2016<br>13:38:49 01/14/2016  | ▼<br>ess than 2.<br>Recovery Time<br>13:36:39 01/14/201(<br>13:36:39 01/14/201(<br>13:36:40 01/14/201(<br>13:36:40 01/14/201(<br>13:36:40 01/14/201(                                                                                                    |
| After  | alarm 5<br>◀<br>The A<br>No.<br>0001<br>0002<br>0003<br>0004<br>0005 | 5 时<br>larm History<br>Message<br>alarm 1 40 度<br>alarm 2 20 斤<br>alarm 3 300 克<br>alarm 4 700 尺<br>alarm 5 5 时 | Zable will     2     2     2     2     2     2     2     2                                                                | hide the alarms wh<br>Trigger Time<br>13:22:47 01/14/2016<br>13:22:49 01/14/2016<br>13:22:49 01/14/2016<br>13:22:50 01/14/2016<br>13:22:50 01/14/2016 | hich frequency are l<br>Acknowledge Time<br>13:38:30 01/14/2016<br>13:38:40 01/14/2016<br>13:38:42 01/14/2016<br>13:38:42 01/14/2016<br>13:38:49 01/14/2016 | ▼<br>ess than 2.<br>Recovery Time<br>13:36:39 01/14/201(▲<br>13:36:39 01/14/201(<br>13:36:40 01/14/201(<br>13:36:40 01/14/201(<br>13:36:40 01/14/201(                                                                                                    |
| After  | alarm 5<br>◀<br>The A<br>No.<br>0001<br>0002<br>0003<br>0004<br>0005 | 5 时<br>Iarm History<br>Message<br>alarm 1 40 度<br>alarm 2 20 斤<br>alarm 3 300 克<br>alarm 4 700 尺<br>alarm 5 5 时 | Zable will     Frequency     2     2     2     2     2     2     2                                                        | hide the alarms wh<br>Trigger Time<br>13:22:47 01/14/2016<br>13:22:49 01/14/2016<br>13:22:50 01/14/2016<br>13:22:50 01/14/2016<br>13:22:50 01/14/2016 | hich frequency are l<br>Acknowledge Time<br>13:38:30 01/14/2016<br>13:38:40 01/14/2016<br>13:38:42 01/14/2016<br>13:38:42 01/14/2016<br>13:38:49 01/14/2016 | ▼<br>ess than 2.<br>Recovery Time<br>13:36:39 01/14/201(<br>13:36:39 01/14/201(<br>13:36:40 01/14/201(<br>13:36:40 01/14/201(<br>13:36:40 01/14/201(                                                                                                    |
| After  | alarm 5<br>◀<br>The A<br>No.<br>0001<br>0002<br>0003<br>0004<br>0005 | 5 时<br>Iarm History<br>Message<br>alarm 1 40 度<br>alarm 2 20 斤<br>alarm 3 300 克<br>alarm 4 700 尺<br>alarm 5 5 时 | Frequency       2       2       2       2       2       2       2       2                                                 | hide the alarms wh<br>Trigger Time<br>13:22:47 01/14/2016<br>13:22:49 01/14/2016<br>13:22:50 01/14/2016<br>13:22:50 01/14/2016                        | hich frequency are l<br>Acknowledge Time<br>13:38:30 01/14/2016<br>13:38:34 01/14/2016<br>13:38:42 01/14/2016<br>13:38:42 01/14/2016<br>13:38:49 01/14/2016 | ▼<br>ess than 2.<br>Recovery Time<br>13:36:39 01/14/201(<br>13:36:39 01/14/201(<br>13:36:40 01/14/201(<br>13:36:40 01/14/201(     |
| After  | alarm 5                                                              | 5 时<br>Iarm History<br>Message<br>alarm 1 40 度<br>alarm 2 20 斤<br>alarm 3 300 克<br>alarm 4 700 尺<br>alarm 5 5 时 | Zable will     2     2     2     2     2     2     2     2                                                                | hide the alarms wh<br>Trigger Time<br>13:22:47 01/14/2016<br>13:22:49 01/14/2016<br>13:22:50 01/14/2016<br>13:22:50 01/14/2016<br>13:22:50 01/14/2016 | Acknowledge Time<br>13:38:30 01/14/2016<br>13:38:34 01/14/2016<br>13:38:42 01/14/2016<br>13:38:42 01/14/2016<br>13:38:49 01/14/2016                         | ▼<br>ess than 2.<br>Recovery Time<br>13:36:39 01/14/201(<br>13:36:39 01/14/201(<br>13:36:40 01/14/201(<br>13:36:40 00) 000(<br>13:30 000(<br>13:30) 000(<br>13:30) 000(<br>13:3 |
| After  | alarm 5                                                              | 5 时<br>Iarm History<br>Message<br>alarm 1 40 度<br>alarm 2 20 斤<br>alarm 3 300 克<br>alarm 4 700 尺<br>alarm 5 5 时 | Zable will     2     2     2     2     2     2     2     2                                                                | hide the alarms wh<br>Trigger Time<br>13:22:47 01/14/2016<br>13:22:49 01/14/2016<br>13:22:50 01/14/2016<br>13:22:50 01/14/2016<br>13:22:50 01/14/2016 | Acknowledge Time<br>13:38:30 01/14/2016<br>13:38:34 01/14/2016<br>13:38:42 01/14/2016<br>13:38:42 01/14/2016<br>13:38:49 01/14/2016                         | ▼<br>ess than 2.<br>Recovery Time<br>13:36:39 01/14/201(<br>13:36:39 01/14/201(<br>13:36:40 01/14/201(<br>13:36:40 00) 000(<br>13:30 000(<br>13:30) 000(<br>13:30) 000(<br>13:3 |
| After  | alarm 5<br>⊲<br>The A<br>No.<br>0001<br>0002<br>0003<br>0004<br>0005 | 5 时<br>Iarm History<br>Message<br>alarm 1 40 度<br>alarm 2 20 斤<br>alarm 3 300 克<br>alarm 4 700 尺<br>alarm 5 5 时 | Zable will     2     2     2     2     2     2     2     2     2                                                          | hide the alarms wh<br>Trigger Time<br>13:22:47 01/14/2016<br>13:22:49 01/14/2016<br>13:22:50 01/14/2016<br>13:22:50 01/14/2016<br>13:22:50 01/14/2016 | hich frequency are<br>Acknowledge Time<br>13:38:30 01/14/2016<br>13:38:40 01/14/2016<br>13:38:40 01/14/2016<br>13:38:42 01/14/2016<br>13:38:49 01/14/2016   | ▼<br>ess than 2.<br>Recovery Time<br>13:36:39 01/14/201(<br>13:36:39 01/14/201(<br>13:36:40 01/14/201(<br>13:36:40 01/14/201(     |

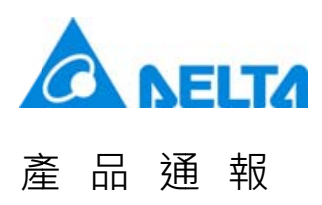

• When the value of Filter Address is 6, please set [Alarm group begin address] to 1 and [Alarm group end address] to 3.

|        | Filte<br>Ade                                                                                                    | er <b>6</b>                                                                                                    | Ala<br>Gro<br>Sta<br>Ac                                                                | rm<br>Jup<br>art<br>Idr                                                                                                    | 1                                                                                                    | Alarm<br>Group<br>End<br>Addr                                                                                                    | 3                                                                                                    |                                                                                                    |
|--------|----------------------------------------------------------------------------------------------------|----------------------------------------------------------------------------------------------------|----------------------------------------------------------------------------------------|----------------------------------------------------------------------------------------------------|----------------------------------------------------------------------------------------------------|----------------------------------------------------------------------------------------------------|----------------------------------------------------------------------------------------------------|----------------------------------------------------------------------------------------------------|
|        | No.                                                                                                    | Message                                                                                                    | Frequency                                                                              | Tri                                                                                                    | gger Time                                                                                                    | Acknowle                                                                                                    | dge Time                                                                                                    | Recovery Time                                                                                                    |
| Before | 0006<br>0007<br>0008<br>0009<br>0010<br>0002<br>0003<br>0004<br>0005<br>0001<br>0002<br>0003<br>0004<br>0005<br>alarm 5 | alarm 6<br>alarm 7<br>alarm 8<br>alarm 9<br>alarm 10<br>alarm 1 30 度<br>alarm 2 10 斤<br>alarm 3 250 克<br>alarm 4 800 尺<br>alarm 5 3 时<br>alarm 1 40 度<br>alarm 3 300 克<br>alarm 3 300 克<br>alarm 4 700 尺<br>alarm 5 5 时 | 1<br>1<br>1<br>1<br>1<br>1<br>1<br>1<br>1<br>1<br>1<br>1<br>2<br>2<br>2<br>2<br>2<br>2 | 13:19:0<br>13:19:0<br>13:19:0<br>13:19:0<br>13:22:<br>13:22:<br>13:22:<br>13:22:<br>13:22:<br>13:22:<br>13:22:<br>13:22:<br>13:22:<br>13:22:<br>13:22: | 03 01/14/2016<br>03 01/14/2016<br>03 01/14/2016<br>03 01/14/2016<br>03 01/14/2016<br>24 01/14/2016<br>26 01/14/2016<br>27 01/14/2016<br>27 01/14/2016<br>47 01/14/2016<br>49 01/14/2016<br>50 01/14/2016<br>50 01/14/2016 | 13:38:01<br>13:38:04<br>13:38:09<br>13:38:12<br>13:25:25<br>13:38:14<br>13:38:17<br>13:38:17<br>13:38:21<br>13:38:24<br>13:38:24<br>13:38:34<br>13:38:40<br>13:38:49 | 01/14/2016<br>01/14/2016<br>01/14/2016<br>01/14/2016<br>01/14/2016<br>01/14/2016<br>01/14/2016<br>01/14/2016<br>01/14/2016<br>01/14/2016<br>01/14/2016<br>01/14/2016<br>01/14/2016<br>01/14/2016<br>01/14/2016 | 13:36:42 01/14/201(▲<br>13:36:52 01/14/201(<br>13:22:31 01/14/201(<br>13:22:32 01/14/201(<br>13:22:32 01/14/201(<br>13:22:33 01/14/201(<br>13:36:39 01/14/201(<br>13:36:39 01/14/201(<br>13:36:39 01/14/201(<br>13:36:40 01/14/201(<br>13:36:40 01/14/201(<br>13:36:4 |
|        | lf the a<br>[Alarm                                                                                                    | larm numbe<br>group end a                                                                                                    | r is not wit<br>address], t                                                            | hin th<br>he ala                                                                                                    | e setting rai<br>irm will not l                                                                                                    | nge of [Ala<br>be display                                                                                                    | arm group<br>ed.                                                                                                    | begin address] and                                                                                                    |
|        |                                                                                                    |                                                                                                    | Number                                                                                 | 🛛 LED                                                                                                    | Message Co                                                                                                    | ntent                                                                                                    | Category                                                                                                    |                                                                                                    |
|        |                                                                                                    |                                                                                                    | 1                                                                                      |                                                                                                    | alarm 1 %d1 度                                                                                                    |                                                                                                    | 1                                                                                                    |                                                                                                    |
|        |                                                                                                    |                                                                                                    | 2                                                                                      |                                                                                                    | alarm 2 %d1 斤                                                                                                    |                                                                                                    | 1                                                                                                    |                                                                                                    |
|        |                                                                                                    |                                                                                                    | 3                                                                                      |                                                                                                    | alarm 3 %d1 克                                                                                                    |                                                                                                    | 1                                                                                                    |                                                                                                    |
|        |                                                                                                    |                                                                                                    | 4                                                                                      |                                                                                                    | alarm 4 %d1 尺                                                                                                    |                                                                                                    | 1                                                                                                    |                                                                                                    |
|        |                                                                                                    |                                                                                                    | 5                                                                                      |                                                                                                    | alarm 5 %d1 吋                                                                                                    |                                                                                                    | 1                                                                                                    |                                                                                                    |
|        |                                                                                                    |                                                                                                    | 6                                                                                      |                                                                                                    | alarm 6                                                                                                    |                                                                                                    | 5                                                                                                    |                                                                                                    |
|        |                                                                                                    |                                                                                                    | 7                                                                                      |                                                                                                    | alarm 7                                                                                                    |                                                                                                    | 5                                                                                                    |                                                                                                    |
|        |                                                                                                    |                                                                                                    | 8                                                                                      |                                                                                                    | alarm 8                                                                                                    |                                                                                                    | 5                                                                                                    |                                                                                                    |
|        |                                                                                                    |                                                                                                    | 9                                                                                      |                                                                                                    | alarm 9                                                                                                    |                                                                                                    | 5                                                                                                    |                                                                                                    |
| After  |                                                                                                    |                                                                                                    | 10                                                                                     |                                                                                                    | alarm 10                                                                                                    |                                                                                                    | 5                                                                                                    |                                                                                                    |
|        | No.                                                                                                    | Message                                                                                                    | Frequency                                                                              | Tri                                                                                                    | gger Time                                                                                                    | Acknowle                                                                                                    | edge Time                                                                                                    | Recovery Time                                                                                                    |
|        | 0001                                                                                                    | alarm 1 30 度                                                                                                    | 1                                                                                      | 13:22:                                                                                                    | 24 01/14/2016                                                                                                    | 13:38:14                                                                                                    | 01/14/2016                                                                                                    | 13:22:31 01/14/201                                                                                                    |
|        | 0002                                                                                                    | alarm 3 250 克                                                                                                    | 1                                                                                      | 13:22:                                                                                                    | 27 01/14/2016                                                                                                    | 13:38:21                                                                                                    | 01/14/2016                                                                                                    | 13:22:32 01/14/2010                                                                                                    |
|        | 0004                                                                                                    | alarm 4 800 尺                                                                                                    | 1                                                                                      | 13:22:                                                                                                    | 27 01/14/2016                                                                                                    | 13:38:24                                                                                                    | 01/14/2016                                                                                                    | 13:22:32 01/14/2016                                                                                                    |
|        | 0005                                                                                                    | alarm 5 ⊰ ਯ<br>alarm 1 40 n≣                                                                                                    | 2                                                                                      | 13:22:                                                                                                    | 47 01/14/2016<br>47 01/14/2016                                                                                                    | 13:38:27                                                                                                    | 01/14/2016                                                                                                    | 13:22:33 01/14/2016                                                                                                    |
|        | 0002                                                                                                    | alarm 2 20 ரி                                                                                                    | 2                                                                                      | 13:22:                                                                                                    | 49 01/14/2016                                                                                                    | 13:38:34                                                                                                    | 01/14/2016                                                                                                    | 13:36:39 01/14/2010                                                                                                    |
|        | 0003                                                                                                    | alarm 3 300 克<br>alarm 4 700 분                                                                                                    | 2                                                                                      | 13:22:                                                                                                    | 49 01/14/2016<br>50 01/14/2016                                                                                                    | 13:38:40                                                                                                    | 01/14/2016                                                                                                    | 13:36:39 01/14/2016                                                                                                    |
|        | 0005                                                                                                    | alarm 5 5 터                                                                                                    | 2                                                                                      | 13:22:                                                                                                    | 50 01/14/2016                                                                                                    | 13:38:49                                                                                                    | 01/14/2016                                                                                                    | 13:36:40 01/14/2016                                                                                                    |
|        | 4                                                                                                    |                                                                                                    |                                                                                        |                                                                                                    |                                                                                                    |                                                                                                    |                                                                                                    | ♥                                                                                                    |

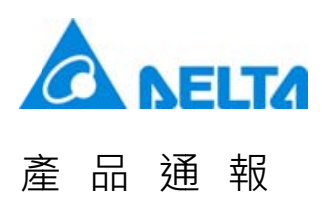

When the value of Filter Address is 6, please set [Alarm group begin address] to 3 and [Alarm group end address] to 5.

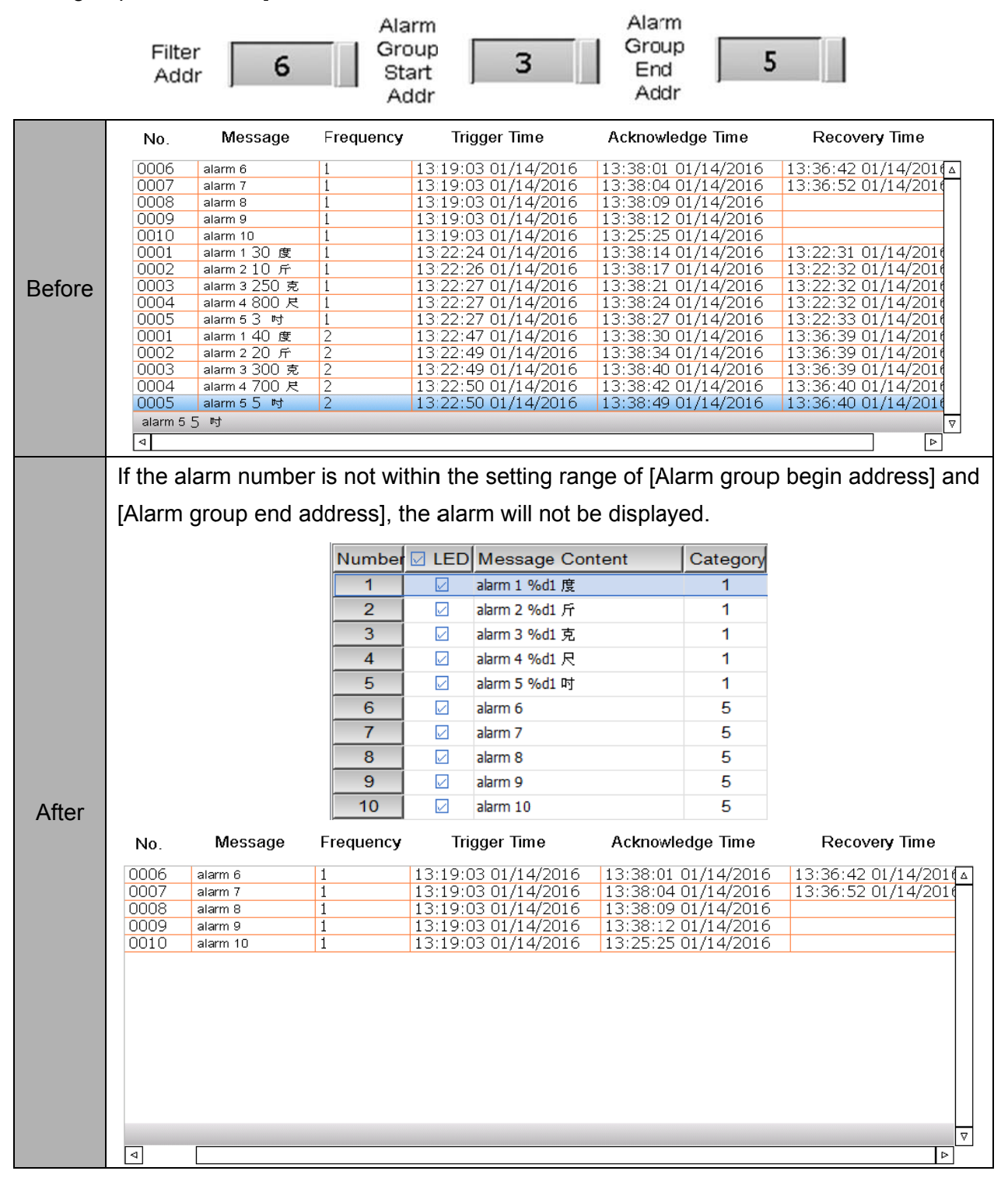

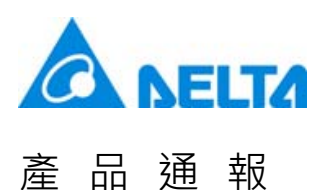

3.3 The alarm export and import file format now supports Excel

The previous supported format does not allow users to edit the file. DOPSoft 2.00.05 provides Excel file format so that users can edit the alarm information.

Export file format only supports Excel file format, such as ".xls" and ".xlsx".

| Excel File(*.xls)  | - |
|--------------------|---|
| Excel File(*.xls)  |   |
| Excel File(*.xlsx) |   |

As for the import file format, it supports ".ini", ".alm" and "Excel" file format.

| Excel File(*.xls;*.xlsx) 👻  |
|-----------------------------|
| Excel File (*.xls;*.xlsx)   |
| Alarm Describe File (*.alm) |
| INI File (*.ini)            |

Below shows the Excel file exported by DOP-B series HMI.

Alarm Content

| A    | Α     | B       |                  | C             | D                   | - I     | K              | L          | M           | N         | 0    | P     | Q              | R                      | S                  |
|------|-------|---------|------------------|---------------|---------------------|---------|----------------|------------|-------------|-----------|------|-------|----------------|------------------------|--------------------|
| 1    | [No.] | LEL     | D][Chinese Alan  | m Message]    | [ENG Alarm Message] | [Group] | [Text Color]   | [Property] | [Goto Scree | [Mail To] | [00] | [BCC] | [AttachScreen] | [Chinese Mail Content] | [ENG Mail Content] |
| 2    | 编辑    | LED     | Chinese ang      | 【内容】          | [ENG 訊恩內容]          | 卷두신]    | 文字颜色           | 警報屬性       | 管释重面        | 収件者       | 副本   | 密件副本  | 阳仟加入警察畫面       | [Chinese 鄭作内容]         | [ENG 郵件內容]         |
| 3    | 1     |         | 1 Alarm 1        |               | EN_ALARM I          |         | 1 RGB(0,0,255) | 0          | 0           |           |      |       |                | 0                      |                    |
| 4    | - 2   | 2       | 1 Alarm 2        |               | EN_ALARM 2          |         | 1 RGB(0,0,0)   | 1          | 0           |           |      |       |                | 0                      |                    |
| 5    | 3     | 3       | 1 Alarm 3        |               | EN_ALARM 3          |         | 1 RGB(0,0,0)   | 1          | 0           |           |      |       |                | 0                      |                    |
| 6    | 4     | \$      | 1 Alarm 4        |               | EN_ALARM 4          |         | 1 RGB(0,0,0)   | 1          | 0           |           |      |       |                | 0                      |                    |
| 7    | 1     | 5       | 1 Alarm 5        |               | EN_ALARM 5          |         | 2 RGB(0,0,0)   | 1          | 0           |           |      |       |                | 0                      |                    |
| 8    | 6     | 5       | I Alarm 6        |               | EN_ALARM 6          |         | 2 RGB(0,0,0)   | 1          | 0           |           |      |       |                | 0                      |                    |
| 9    | 1     | 7       | 1 Alarm 7        |               | EN_ALARM7           |         | 2 RGB(0,0,0)   | 1          | 0           |           |      |       |                | 0                      |                    |
| 10   | 8     | 3       | 1 Alarm 8        |               | EN_ALARM 8          |         | 2 RGB(0,0,0)   | 1          | 0           |           |      |       |                | 0                      |                    |
| 11   | 5     | 9       | 1 Alarm 9        |               | EN_ALARM 9          |         | 2 RGB(0,0,0)   | 1          | 0           |           |      |       |                | 0                      |                    |
| 12   | 10    | )       | 1 Alarm 10       |               | EN_ALARM 10         |         | 2 RGB(0,0,0)   | 1          | 0           |           |      |       |                | 0                      |                    |
| 13   | 11    | 1       | 1 Alarm 11       |               | EN_ALARM 11         |         | 2 RGB(0,0,0)   | 1          | 0           |           |      |       |                | 0                      |                    |
| 14   | 12    | 2       | 1 Alarm 12       |               | EN_ALARM 12         |         | 2 RGB(0,0,0)   | 1          | 0           |           |      |       |                | 0                      |                    |
| 15   | 13    | 3       | 1 Alarm 13       |               | EN_ALARM 13         |         | 2 RGB(0,0,0)   | 1          | 0           |           |      |       |                | 0                      |                    |
| 16   | 14    | 1       | 1 Alarm 14       |               | EN_ALARM 14         |         | 2 RGB(0,0,0)   | 1          | 0           |           |      |       |                | 0                      |                    |
| 17   | 15    | 5       | 1 Alarm 15       |               | EN_ALARM 15         |         | 2 RGB(0,0,0)   | 1          | 0           |           |      |       |                | 0                      |                    |
| 18   | 10    | 5 1     | 1 Alarm 16       |               | EN_ALARM 16         |         | 2 RGB(0,0,0)   | 1          | 0           |           |      |       |                | 0                      |                    |
| 19   | 17    | 7       | 1 Alarm 17       |               | EN_ALARM 17         |         | 2 RGB(0,0,0)   | 1          | 0           |           |      |       |                | 0                      |                    |
| 20   | 18    | 3       | 1 Alarm 18       |               | EN_ALARM 18         |         | 2 RGB(0,0,0)   | 1          | 0           |           |      |       |                | 0                      |                    |
| 21   | 15    | )       | 1 Alarm 19       |               | EN_ALARM 19         |         | 2 RGB(0,0,0)   | 1          | 0           |           |      |       |                | 0                      |                    |
| 22   | 20    | )       | 1 Alarm 20       |               | EN_ALARM 20         |         | 2 RGB(0,0,0)   | 1          | 0           |           |      |       |                | 0                      |                    |
| 23   | 21    | 1       | 1 Alarm 21       |               | EN_ALARM 21         |         | 3 RGB(0,0,0)   | 1          | 0           |           |      |       |                | 0                      |                    |
| 24   | 22    | 2       | 1 Alarm 22       |               | EN_ALARM 22         |         | 3 RGB(0,0,0)   | 1          | 0           |           |      |       |                | 0                      |                    |
| 25   | 23    | 3       | 1 Alarm 23       |               | EN_ALARM 23         |         | 3 RGB(0,0,0)   | 1          | 0           |           |      |       |                | 0                      |                    |
| 26   | 24    | 1       | 1 Alarm 24       |               | EN_ALARM 24         |         | 3 RGB(0,0,0)   | 1          | 0           |           |      |       |                | 0                      |                    |
| 27   | 25    | 5       | 1 Alarm 25       |               | EN_ALARM 25         |         | 3 RGB(0,0,0)   | 1          | 0           |           |      |       |                | 0                      |                    |
| 28   | 26    | 5       | 1 Alarm 26       |               | EN_ALARM 26         |         | 3 RGB(0,0,0)   | 1          | 0           |           |      |       |                | 0                      |                    |
| 29   | 27    | 7       | 1 Alarm 27       |               | EN_ALARM 27         |         | 3 RGB(0,0,0)   | 1          | 0           |           |      |       |                | 0                      |                    |
| 30   | 25    | 3       | 1 Alarm 28       |               | EN_ALARM 28         |         | 3 RGB(0,0,0)   | 1          | 0           |           |      |       |                | 0                      |                    |
| 31   | 23    | 9       | 1 Alarm 29       |               | EN_ALARM 29         |         | 3 RGB(0,0,0)   | 1          | 0           |           |      |       |                | 0                      |                    |
| 32   | 30    | )       | 1 Alarm 30       |               | EN_ALARM 30         |         | 3 RGB(0,0,0)   | 1          | 0           |           |      |       |                | 0                      |                    |
| 33   | 31    | 1       | 1 Alarm 31       |               | EN_ALARM 31         |         | 4 RGB(0,0,0)   | 1          | 0           |           |      |       |                | 0                      |                    |
| 34   | 32    | 2       | 1 Alarm 32       |               | EN_ALARM 32         |         | 4 RGB(0,0,0)   | 1          | 0           |           |      |       |                | 0                      |                    |
| 35   | 33    | 3       | 1 Alarm 33       |               | EN_ALARM 33         |         | 4 RGB(0,0,0)   | 1          | 0           |           |      |       |                | 0                      |                    |
| 14.4 | P H   | -315+mm | Content / AlarmS | Setting / 🐑 / |                     |         |                |            |             |           |      |       | 14             |                        |                    |

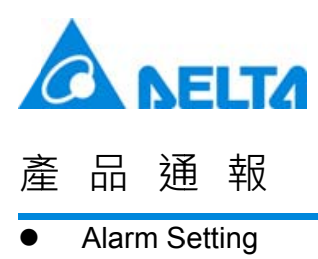

| 1.2 | A                 | В          | C               | D       |
|-----|-------------------|------------|-----------------|---------|
| 1   | [Language]        | [Font]     | [Size]          | [Ratio] |
| 2   |                   | 字型:        | 大小:             | 缩放:     |
| 3   | Chinese           | Arial      | 12              | 100     |
| 4   | ENG               | MV Boli    | 22              | 150     |
| 5   |                   |            |                 |         |
| 6   | Alarm Setting     | 警報設定       |                 |         |
| 7   | Address           | 讀取位址       | \$6666          |         |
| 8   | Scan Time         | 取樣週期(秒)    | 0.500000        |         |
| 9   | Max Records       | 最多可存筆數     | 9999            |         |
| 10  | Hold              | 啟用斷電保持     | 1               |         |
| 11  | Hold Place        | 斷電保持於      | 2               |         |
| 12  | CSV               | 輸出CSV      | 1               |         |
| 13  | Exit Screen Saver | 警報發生時離開螢幕係 | 1               |         |
| 14  |                   |            |                 |         |
| 15  |                   |            |                 |         |
| 16  |                   |            |                 |         |
| 17  | Alarm Moving Sign | 警報走馬燈      |                 |         |
| 18  | Enable            | 啟動         | 1               |         |
| 19  | Position          | 視屏顯示位置     | 0               |         |
| 20  | Direction         | 移動方式       | 1               |         |
| 21  | Moving Points     | 每次移動點數     | 3               |         |
| 22  | Interval          | 間隔時間(毫秒)   | 1000            |         |
| 23  | BackgroundColor   | 背景颜色       | RGB(255,255,128 | )       |

Below shows the Excel file exported by DOP-W series HMI.

• Alarm Content

| 1    | A          | . B  | BC                           | D                         | E          | H              | 1       | ĸ            | м           | N          | 0    | P     | Q              | R                        | s                        |
|------|------------|------|------------------------------|---------------------------|------------|----------------|---------|--------------|-------------|------------|------|-------|----------------|--------------------------|--------------------------|
| 1    | [No.]      | [L.E | ED [Language1 Alarm Message] | [Language2 Alarm Message] | [Category] | [Trigger]      | [Watch] | [Text Color] | [Goto Scree | t[Mail To] | [CC] | [BCC] | [AttachScreen] | [Langiage1 Mail Content] | [Languige2 Mail Content] |
| 2    | 編號         | LEI  | iD [Language1 訊應內容]          | [Language2 訊息內容]          | 類別         | 屬發條件           | 監看位址    | 文字硬色         | 警经查面        | 收件者        | 副本   | 密件副本  | 时件加入警報畫面       | [Language1 郵件內容]         | [Languige2 郵件內容]         |
| 3    | 1          |      | 1 alam 1 %dl 度               |                           | 22586      | I ON           | \$500   | RGB(0,0,0)   | 2           |            |      |       |                | )                        |                          |
| 4    | 1          | 2    | 1 alarm 2 %d1 斤              |                           | 1          | I ON           | \$501   | RGB(0,0,0)   | 0           | );         |      |       |                | )                        |                          |
| 5    | 3          | 3    | 1 alarm 3 %d1 克              |                           | 1          | I ON           | \$502   | RGB(0,0,0)   | 0           |            |      |       |                | )                        |                          |
| 6    | 4          | 1    | 1 alarm 4 %d1 尺              |                           | 1          | I ON           | \$503   | RGB(0,0,0)   | 0           | 1          |      |       |                | )                        |                          |
| 7    |            | 5    | 1 alarm 5 %d1 ##             |                           | 1          | I ON           | \$504   | RGB(0,0,0)   | 0           | )          |      |       |                | )                        |                          |
| 8    | 6          | 5    | I alarm 6                    |                           |            | 5 \$100 = \$20 | CNone   | RGB(0,0,0)   | 2           | 6          |      |       |                | )                        |                          |
| 9    |            | 7    | 1 alarm 7                    |                           | 1          | 5 \$110 < \$21 | CNone   | RGB(0,0,0)   | 0           | )          |      |       |                | )                        |                          |
| 10   | 8          | 3    | 1 alarm 8                    |                           |            | 5 (Link2)1@    | INone   | RGB(0,0,0)   | 0           | 6          |      |       |                | 0                        |                          |
| 11   | 9          | ÷    | 1 alarm 9                    |                           |            | 50 <= \$120 -  | None    | RGB(0,0,0)   | 0           | );         |      |       |                | )                        |                          |
| 12   | 10         | )    | 1 alarm 10                   |                           |            | 5 (Link2)1@    | 1None   | RGB(0,0,0)   | 0           | )          |      |       |                | )                        |                          |
| 13   | 11         | 1    | 1                            |                           | (          | O ON           | None    | RGB(0,0,0)   | 0           | 6          |      |       |                | 0                        |                          |
| 14   | 12         | 2    | 1                            |                           | (          | O ON           | None    | RGB(0,0,0)   | 0           | ).         |      |       |                | )                        |                          |
| 15   | 13         | 3    | 1                            |                           | (          | O ON           | None    | RGB(0,0,0)   | 0           | )          |      |       |                | )                        |                          |
| 16   | 14         | ÷    | 1                            |                           | (          | ON (           | None    | RGB(0,0,0)   | 0           | )          |      |       |                | )                        |                          |
| 17   | 15         | 5    | 1                            |                           | (          | O ON           | None    | RGB(0,0,0)   | 0           | ).<br>     |      |       |                | 0                        |                          |
| 18   | 10         | 5    | 1                            |                           | (          | ON ON          | None    | RGB(0,0,0)   | 0           | 1          |      |       |                | 0                        |                          |
| 19   | 17         | 7    | 1                            |                           | (          | ON             | None    | RGB(0,0,0)   | 0           | )          |      |       |                | )                        |                          |
| 20   | 18         | 3    | 1                            |                           | (          | O ON           | None    | RGB(0,0,0)   | (           | )          |      |       |                | )                        |                          |
| 21   | 19         | 9    | 1                            |                           | (          | O ON           | None    | RGB(0,0,0)   | 0           | )          |      |       |                | )                        |                          |
| 22   | 20         | )    | 1                            |                           | (          | O ON           | None    | RGB(0,0,0)   | 0           | )          |      |       |                | )                        |                          |
| 23   | 21         |      | 1                            |                           | (          | O ON           | None    | RGB(0,0,0)   | (           | )          |      |       |                | )                        |                          |
| 24   | 2          | 2    | 1                            |                           | (          | ON             | None    | RGB(0,0,0)   | 0           | )          |      |       |                | )                        |                          |
| 25   | 23         | 3    | 1                            |                           | (          | O O N          | None    | RGB(0,0,0)   | 0           | )          |      |       |                | )                        |                          |
| 26   | 24         | 4    | 1                            |                           | (          | O ON           | None    | RGB(0,0,0)   | 0           | )          |      |       |                | )                        |                          |
| 27   | 25         | 5    | 1                            |                           | (          | ON             | None    | RGB(0,0,0)   | 0           | )          |      |       |                | )                        |                          |
| 28   | 25         | 5    | 1                            |                           | (          | ON             | None    | RGB(0,0,0)   | 0           |            |      |       |                | )                        |                          |
| 29   | 2          | 7    | 1                            |                           | (          | O ON           | None    | RGB(0,0,0)   | 0           | )          |      |       |                | )                        |                          |
| 30   | 28         | 3    | 1                            |                           | (          | ON             | None    | RGB(0,0,0)   | 0           | )          |      |       |                | )                        |                          |
| 31   | 25         | )    | 1                            |                           | (          | O ON           | None    | RGB(0,0,0)   | 0           |            |      |       |                | )                        |                          |
| 32   | 30         | )    | 1                            |                           | (          | ON             | None    | RGB(0,0,0)   | (           | )          |      |       |                | )                        |                          |
| 33   | 31         |      | 1                            |                           | (          | ON             | None    | RGB(0,0,0)   | (           | )          |      |       |                | )                        |                          |
| 34   | 32         | 2    | 1                            |                           | (          | O ON           | None    | RGB(0,0,0)   | (           | )          |      |       |                | )                        |                          |
| 35   | 33         | 3    | 1                            |                           | (          | NO             | None    | RGB(0,0,0)   | (           | )          |      |       |                | 0                        |                          |
| 14 4 | <b>P H</b> | Alam | mContent AlamSetting / 93 /  |                           |            |                |         |              |             |            |      | 14    |                |                          |                          |

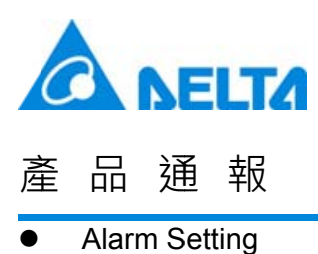

| 1  | A                   | В          | С               | D       |
|----|---------------------|------------|-----------------|---------|
| 1  | [Language]          | [Font]     | [Size]          | [Ratio] |
| 2  |                     | 字型:        | 大小:             | 縮放:     |
| 3  | Languagel           | Arial      | 12              | 100     |
| 4  | Language2           | Arial      | 12              | 100     |
| 5  |                     |            |                 |         |
| 6  | Alarm Setting       | 警報設定       |                 |         |
| 7  | Address             | 讀取位址       | \$6666          |         |
| 8  | Scan Time           | 取樣週期(秒)    | 0.500000        |         |
| 9  | Max Records         | 最多可存筆數     | 9999            |         |
| 10 | Hold                | 啟用斷電保持     | 1               |         |
| 11 | Hold Place          | 斷電保持於      | 0               |         |
| 12 | CSV                 | 輸出CSV      | 0               |         |
| 13 | Exit Screen Saver   | 警報發生時離開螢幕保 | 1               |         |
| 14 | Screen Display Mode | 警報畫面顯示     | 0               |         |
| 15 | Continue Address    | 警報位址連續     | 0               |         |
| 16 |                     |            |                 |         |
| 17 | Alarm Moving Sign   | 警報走馬燈      |                 |         |
| 18 | Enable              | 啟動         | 0               |         |
| 19 | Position            | 視屏顯示位置     | 0               |         |
| 20 | Direction           | 移動方式       | 0               |         |
| 21 | Moving Points       | 每次移動點數     | 1               |         |
| 22 | Interval            | 間隔時間(毫秒)   | 100             |         |
| 23 | BackgroundColor     | 背景顏色       | RGB(252,252,252 | )       |

3.4 Button of Sound Setting is now available in DOP-W series HMI

DOP-W127B and DOP-157B series HMIs have built-in function of 1.5 watt audio output. This newly added function allows users to control the external and internal audio output switch respectively. Before that, users have to go to system directory to adjust the volume. Now, with the Sound Setting button, users can directly adjust the volume on the edit screen.

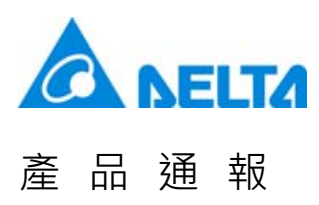

Right click on [Button] element and select [Sound settings]. Then, create this button by dragging it to the screen.

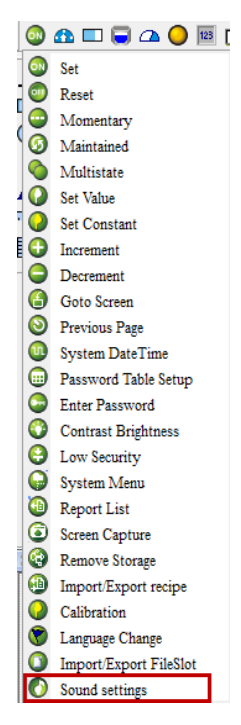

Then, users can directly adjust the volume and control the switch of external and internal audio output on HMI screen.

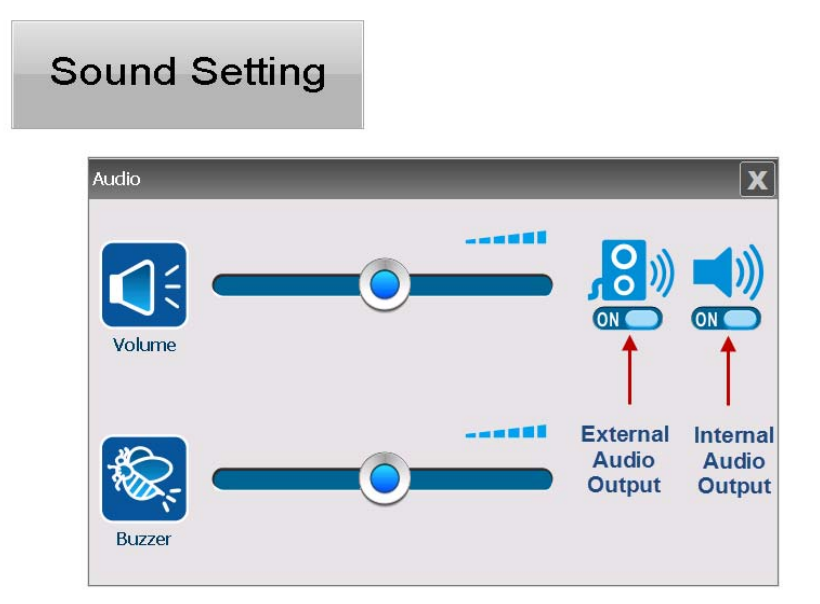

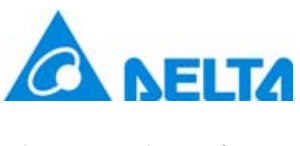

3.5 Full screen and Time slider control

DOP-W series HMI supports Full screen play and Time slider control now.

Full screen:

Users can play the video in full screen by touching the video element. Touch the element again to resume the video to the original size.

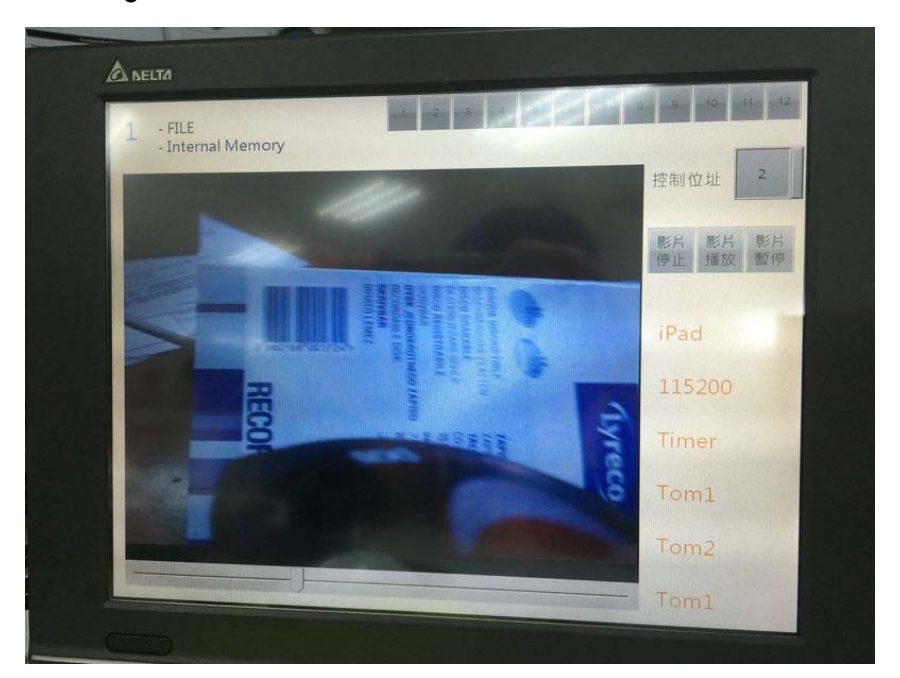

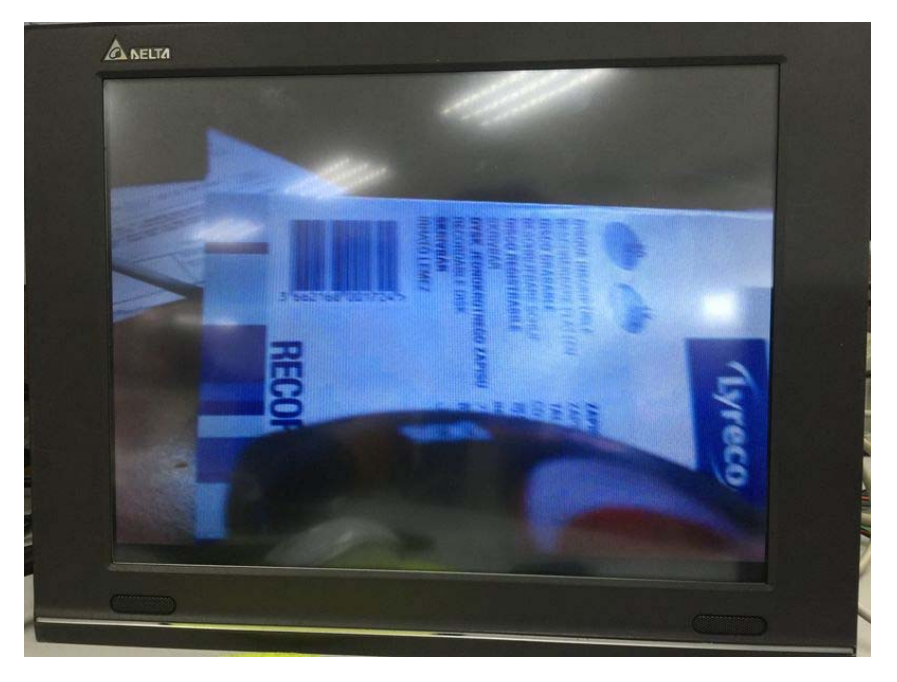

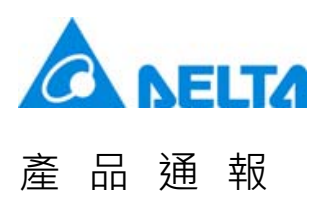

#### Time Slider Control:

This function is not supported when you play the video in full screen.

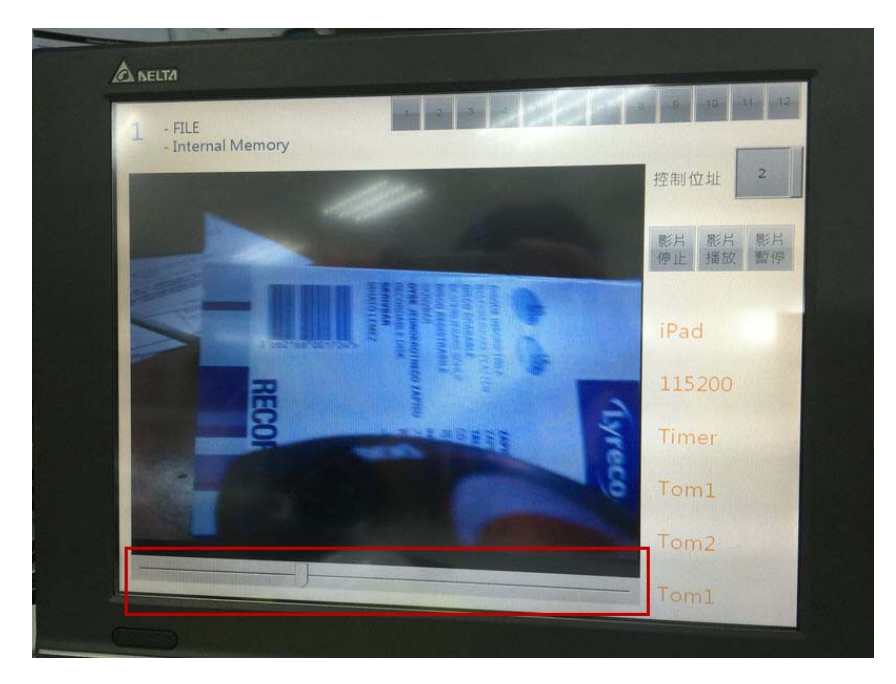

3.6 Tag function is now supported by element and macro

Step 1: Go to [Options] > [Tag Table] to add Tag.

| 🔳 Tag Ta | able  |      |         |             | <b>—</b> × |
|----------|-------|------|---------|-------------|------------|
|          | 🖻 🖟 🔀 |      |         |             |            |
| Numbe    | Name  | Туре | Address | Description |            |
| 1        | AAA   | WORD | \$100   |             |            |
| 2        | BBB   | WORD | \$200   |             |            |
| 3        | CCC   | WORD | \$300   |             |            |
|          |       |      |         |             |            |

Step 2: Apply Tag function in macro.

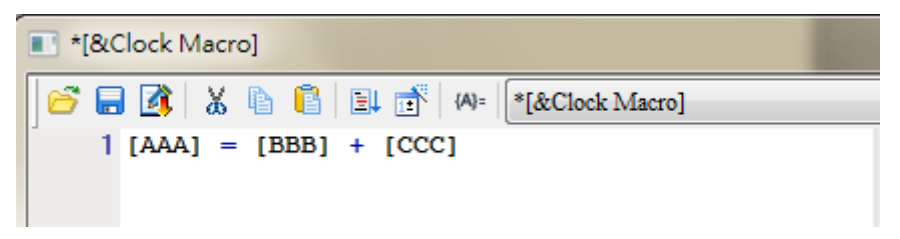

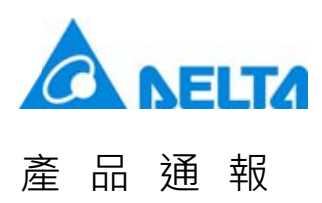

Step 3: Go to [Edit] > [Find] and enter the Tag name. Select [Text] as the Type. Then, you will be able to find the related macros in Output window.

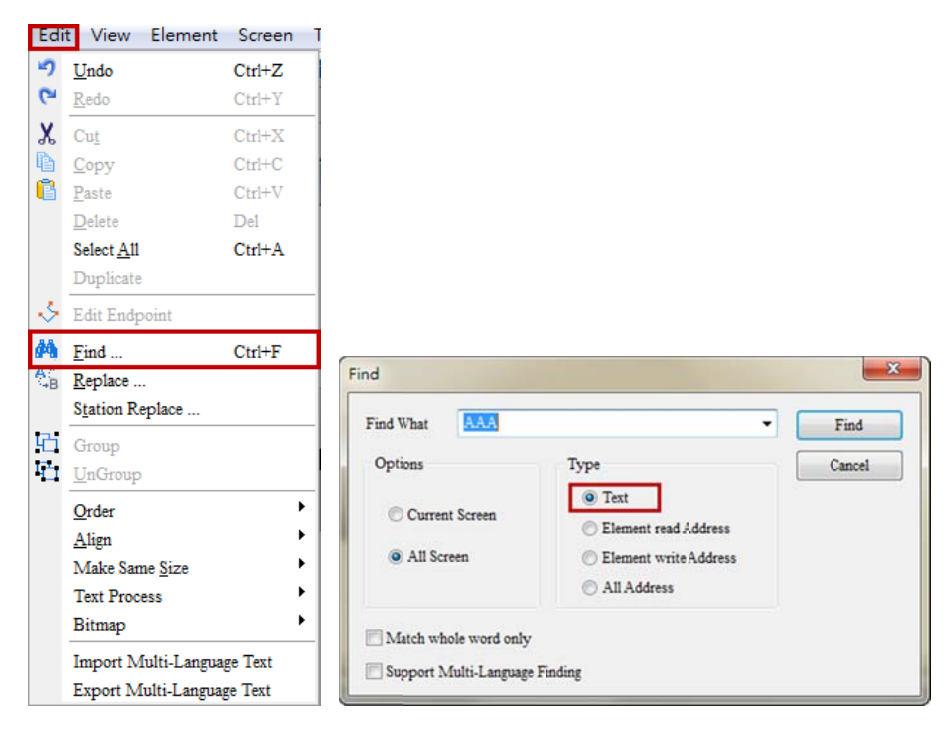

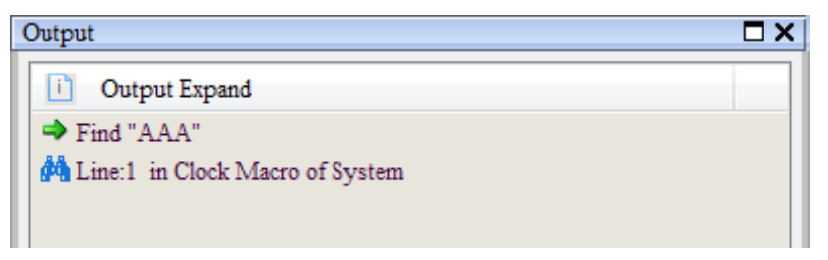

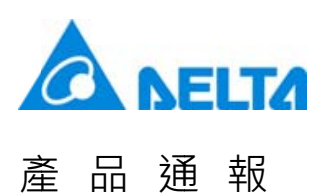

3.7 When entering the password in DOP-W series HMI, users no longer need to select the security level. When logging in DOP-W series HMI, users only have to enter the account and password. There is no need to select the security level beforehand. Furthermore, when you log into the highest level, you just need to check "Security login" and enter the password.

See the example below:

Step 1: Create the [Password] button and [numeric entry] element. Set the numeric entry element to level 2. Go to [Options] > [Configuration] and check [Insufficient password level reminder].

| figuration                   |                                                                                                    |                                                                                                    |
|------------------------------|----------------------------------------------------------------------------------------------------|----------------------------------------------------------------------------------------------------|
| Main<br>Main<br>Introl Block | Standard<br>HMI Type<br>DDP-W157B 65536 Colors<br>HMI Rotation Angle<br>0 degree                                                                                                    | Show disk access error message<br>Alarm  Recipe<br>History<br>Siartup Delay Time 0 (s)                                                                          |
| Print<br>Default             | Non-volatile data location Setting Security Password 12345678 Starting Level 0                                                                                                    | Cock Macro Delay Time     100     (ms)       Cock Macro Priority     Low     •       Background macro update cycle     1     (ms)       System Message Language |
| Vetwork App                  | Witting     I Second subset Bool Permas     Insufficient password level reminder     Doi't show password input window when low grade     Check password when downloadprogram     Bazzer ON OFF     Sound On     Emble USB updating check     Prevent upload | Language<br>Traditional Chinese<br>\$ Samish<br>\$ Simplified Chinese<br>\$ English                                                                             |

Step 2: When you create the element, please download the screen to the HMI. Execut the numeric entry element and you will be requested to enter the account and password. (The default account is 2 and password is 22222222.)

| LOGIN    |        | X              |
|----------|--------|----------------|
|          |        | Security Login |
| Account  | 2      |                |
| Password | ****** |                |
|          | 1      | ОК             |

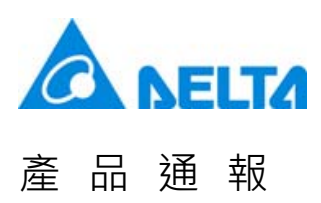

Step 3: Then, the system can identify your user level as 2 according to the account and password you entered.

| Enter Password | k          | 0     |   |     |
|----------------|------------|-------|---|-----|
|                | Numeric ke | eyPad |   | X   |
|                | 0          |       |   |     |
|                | 0~9999     |       |   |     |
|                | 1          | 2     | 3 | CLR |
|                | 4          | 5     | 6 | DEL |
|                | 7          | 8     | 9 | ENT |
|                | +/-        | 0     | • |     |

If you wish to log into the highest level, please check [Security Login]. You just need to enter the password (The default password is 12345678). See the screen shown as below.

| LOGIN    | X                |
|----------|------------------|
|          | ✓ Security Login |
| Account  |                  |
| Password | *****            |
|          | ОК               |

3.8 After scanning the barcode, there is no need to write the data into its address by pressing the Enter button.

| Defere | Users have to firstly touch the Barcode element and scan the barcode when it glitters. Then, press |
|--------|----------------------------------------------------------------------------------------------------|
| Belore | the Barcode element again to access the information.                                               |
| After  | Touch the Barcode element. When the element glitters, users can directly scan the barcode and      |
|        | write the data into its address.                                                                   |

#### 3.9 DOP-B10VS511 VGA Input supports 60Hz of scanning frequency

| Before | B10VS511 only supports the scanning frequency of 800*600 50Hz                           |  |  |
|--------|-----------------------------------------------------------------------------------------|--|--|
| After  | B10VS511 supports two types of scanning frequency, 800*600 50Hz and 800*600 60Hz. Users |  |  |
|        | can connect to non-DMV device, such as PC to display the screen on B10VS511.            |  |  |

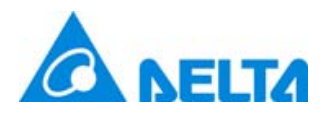

# Newsletter

| 3.10 Number of M device supported by HMC series HMI increases to 8192. |                             |  |  |
|------------------------------------------------------------------------|-----------------------------|--|--|
| Before                                                                 | It supports 4096 M devices. |  |  |
| After                                                                  | It supports 8192 M devices. |  |  |

3.11 DVP 12SE and DVP EH3 / DVP EH3-L models support PLC upload/download function.

3.12 Network type HMI, including DOP-B, DOP-H and HMC supports HMI Doctor function for self-verification on the Net.

Go to HMI system directory and select [HMI Doctor] > [Network] to ping the connectable IP address on the Net. Then, users can acquire Average TTL, Max Elapsed Time, Average Elapsed Time according to the input Ping IP address, Ping Size, Ping Fragment, Ping Timeout and Ping Count Note: You cannot enter the HMI's IP address here.

| ÐŰF | <b>7-B •</b> 급⊪                                                                                                 | 1I Doctor •                                                                                                    |                                                                                                    |       | <b>S</b> Back | A Home |
|-----|----------------------------------------------------------------------------------------------------|----------------------------------------------------------------------------------------------------|----------------------------------------------------------------------------------------------------|-------|---------------|--------|
|     | Netwo<br>Ping 2<br>Ping 2<br>Ping 1<br>Ping 0<br>Ping 0<br>Ping 1<br>- Suc<br>- Fail<br>- Ave<br>- Max<br>- Ave | ork Status: Na<br>IP :<br>Size : 0<br>Fragment : 0<br>Timeout : 0<br>Count : 0<br>Result<br>cessful Count<br>count<br>rage TTL<br>clapsed Time<br>rage Elapsed Sta | etwork Testing<br>0. 0. 0.<br>(1=set flag)<br>ms<br>: 0<br>: 0<br>: 0<br>: 0<br>ms<br>Time: 0 ms<br>art Sto | 0     |               |        |
|     |                                                                                                    |                                                                                                    |                                                                                                    |       |               | ►      |
|     | Green                                                                                                    | Red                                                                                                    | Black                                                                                                    | White | Network       |        |

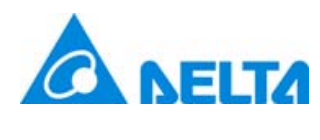

通

報

產

品

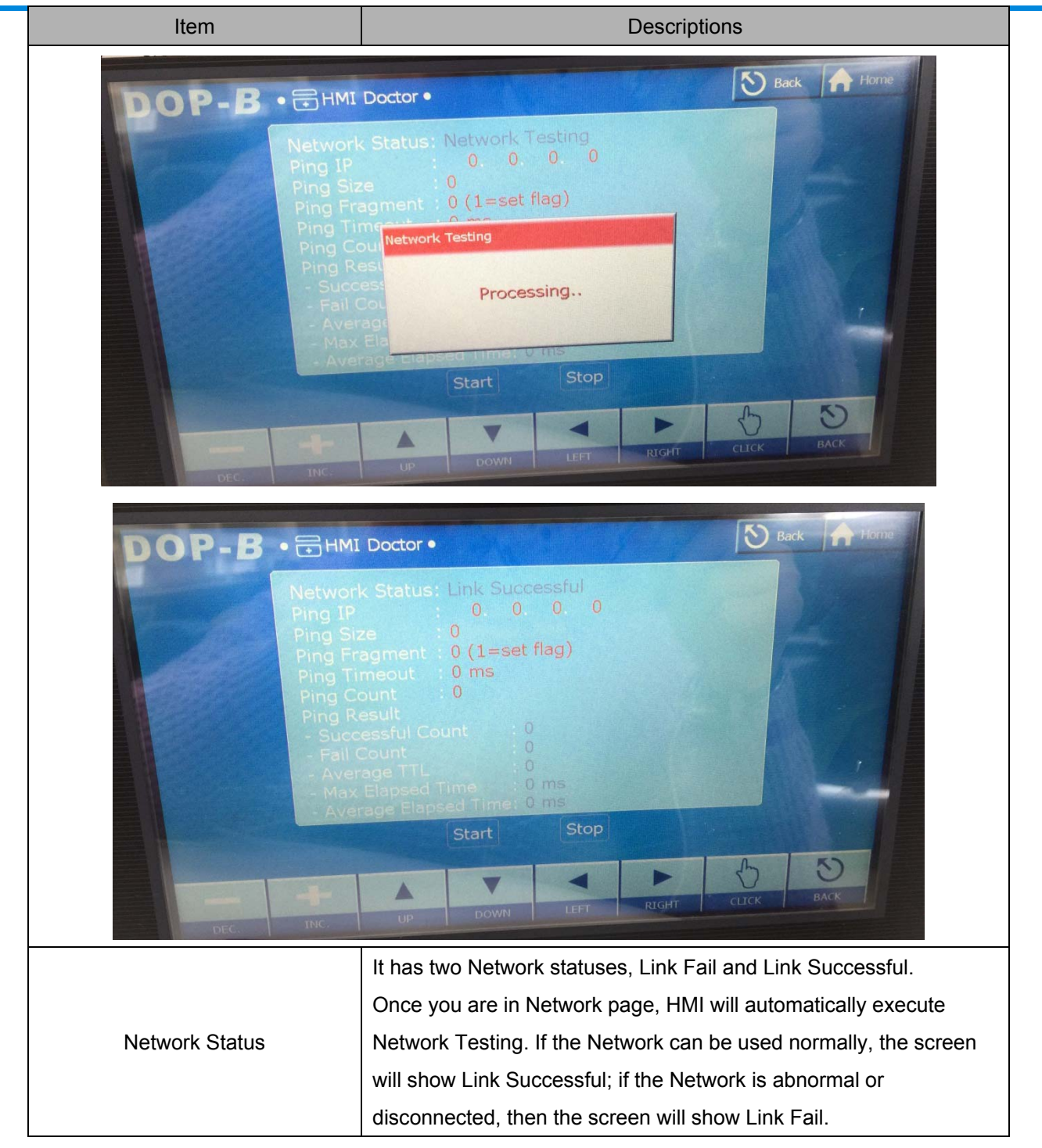

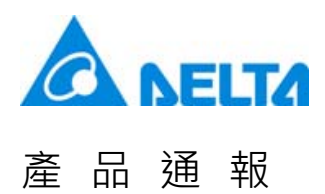

| Ping parameters setting                                                                                                    |                                                                                                    |
|----------------------------------------------------------------------------------------------------|----------------------------------------------------------------------------------------------------|
| <b>ОР-В</b> • ⊟нм                                                                                                    |                                                                                                    |
| Networ<br>Ping IP<br>Ping Si<br>Ping Ti<br>Ping Ti | k Status: Link Successful<br>192.168.123.179<br>ze 1000<br>agment: 0 (1=set flag)<br>meout 50000 ms<br>ount 8<br>esult<br>essful Count 2<br>Count 0<br>age TTL 128<br>Elapsed Time < 1 ms<br>age Elapsed Time < 1 ms<br>age Elapsed Time < 1 ms<br>age Elapsed Time < 1 ms<br>b Cuck Back<br>UP DOWN LEFT RIGHT CLICK BACK |
| Ping IP                                                                                                    | Enter the IP address to be tested.<br>Note: Do not enter the HMI's IP address.                                                                                                    |
| Ping Size Enter the package size, which range is from 0 to 1500.                                                                                                    |                                                                                                    |
| Users can determine if the packet can be segmented or notPing FragmentEnter 0 means you are going to segment the packet by RouEnter 1 means it is not allowed to use Router to segment the                                                                                                    |                                                                                                    |
| Ping Timeout                                                                                                    | Enter the time of Timeout, which range is from 0 to 600000 ms.<br>For example, if you enter 300 ms, when you have not received the<br>package after 300 ms, it will be regarded as Timeout.                                                                                                    |
| Ping Count                                                                                                    | Enter the ping count, which range is from 0 to 100000.                                                                                                    |

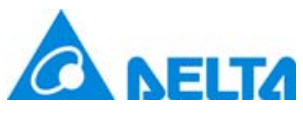

| Ping Result                                                                                                    |                                                                                                    |  |  |  |
|----------------------------------------------------------------------------------------------------|----------------------------------------------------------------------------------------------------|--|--|--|
| DOP-B • HMI Doctor •                                                                                                    |                                                                                                    |  |  |  |
| Ping F<br>Ping T<br>Ping C<br>Ping C<br>Pi | Ize : 1000<br>ragment : 0 (1=set flag)<br>imeout : 50000 ms<br>iount : 0<br>icessful Count : 10<br>Count : 0<br>rage TTL : 128<br>Elapsed Time : 1 ms<br>rage Elapsed Time : 1 ms<br>rage Elapsed Time : 1 ms<br>terr Stor<br>UP DOWN LEFT RIGHT CLICK BACK |  |  |  |
|                                                                                                    | When the setting of Ping parameter is complete, please press the                                                                                                    |  |  |  |
| Successful Count                                                                                                    | Start button. The Successful Count will show the succeeded times                                                                                                    |  |  |  |
|                                                                                                    | of ping count.                                                                                                    |  |  |  |
| Fail Count                                                                                                    | When the setting of Ping parameter is complete, please press the                                                                                                    |  |  |  |
|                                                                                                    | Start button. The Fail Count will show the failure times of ping count.                                                                                                    |  |  |  |
|                                                                                                    | I I L is the abbreviation of Time to Live. Its maximum value is 255. If                                                                                                    |  |  |  |
|                                                                                                    | the value of TTL is 242, it means the packet has gone through 13                                                                                                    |  |  |  |
| Average IIL                                                                                                    | Routers.                                                                                                    |  |  |  |
|                                                                                                    | When the setting of Ping parameters is complete, press the Start                                                                                                    |  |  |  |
|                                                                                                    | button to see the value of Average TTL.                                                                                                    |  |  |  |
| Max Elapsed Time                                                                                                    | Liapsed Time represents the time from packet sending to packet                                                                                                    |  |  |  |
|                                                                                                    | receiving.                                                                                                    |  |  |  |
|                                                                                                    | when the setting of Ping parameters is complete, press the Start                                                                                                    |  |  |  |
| Average Elapsed Time                                                                                                    | button to see the value of Max Elapsed Time and Average Elapsed                                                                                                    |  |  |  |
|                                                                                                    | Lime.                                                                                                    |  |  |  |

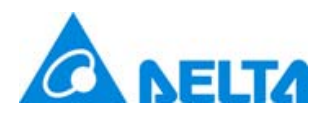

# Newsletter

3.13 Add PLC Controllers.

Add as below PLC controllers could connect with HMI.

| Manufacture | Connection | Series              |
|-------------|------------|---------------------|
| BECKHOFF    | Ethernet   | TwinCAT ADS/AMS TCP |
| Keyence     | Ethernet   | KV Series TCP       |
|             | Ethernet   | FP Series TCP       |
| Panasonic   | СОМ        | FP7 Series          |
|             | Ethernet   | FP7 Series TCP      |
| Mitsubishi  | Ethernet   | FX3U Ethernet       |
| Megmeet     | СОМ        | MC 280              |
| SIEMENS     | Ethernet   | S7 LOGO (ISO TCP)   |
| YASKAWA     | Ethernet   | SIO UDP             |